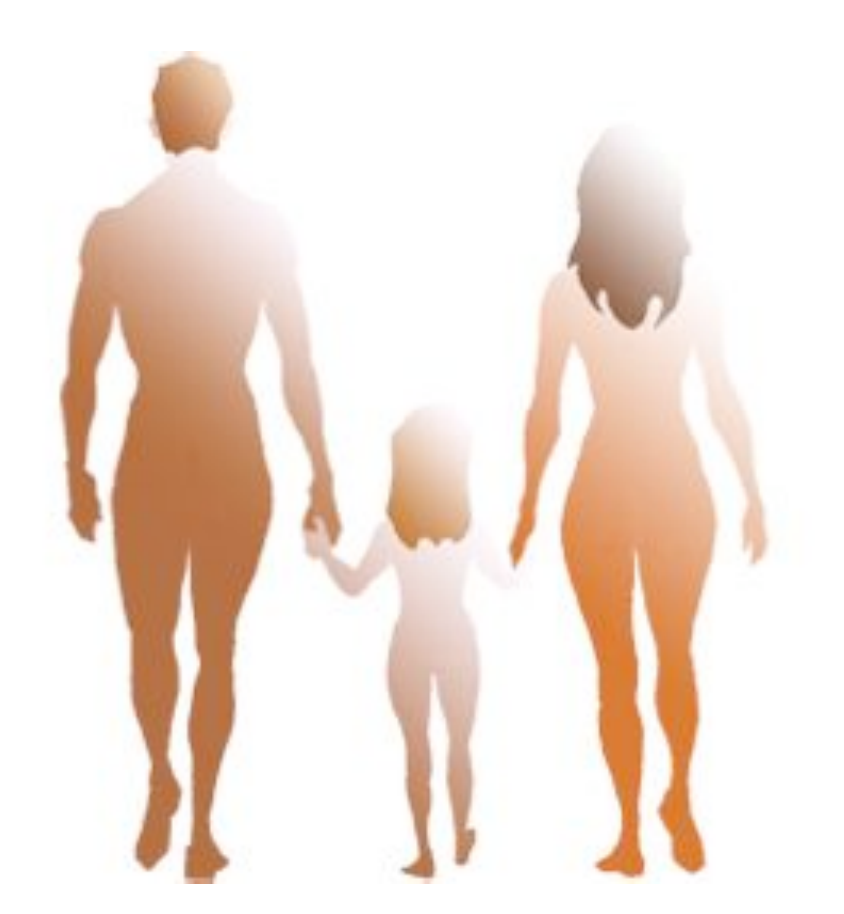

# **OSOFT6**

## manuel d'utilisateur procédure de codage interne CIM10 & CCAM

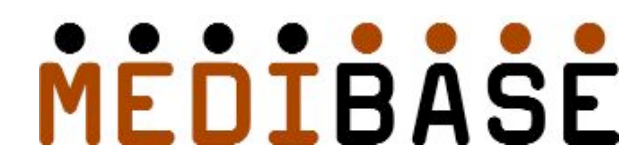

MediBase Systemes 35, rue Auguste Buisson 92250 La Garenne-Colombes tel : 01 47 60 10 10 fax : 01 47 80 56 17 e-mail : contact@osoft.net

|   |                                    | page |
|---|------------------------------------|------|
| • | Codage Interne                     | 3    |
| • | Thésaurus par Spécialité           | 4    |
| • | Nomenclature                       | 5    |
| • | Aide au Codage (Principes de Base) | 7    |
| • | Coder la Fiche Patient             | 8    |
| • | Variables Modèles                  | 9    |
| • | Codage Automatique                 | 10   |
| • | Variables Globales                 | 11   |
| • | Créer un Nouveau Motif             | 12   |
| • | Paramétrage : Bouquet de Fonctions | 13   |
| • | Codage des Actes                   | 17   |
| • | Codage du Diagnostic               | 18   |

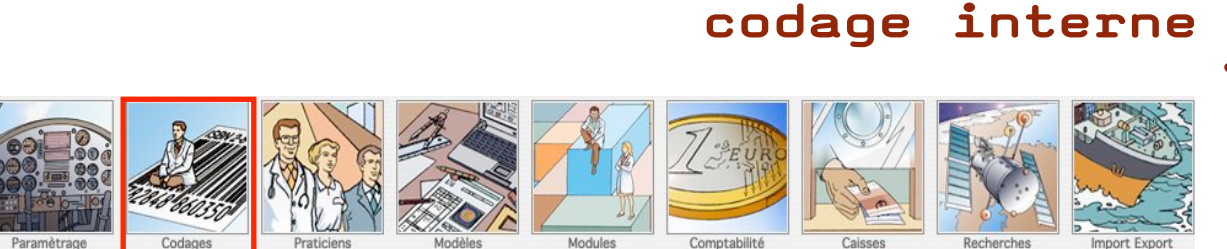

#### Accès à la fenêtre Paramétrage du Codage Interne :

Cet accès permet de paramétrer un *Thésaurus de Code par Spécialité*. Il peut être personnel ou peut rassembler des **Codes CIM10 et CCAM** si cette option est installée.

| Groupe    |           |                     | Chapitre         |       | db ! | <b>A</b> | Sous-chapitre |             |          |
|-----------|-----------|---------------------|------------------|-------|------|----------|---------------|-------------|----------|
|           |           |                     | C Hancha         |       |      |          |               |             |          |
| ANESTH    |           |                     |                  |       |      |          | genenque      |             |          |
| CARDIO    |           |                     | Membres Inferieu | urs   |      |          |               |             |          |
| ORTHO     |           |                     | Membres Supérie  | eurs  |      |          |               |             |          |
| PLASTIQI  | JE        |                     |                  |       |      |          |               |             |          |
| C URGENCE |           |                     |                  |       |      |          |               |             |          |
| C Tous    |           |                     |                  |       |      |          |               |             |          |
|           |           |                     |                  |       |      |          |               |             |          |
|           |           |                     |                  |       |      |          |               |             |          |
|           |           |                     |                  |       |      |          |               |             |          |
|           |           |                     |                  |       |      |          |               |             |          |
|           |           |                     |                  |       |      |          |               |             |          |
|           |           |                     |                  |       |      |          |               |             |          |
|           |           |                     |                  |       |      |          |               |             |          |
|           |           |                     |                  |       |      |          |               |             |          |
| Codes     |           |                     |                  |       |      |          |               |             |          |
| 🗢 Code 🔤  | Code PMSI | Description 😎       |                  | 🏦   📥 | 1 c  | opier    | Couper 📈 🛛 C  | oller 💼 🛛 F | Exporter |
| 2006-001  |           | РТН                 |                  |       |      |          |               |             |          |
| 🍓 м161    | M161      | Autres coxarthroses | s primaires      |       |      |          |               |             |          |
|           |           |                     |                  |       |      |          |               |             |          |

Osoft dispose d'un **Système de Codage** basé sur des mots-clés. <u>Un mot-clé est une</u> <u>chaîne de caractères conventionnels qui référencie un code ou une pathologie</u> (pathologique ou non) <u>et s'inscrit dans la fiche Patient</u>. Certains praticiens peuvent disposer d'une **Nomenclature de Codage** établie pour leur spécialité.

*Exemple* : Le Codage MEARY pour les chirurgiens orthopédistes.

S'il existe un fichier contenant une **Nomenclature** sur un support informatique, il est possible de l'introduire dans Osoft. <u>Le fichier de Nomenclature Osoft permet aux utilisa-</u> <u>teurs du module PMSI de créer des Codifications Personnalisées</u>.

## thésaurus par spécialité

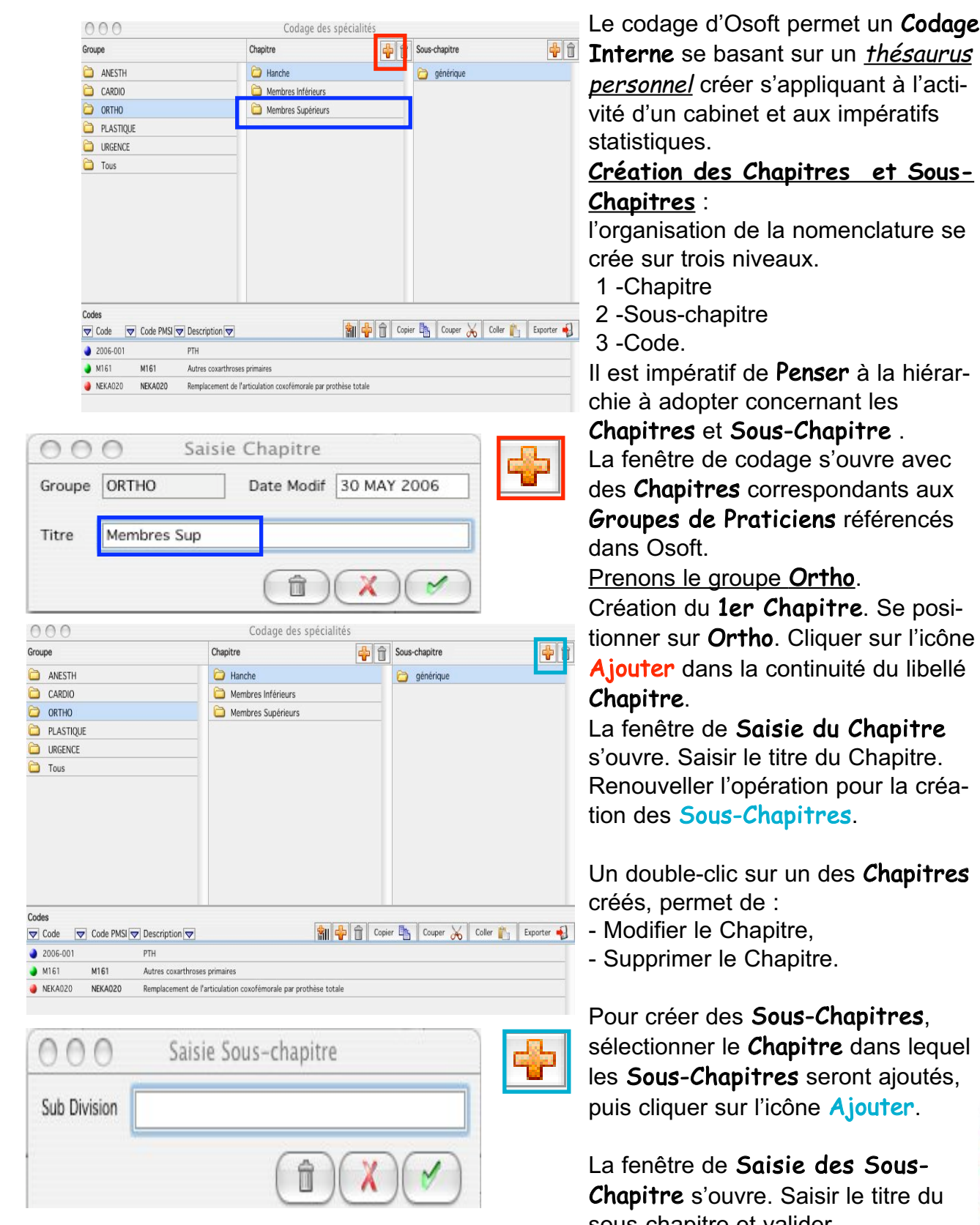

## Il est impératif de Penser à la hiérar-

#### Chapitres et Sous-Chapitre .

La fenêtre de codage s'ouvre avec des **Chapitres** correspondants aux Groupes de Praticiens référencés

#### Prenons le groupe Ortho.

Création du 1er Chapitre. Se positionner sur Ortho. Cliquer sur l'icône Ajouter dans la continuité du libellé

La fenêtre de Saisie du Chapitre s'ouvre. Saisir le titre du Chapitre. Renouveller l'opération pour la création des Sous-Chapitres.

Un double-clic sur un des Chapitres

Pour créer des Sous-Chapitres, sélectionner le Chapitre dans lequel les Sous-Chapitres seront ajoutés, puis cliquer sur l'icône Ajouter.

La fenêtre de Saisie des Sous-Chapitre s'ouvre. Saisir le titre du sous-chapitre et valider.

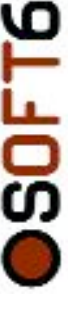

## nomenclature

| dioup                                                                                                    | 0                                                                               | Chapitre                                                                                                    | Sous-chapitre         |                       |
|----------------------------------------------------------------------------------------------------|---------------------------------------------------------------------------------|----------------------------------------------------------------------------------------------------|-----------------------|-----------------------|
| <b>a</b> .                                                                                                    | ANESTH                                                                          | 🗀 Hanche                                                                                                    | 🚞 générique           |                       |
|                                                                                                    | CARDIO                                                                          | C Membres Inférieurs                                                                                                    |                       |                       |
|                                                                                                    | ORTHO                                                                           | Membres Supérieurs                                                                                                    |                       |                       |
|                                                                                                    | PLASTIQUE                                                                       |                                                                                                    |                       |                       |
|                                                                                                    | URGENCE                                                                         |                                                                                                    | _                     |                       |
|                                                                                                    | Tous                                                                            |                                                                                                    |                       |                       |
|                                                                                                    |                                                                                 | L                                                                                                    | _                     |                       |
|                                                                                                    |                                                                                 |                                                                                                    |                       |                       |
|                                                                                                    |                                                                                 |                                                                                                    |                       |                       |
|                                                                                                    |                                                                                 |                                                                                                    |                       |                       |
|                                                                                                    |                                                                                 |                                                                                                    |                       |                       |
|                                                                                                    |                                                                                 |                                                                                                    |                       |                       |
|                                                                                                    |                                                                                 |                                                                                                    |                       |                       |
|                                                                                                    |                                                                                 |                                                                                                    |                       |                       |
| Codes                                                                                                    |                                                                                 |                                                                                                    |                       |                       |
| Codes                                                                                                    | ode 👿 Code PMSI 🖲                                                               | ⊽ Description (マ)                                                                                                    | Copier 🐴 Couper 😹     | Coller 👔 Exporter 🖷   |
| Codes                                                                                                    | ode 🛛 👽 Code PMSI 🖲                                                             | ♥ Description ♥ 🕅 🖣                                                                                                    | a 🔒 Copier 🐴 Couper 😹 | Coller 👔 Exporter ┥   |
| Codes<br>Codes<br>20<br>M                                                                                            | ode 👿 Code PMSI<br>106-001<br>161 M161                                          |                                                                                                    | Copier 🐴 Couper 😹     | Coller 👔 🛛 Exporter 🛉 |
| Codes<br>Codes<br>20<br>M<br>M                                                                                       | ode 👽 Code PMSI<br>006-001<br>161 M161<br>:KA020 NEKA020                        |                                                                                                    | 🖥 👔 Copier 🐏 Couper 💥 | Coller 👔 🛛 Exporter 🧃 |
| Codes<br>C Cr<br>2 C<br>M<br>M<br>M                                                                                  | ode 文 Code PMSI<br>006-001<br>161 M161<br>KKA020 NEKA020                        |                                                                                                    | Couper 💦 Couper 🛞     | Coller 👔 🛛 Exporter 🧃 |
| Codes<br>C Cr<br>2 Cr<br>2 NE                                                                                        | ode 🔽 Code PMSI<br>06-001<br>161 M161<br>:KA020 NEKA020                         |                                                                                                    | Couper 🚲 Couper 🚲     | Coller 👔 🛛 Exporter 🖷 |
| Codes<br>Codes<br>20<br>M<br>Ne                                                                                      | ode 👽 Code PMS (<br>005-001<br>161 M161<br>3KA020 NEKA020                       | Description  Description PTH  Autres coarthroses primaires  Remplacement de l'articulation coxofémorale par prothèse totale  Saisie Code Interne | Couper 🚲 Couper 😹     | Coller 👔 🛛 Exporter 🖷 |
| Codes<br>Codes<br>Codes<br>200<br>M<br>M<br>Ne                                                                       | ode 😨 Code PMSI (<br>006-001<br>161 M161<br>8KA020 NEKA020<br>MP2006001         | Description  FIH  Autres cosarthroses primaires  Remplacement de l'articulation cosofémorale par prothèse totale  Saisie Code Interne            | Couper 🚲 Couper 🚲     | Coller 👔 🛛 Exporter 🍕 |
| Codes<br>Codes<br>C Co<br>2 2<br>M<br>M<br>NE<br>NE<br>NE                                                            | ode ♥ Code PMSI<br>106-001<br>161 M161<br>KA020 NEKA020<br>MP2006001<br>Neka020 | Description Description PTH Autres covarthroses primaires Remplacement de l'articulation covofémorale par prothèse totale Saisie Code Interne    | Couper 🔥              | Coller 👔 🛛 Exporter 🖷 |
| Codes<br>C Cr<br>2 Cr<br>M<br>M<br>N<br>N<br>N<br>N<br>N<br>N<br>N<br>N<br>N<br>N<br>N<br>N<br>N<br>N<br>N<br>N<br>N | ode ▼ Code PMSI<br>006-001<br>161 M161<br>1620 NEKA020<br>MP2006001<br>Neka020  | Description  FTH  Autres coarthroses primaires  Remplacement de l'articulation coofémorale par prothèse totale  Saisie Code Interne              | Couper 强 Couper 😹     | Coler 👔 🛛 Exporter 📢  |

Pour naviguer dans la **Nomenclature**, il suffit de cliquer sur un dossier. Utiliser l'ascenseur de droite pour se déplacer et visualiser la nomenclature.

#### Insérer un Code Personnel :

Cliquer sur l'icône **Ajouter** de la fenêtre **Codes**.

La fenêtre de **Saisie du Code** s'ouvre. Saisir le **Code Personnel**, le **Code PMSI** (si nécessaire), et l'**Intitulé**.

Le **Code** s'insère dans le **Sous-Chapitre**.

#### <u>Attention</u> :

La supression du **Sous-Chapitre** entraîne la supression de <u>tous</u> le **Codes** contenus. De même la supression du **Chapitre** entraîne la suppression de <u>tous</u> les **Sous-Chapitres** contenus.

| 🗢 Code 🛛  | Code PMSI | 🛛 Description 🔽 👘 👔 🎝 😭 Copier 🐚 Couper 😹 Coller 👔 Exporter 🖷   |
|-----------|-----------|-----------------------------------------------------------------|
| 2006-001  |           | PTH                                                             |
| 🌒 M161    | M161      | Autres coxarthroses primaires                                   |
| MP2006001 | Neka020   | РТН                                                             |
| NEKA020   | NEKA020   | Remplacement de l'articulation coxofémorale par prothèse totale |

Si l'option de **Codage CCAM et CIM 10** d'Osoft est installée, il est possible de créer une **Nomenclature Personnelle** en sélectionnant <u>les</u> <u>codes des nomenclatures officielles</u>.

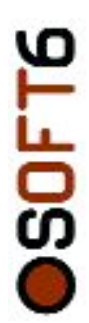

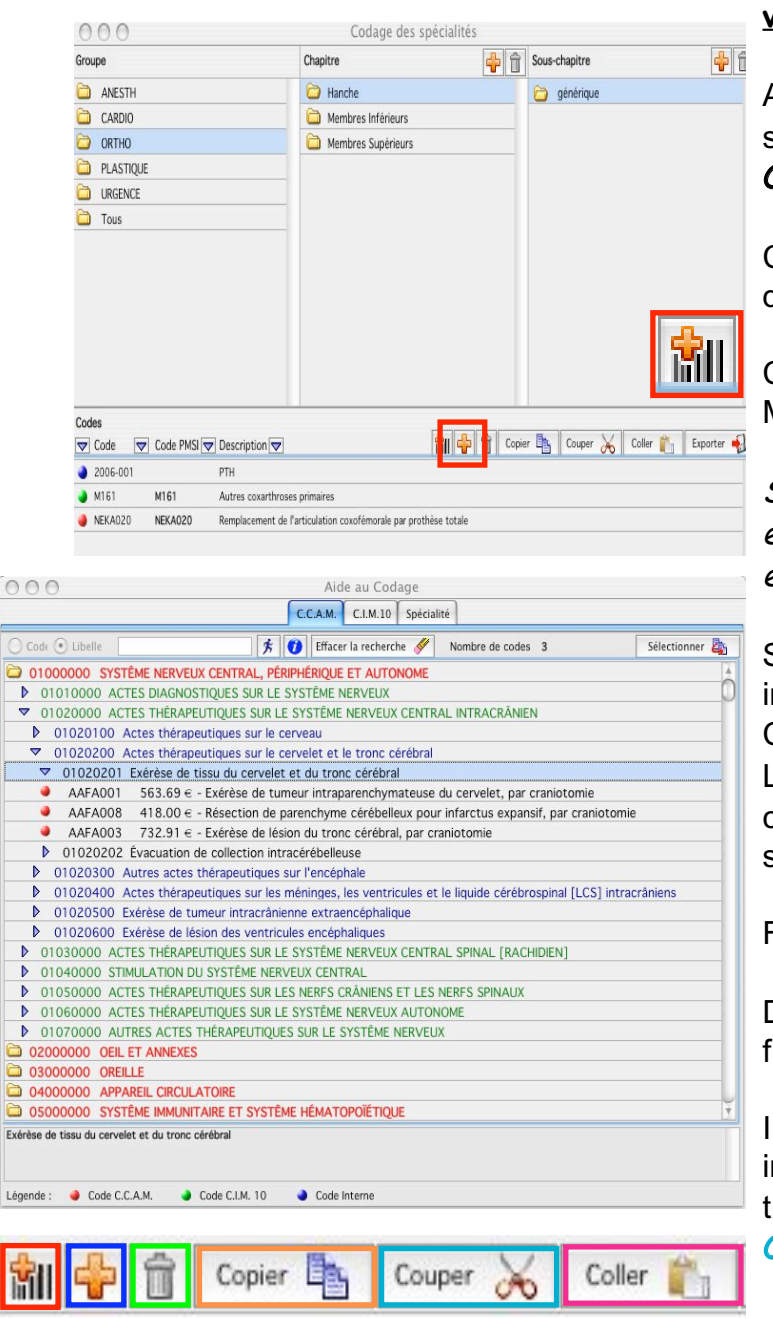

#### <u>Copier un Code CCAM ou CIM10</u> <u>vers le Thésaurus par Spécialité</u> :

Ajouter dans le **Sous-Chapitre** selectionné, des **Codes CCAM et/ou CIM 10**.

Cliquer sur l'icône **Ajouter un Code** de la Nomenclature de la CCAM.

Cliquer sur l'Onglet CCAM (Actes Médicaux) ou CIM10 (Diagnostics).

Se déplacer dans la nomenclature en ouvrant les différents chapitres et sous-chapitres.

Sélectionner le **Code ou les Codes** à insérer.

Cliquer sur le bouton **Sélectionner**. Les **Codes** sont automatiquement copiés dans le **Sous-Chapitre** par spécialité.

Fermer la fenêtre.

Double-clic sur le **Code** pour le modifier ou modifier le libellé.

Il est possible de déplacer des codes internes au sein des différents chapitre en utilisant les icônes Copier, Couper et Coller.

Icône Ajouter un code de la Nomenclature de la CCAM et CIM 10

Icône Ajouter un Code Personnel dans la nomenclature des Codes de Spécialités Icône Supprimer permettant de supprimer un code sélectionné

Icône **Copier** permettant de copier un **Code** d'un **Chapitre ou Sous-Chaiptre** vers un autre.

Icône **Couper** permettant de couper un **Code** d'un **Chapitre ou Sous-Chaiptre** vers un autre.

Icône **Coller** permettant de coller un **Code** d'un **Chapitre ou Sous-Chaiptre** vers un autre.

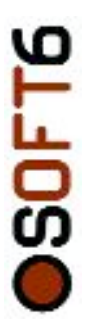

#### La Fenêtre se compose de Trois Onglets et le Codage CCAM sur guatre niveaux.

1er Niveau : Intitulé en majuscule rouge. Un clic permet l'ouverture du dossier pour visualiser les Sous-Chapitres. Un clic referme le dossier et tout les Sous-Chapitres ouverts.

2ème Niveau : Intitulé en majuscule verte. Un clic permet d'ouvrir le dossier, un autre de le refermer.

*3ème Niveau* : Intitulé en minuscule bleue 4ème Niveau : Intitulé en minuscule noire.

Le Codage des Actes est précédé d'une légende représentant un point rouge.

#### Le Codage CIM 10 est décliné sur trois Niveaux :

1er Niveau : Intitulé en rouge 2ème Niveau : Intitulé en vert 3ème Niveau : Intitulé en noir

Le Codage des Diags est précédé d'une Igende représentant un point vert.

#### <u>Codage par Spécialité sur Deux Niveaux</u>

Regroupe les Codes par spécialités organisés librement sur deux niveaux.

Les Codes PMSI peuvent être doublés d'un codage interne.

Dans chaque nomenclature, il est possible d'effectuer des recherches sur le code ou le libellé.

#### Recherche sur code ou intitulé :

Sélectionner la Nomenclature CCAM ou CIM10. Cocher le Code ou le Libellé. Saisir dans le champ un code ou un mot clé.

Cliquer sur le Coureur pour valider. Le résultat de la requête s'affiche. Il est possible d'effectuer des recherches sur plusieurs mots-clés.

Pour **Effacer la Recherche**, cliquer sur la Gomme.

NEKA011 459.80 € - Remplacement de l'articulation coxofémorale par prothèse fémorale cervicocéphalique et cup INEKA012 562.95 € - Remplacement de l'articulation coxofémorale par prothèse totale, avec reconstruction acétat

INEKA013 601.96 € - Remplacement de l'articulation coxofémorale par prothèse totale après arthrodèse coxofémo

INEKA014 543.40 € - Remplacement de l'articulation coxofémorale par prothèse totale, avec renfort métallique acé INEKA015 667.08 € - Remplacement de l'articulation coxofémorale par prothèse totale après ostéosynthèse, ostéc

Aide au Codage

C.C.A.M. C.I.M.10 Spécialité

01000000 SYSTÊME NERVEUX CENTRAL, PÊRIPHÊRIQUE ET AUTONOME 01010000 ACTES DIAGNOSTIQUES SUR LE SYSTÊME NERVEUX
 01020000 ACTES THÉRAPEUTIQUES SUR LE SYSTÊME NERVEUX CENTRAL INTRACRÂNIEN

01020100 Actes thérapeutiques sur le cerveau

• Co

🏂 🕖 Effacer la recherche 🖋 Nombre de codes 3

Sélectionner

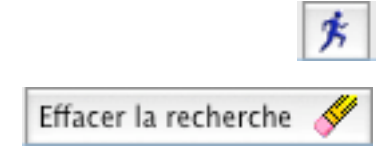

<u>Remarque</u> : Cliquer sur un **Code** pour lire le descriptif en entier dans la partie basse de la fenêtre prévue à cet effet.

SOFT

#### utiliser le code

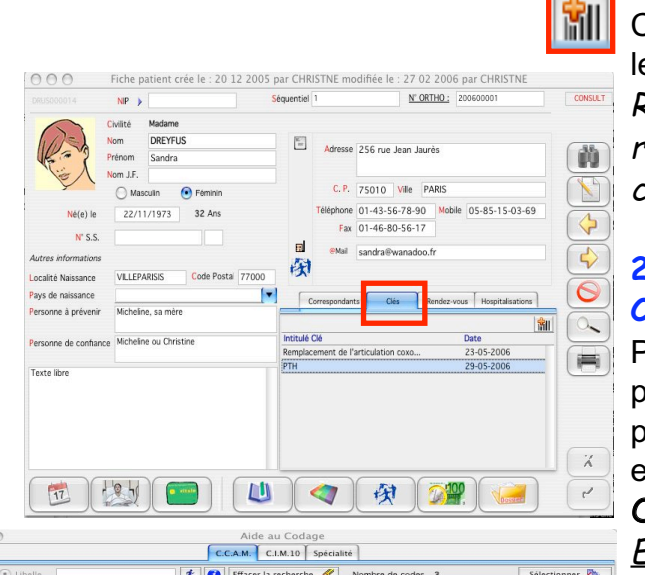

| 01000000 SYSTÈME NERVEUX CENTRAL, PÉRMPÉRIQUE ET AUTONOME           010100000 ACTES DIAGNOSTIQUES SUR LE SYSTÈME NERVEUX           01020000 ACTES DIAGNOSTIQUES SUR LE SYSTÈME NERVEUX CENTRAL INTRACRANEN           01020200 ACTES THÉRAPEUTIQUES SUR LE SYSTÈME NERVEUX CENTRAL INTRACRANEN           01020200 Actes thérapeutiques sur le cerveiau           01020200 Actes thérapeutiques sur le cerveiau           01020200 Actes thérapeutiques sur le cerveiat           01020200 Actes thérapeutiques sur le cerveiat           01020200 Actes thérapeutiques sur le cerveiat et du tronc cérébral           AAFA001 553.69 e - Exérése de tumeur intraparenchymateuse du cerveiet, par craniotomie           AAFA003 732.91 e - Exérése de leison du tronc cérébral, par craniotomie           01020300 Actes thérapeutiques sur les méninges, les ventricules et le liquide cérèbrospinal [LCS] intracràniens           01020300 Actes thérapeutiques sur les méninges, les ventricules et le liquide cérèbrospinal [LCS] intracràniens           01020300 Actes thérapeutiques sur les sur l'encéphale           01020300 Exérèse de termeu intracràniene extrancéphalique           01020300 Exérèse de termeu sortsche encéphaliques           01020300 Exérèse de termeu sortsche MERVEUX CENTRAL           01020300 Strates ténéphalitiques SUR LES SYSTÈME NERVEUX CENTRAL           01020300 Strates ténéphalitiques SUR LES SYSTÈME NERVEUX CENTRAL           01030000 ACTES IntBARPEUTIQUES SUR LES NETRE SENTEME NERVEUX           0103000                                                                                                    | Cour Cubelle               | S U Enacer la recherche S Nombre de codes 3                                             | Selectionner ag |
|----------------------------------------------------------------------------------------------------|----------------------------|-----------------------------------------------------------------------------------------|-----------------|
| OTO10000 ACTES DIAGNOSTIQUES SUR LE SYSTÈME NERVEUX     OTO20000 ACTES THÉRAPEUTIQUES SUR LE SYSTÈME NERVEUX CENTRAL INTRACRANEN     OT020201 Exérèse de tissu du cerviet et le tronc cérébral     OT020200 Actes thérapeutiques sur le cerviet et le tronc cérébral     OT020200 Actes thérapeutiques sur le cerviet et le tronc cérébral     OT020201 Exérèse de tissu du cerviet et du tronc cérébral     AAFAOB 418.00 E - Exérèse de tissue du cerviet et le tronc cérébral     AAFAOB 418.00 E - Exérèse de tissue du cerviet et le tronc cérébral     AAFAOB 418.00 E - Exérèse de tissue du cerviet et le tronc cérébral     AAFAOB 418.00 E - Exérèse de tissue du cerviet et le tronc cérébral     OT020200 Actes thérapeutiques sur le conclusion terreture de terreture et le lequide cérébrospinal [LCS] intracrâniens     OT020300 Actes thérapeutiques sur les ventricules et le lequide cérébrospinal [LCS] intracrâniens     OT020300 Actes thérapeutiques sur les système Nerveux Central Sinual (NaCHOIEN)     OT020300 Exércise de tissue du cerviet x Système Nerveux Central Sinual (NaCHOIEN)     OT020300 Actes thérapeutiques sur les Système Nerveux Central Sinual (NaCHOIEN)     OT020300 Actes thérapeutiques sur les Système Nerveux Central Sinual (NaCHOIEN)     OT020300 Actes thérapeutiques sur les Système Nerveux Central Sinual (NaCHOIEN)     OT02000 Actes thérapeutiques sur les Système Nerveux Autornal Sinual (NaCHOIEN)     OT02000 Actes thérapeutiques sur les Système Nerveux Autornal Sinual (NaCHOIEN)     OT02000 Actes thérapeutiques sur les Système Nerveux Autornal Sinual (NaCHOIEN)     OT02000 Actes thérapeutiques sur les Système Nerveux Autornal Sinual (NaCHOIEN)     OT02000 Actes thérapeutiques sur les Système Nerveux Autornal Sinual (NaCHOIEN)     OT02000 Autres Actes Sinual Système Nerveux Autornal Sinual (NaCHOIEN)     OT02000 Autres Actes Sinual Système Nerveux Autornal Sinual (NaCHOIEN)     OT02000 Autres Sinual Système Nerveux Autornal Sinual (NaCHOIEN)     OT02000 Autres Actes Sinual Système Nerveux Autornal Sinual (NaCHOIE      | 01000000 SYSTE             | ME NERVEUX CENTRAL, PÉRIPHÉRIQUE ET AUTONOME                                            | l. l.           |
| ♥ 01020000 ACTES THERAPELITIQUES SUR LE SYSTEME NERVEUX CENTRAL INTRACRANIEN           ● 01020100 Actes thérapeutiques sur le cerveau           ♥ 01020200 Actes thérapeutiques sur le cerveau           ♥ 01020200 Actes thérapeutiques sur le cerveau           ● 0102010 Extérés de turneur intraparenchymateuse du cervelet, par cranitomie           ● AAFA001 553.59 < - Extérés de turneur intraparenchymateuse du cervelet, par cranitomie                                                                                                    | 01010000 ACT               | ES DIAGNOSTIQUES SUR LE SYSTÊME NERVEUX                                                 |                 |
| <ul> <li>01020100 Actes thérapeutiques sur le cerveiet et le tronc cérébral</li> <li>01020201 Exérée de tissu du cervelet et du tronc cérébral</li> </ul> <li>AAFA003 1563.89 - Exérés de tissu du cervelet et le tronc cérébral</li> <li>AAFA003 180.00 - Exérés de tissu du cervelet et le tronc cérébral</li> <li>AAFA003 180.00 - Exérés de tissu du cervelet et le tronc cérébral</li> <li>AAFA003 180.00 - Exérés de tissu du cervelet et le tronc cérébral</li> <li>AAFA003 180.00 - Exérés de tissu du croc cérébral</li> <li>AAFA003 180.00 - Exérés de tissu du cervelet et le tronc cérébral</li> <li>AAFA003 173.23 18 - Exérés de tissu du croc cérébral, par craniotomie</li> <li>AAFA004 Actes thérapeutiques sur les ventricules et le liquide cérébrospinal [LCS] intracràniens</li> <li>01020500 Locies de tumeur intracràneme extraencéphalique</li> <li>01020500 Locies de tumeur intracràneme extraencéphalique</li> <li>01020500 Locies de tumeur intracràneme extraencéphalique</li> <li>01020500 Locies de tumeur intracràneme extraencéphalique</li> <li>01020500 Locies de tumeur intracràneme extraencéphalique</li> <li>01020500 Locies de tumeur intracràneme extraencéphalique</li> <li>01020500 Locies de tumeur intracràneme extraencéphalique</li> <li>01020500 Locies de tumeur intracràneme extraencéphalique</li> <li>01020500 Locies de tumeur intracràneme extraencéphalique</li> <li>01020500 Locies de tumeur intracràneme extraencéphalique</li> <li>01020500 Locies de tumeur intracràneme extraencéphalique</li> <li>01020500 Locies de tumeur intracràneme extraencéphalique</li> <li>01020500 Locies de tumeur intracràneme extraencéphalique</li> <li>010400000 Actes thérapeutiques Sur LES SYSTEME NERVEUX AUTONOME</li> <li>01050000 Actes thérapeutiques Sur LES SYSTEME NERVEUX AUTONOME</li> <li>01050000 Autres du tour octentestau</li> <li>01050000 Locies de tumeuris du tour c</li>                                                                                                    | 01020000 ACT               | ES THÉRAPEUTIQUES SUR LE SYSTÊME NERVEUX CENTRAL INTRACRÂNIEN                           |                 |
| 01020200 Actes thérapeutiques sur le cervelet et le tronc dérébral                 01020201 Extérés de trus du cervelet et du tronc dérébral                 AAFA001 558.89 « Extérés de turneur intraparenchymateuse du cervelet, par craniotomie                 AAFA001 558.89 « Extérés de turneur intraparenchymateuse du cervelet, par craniotomie                 AAFA001 558.89 « Extérés de turneur intraparenchymateuse du cervelet, par craniotomie                 AAFA003 732.91 « Extérés de lésion du tronc cérébral, par craniotomie                 01020300 Actes thérapeutiques sur l'encéphale                 01020300 Actes thérapeutiques sur l'encéphale                 01020300 Extérés de lesion des ventricules encéphalique                 01020300 Extérés de lesion des ventricules encéphalique                 01020300 Extérés de lesion des ventricules encéphalique                 01020300 Extérés de lesion des ventricules encéphalique                 01030000 ActEs thérapeutiques SUR LE SYSTEME NERVEUX CENTRAL                 0103000 ActEs thérapeutiques SUR LE SYSTEME NERVEUX CENTRAL                 0103000 ActEs thérapeutiques SUR LE SYSTEME NERVEUX AUTONORE                 01030000 ACTES InfeArent/TurgeS SUR LE SYSTEME NERVEUX                 01030000 OELET ACTES                                                                                                    | 01020100 A                 | ctes thérapeutiques sur le cerveau                                                      |                 |
| • O1020201 Extrine de tissu du cervelet et du tronc cérébral                 • AAFA003             • S18.00 = - Extrèse de tissu du cervelet, par craniotomie                 • AAFA003             • AI8.00 = - Extrèse de tissu du cervelet, par craniotomie                 • AAFA003             • AI8.00 = - Extrèse de tissu du cervelet, par craniotomie                 • AAFA003             • AI8.00 = - Extrèse de tissu du cervelet, par craniotomie                 • 01020202             Excausion de collection intracérébelieus                 • 01020400             Autres actes             thérapeutiques sur l'encéphale                 • 01020500             Extrèse de tission des ventricules encéphaleuse                 • 01020600             Extrèse de tission des ventricules encéphaleuse                 • 01020600             Extrèse de tission des ventricules encéphaleuse                 • 01020600             Extrèse de tission des ventricules encéphaleuse                 • 01020600             Extrès de tission des ventricules encéphaleuse                 • 01020600             Extrès de tission des ventricules encéphaleuse                 • 01030000             Catets IntEARRETUQLES SUIL ES SYSTÈME INERVEUX CENTRAL SPINAL [RACHIDEN]                 • 01030000             ACTES THERARPEUTIQUES SUIL ES SYSTÈME INERVEUX AUTONOME                • 010300000             C                                                                                                    | ▼ 01020200 A               | ctes thérapeutiques sur le cervelet et le tronc cérébral                                |                 |
| AAFA001 553.69      - Exérése de tumeur intraparenchyma cérébelleux pour infarciu expansif, par craniotomie     AAFA003 732.91      - Résection de parenchyme cérébelleux pour infarciu expansif, par craniotomie     AAFA003 732.91      - Exérése de lésion du tronc cérébral, par craniotomie     10102020 Évacuation de collection intracérébelleux     01020300 Autres actes thérapeutiques sur l'encéphale     10102030 Actes thérapeutiques sur l'encéphale     10102030 Lèxrèse de lesion de ventroules et le liquide cérébrospinal [LCS] intracràniens     10102050 Lèxrèse de tumeur intracrànienne extrancôphalique     10102050 Lèxrèse de lesion de ventroules et le liquide cérébrospinal [LCS] intracràniens     10102050 Lèxrèse de lesion des ventroules et le liquide cérébrospinal [LCS] intracràniens     10102050 Lèxrèse de lesion des ventroules et les necessariaus     10102050 Lèxrèse de lesion des ventroules et les necessariaus     10102050 Lèxrèse de lesion des ventroules et les necessariaus     10102050 Lèxrèse de lesion des ventroules et les necessariaus     10102050 Lèxrèse de lesion des ventroules et les necessariaus     10102050 Lèxrèse de lesion des ventroules et les necessariaus     10102050 Lèxrèse de lesion des ventroules et les necessariaus     10102050 Lèxrèse de lesion des ventroules et les necessariaus     10102050 Lèxrèse de lesion des ventroules et les necessariaus     10102050 Lèxrèse de lesion des ventroules et les necessariaus     10102050 Lèxrèse de lesion des ventroules et les necessariaus     101020500 Lèxrèse de lesion des ventroules et les necessariaus     101020500 Lèxrèse de lesion des ventroules et les necessariaus     101020500 Lèxrèse de lesion des ventroules et les necessariaus     101020500 Lèxrèse de lesion des ventroules et les necessariaus     10020500 Lèxrèses de lesion des ventroules     10020500 Lèxrèses de lesion     10020500 Lèxrèses de lesion     10020500 Lèxrèses de lesion     10020500 Lèxrèses de lesion     10020500 Lèxrèses de lesion     10020500 Lèxrèses de lesion     10020500 L     | ▼ 01020201                 | Exérèse de tissu du cervelet et du tronc cérébral                                       |                 |
| AAFA008 418.00 e - Resection de parenchyme dérébelleux pour infarctus expansit, par craniotomie     AAFA008 418.00 e - Resection de parenchyme dérébelleux pour infarctus expansit, par craniotomie     10102030 732.31 e - Extrésse de lésion du tronc cérébrai, par craniotomie     10120400 Actes thérapeutiques sur l'encéphale     10120500 Extrésse de lusion des vertincules encéphaleuse     10120500 Extrésse de lusion des vertificules encéphaleuse     10120500 Extrésse de lusion des vertificules encéphaleuse     10120500 Extrésse de lusion des vertificules encéphaleuse     10120500 Extrésse de lusion des vertificules encéphaleuse     10120500 Extrésse de lusion des vertificules encéphaleuse     10120500 Extrésse de lusion des vertificules encéphaleuse     10120500 Extrésse de lusion des vertificules encéphaleuse     10120500 Extrésse de lusion des vertificules encéphaleuse     10120500 Extrésse de lesion des vertificules encéphaleuse     10120500 Extrésse de lesion des vertificules encéphaleuse     10120500 Extrésse de lesion des vertificules encéphaleuse     10120500 Extrésse de lesion des vertificules encéphaleuse     10120500 Extrésse de lesion des vertificules encéphaleuse     10120500 Extrésse de lesion des vertificules encéphaleuse     10120500 Extrésse de lesion des vertificules encéphaleuse     10120500 Extrésse de lesion des vertificules encéphaleuse     10120500 Extrésse de lesion des vertificules encéphaleuse     10120500 Extrésse de lesion des vertificules encéphaleuse     10120500 Extrésse de lesion des vertificules encéphaleuse     10120500 Extrésse de lesion des vertificules Extress Externess Externess Externess     2000000 GelL ET ANNEXES     10120500 Extrésse des lisau du corvelet et du tronc dréteral     des usau du corvelet et du tronc dréteral     forde LEAM                                                                                                    | AAFA001                    | 563.69 € - Exérèse de tumeur intraparenchymateuse du cervelet, par craniotomie          |                 |
| AAFA03 732.91 e - Exérése de lésion du tronc cérébral, par cranitotmie     10102022 Évacuation de collection intracérébelleuse     10102030 Autres actes thérapeutiques sur l'encéphale     10102030 Actes thérapeutiques sur l'encéphale     10102030 Exérése de laise méninges, les ventricules et le liquide cérébrospinal [LCS] intracràniens     10102050 Exérése de laise acteurs encéphaleue     10102050 Exérése de laise de laise ancéphaleue     10102050 Exérése de laise de laise ancéphaleue     10102050 Exérése de laise des ventricules et le liquide cérébrospinal [LCS] intracràniens     10102050 Exérése de laise ancéphaleue     10102050 Exérése de laise des ventricules et le liquide cérébrospinal [LCS] intracràniens     10102050 Exérése de laise ancéphaleuse ancéphaleue     10102050 Exérése de laise des ventricules et les NerKe SINAL (RACHIDEN)     10105000 ActEs théraverUnqués SUR LE SYSTÉME NERVEUX CENTRAL     10105000 ActEs théraverUnqués SUR LE SYSTÉME NERVEUX AUTONOME     101040000 CALES INÉLAVERUNG SUR LE SYSTÉME NERVEUX AUTONOME     10000000 OLEITES ACTES INÉLAVERUNGES SUR LE SYSTÉME NERVEUX     20000000 OLEITES ACTES INÉLAVERUNGES SUR LE SYSTÉME NERVEUX     20000000 OLEITES ACTES INÉLAVERUNGES SUR LE SYSTÉME NERVEUX     20000000 OLEITES ACTES INÉLAVERUNGES SUR LE SYSTÉME NERVEUX     20000000 OLEITES ACTES INÉLAVERUNGES SUR LE SYSTÉME NERVEUX     20000000 OLEITES ACTES INÉLAVERUNGES SUR LE SYSTÉME NERVEUX     20000000 OLEITES     20000000 OLEITES        | AAFA008                    | 418.00 € - Résection de parenchyme cérébelleux pour infarctus expansif, par cranie      | otomie          |
| O1020202 Evacuation de collection intracérébelieuse     O1020200 Actres actes thérapeutiques sur l'encéphale     O1020400 Actes thérapeutiques sur l'encéphale     O1020500 Exérée de l'esion des ventricules encéphaliques     O1020500 Exérée de l'esion des ventricules encéphaliques     O1020500 Exérée de l'esion des ventricules encéphaliques     O1020500 Exérée de l'esion des ventricules encéphaliques     O1020500 Exérée de l'esion des ventricules encéphaliques     O1020500 Exérée de l'esion des ventricules encéphaliques     O1020500 Exérée de l'esion des ventricules encéphaliques     O1020500 Exérée de l'esion des ventricules encéphaliques     O1020500 Exérée de l'esion des ventricules encéphaliques     O1020500 Exérée de l'esion des ventricules encéphaliques     O1050000 ACTES THÉRAPEUTIQUES SUR LE SYSTÉME INERVEUX CENTRAL SPINAL (RACHDIEN)     O1050000 ACTES THÉRAPEUTIQUES SUR LE SYSTÉME NERVEUX AUTONOME     O1070000 AUTRES ACTES THÉRAPEUTIQUES SUR LE SYSTÉME NERVEUX     O1070000 AUTRES ACTES THÉRAPEUTIQUES SUR LE SYSTÉME NERVEUX     O1070000 ORELLE     Odecodo AUTRES ACTES THÉRAPEUTIQUES SUR LE SYSTÉME NERVEUX     O000000 ACTES THÉRAPEUTIQUES SUR LE SYSTÉME NERVEUX     O1070000 AUTRES ACTES THÉRAPEUTIQUES SUR LE SYSTÉME NERVEUX     O1070000 AUTRES ACTES THÉRAPEUTIQUES SUR LE SYSTÉME NERVEUX     O1070000 AUTRES ACTES THÉRAPEUTIQUES SUR LE SYSTÉME NERVEUX     O000000 APARELLE     Odecodo AUTRES ACTES THÉRAPEUTIQUES SUR LE SYSTÉME HÉMATOPOIETIQUE     detisus du corvetet et du tronc cérébral     detisus du corvetet et du tronc cérébral                                                                                                    | AAFA003                    | 732.91 € - Exérèse de lésion du tronc cérébral, par craniotomie                         |                 |
| O1020300 Autres actes thérapeutiques sur l'encéphale     O1020300 Actes thérapeutiques sur les méninges, les ventricules et le liquide cérébrospinal [LCS] intracràniens     O1020500 Exérése de lation des ventricules et le liquide cérébrospinal [LCS] intracràniens     O1020500 Exérése de lation des ventricules encéphalique     O1020500 Exérése de lation des ventricules encéphaliques     O1020500 Exérése de lation des ventricules encéphaliques     O1020500 Exérése de lation des ventricules encéphaliques     O1020500 Exérése de lation des ventricules encéphaliques     O1020500 Exérése de lation des ventricules encéphaliques     O1020500 Exérése de lation des ventricules encéphaliques     O1020500 Exérése de lation des ventricules encéphaliques     O1020500 Exérése de lation des ventricules encéphaliques     O1020500 Exérése de lation des ventricules encéphaliques     O1020500 Actes InterAverUtriques Suite LES NERFS ENRALS EN LES NERFS SPINAUX     O1050000 ACTES InteRAVEUTQUES SUITE LES NERFS CANAENSE EL ES NERFS SPINAUX     O1050000 ALTES NEREAVEUTQUES SUITE LES NERFS ENREVEUX ALTONOME     O100000 AUTRES ACTES INÉRAVEUTQUES SUITE LES NERFS ENREVEUX     O1000000 AUTRES ACTES INÉRAVEUTQUES SUITE LES NERFS     O0000000 AUTRES ACTES INÉRAVEUTQUES SUITE LES NERFS     O0000000 AUTRES ACTES INÉRAVEUTQUES SUITE LES NERFS     O0000000 AUTRES ACTES INÉRAVEUTQUES SUITE LES NERFS     O0000000 AUTRES ACTES INÉRAVEUX     O000000 AUTRES ACTES INÉRAVEUX     O0000000 AUTRES ACTES INÉRAVEUX     O0000000 AUTRES ACTES INÉRAVEUX     O000000 AUTRES ACTES INÉRAVEUX     O000000 AUTRES     O000000 AUTRES ACTES INÉRAVEUX     OUTRES     O000000 AUTRES ACTES INÉRAVEUX     OUTRES     O000000 AUTRES ACTES INÉRAVEUX     OUTRES     O000000 AUTRES ACTES INÉRAVEUX     OUTRES     OUTRES     OUTRES     OUTRES     OUTRES     OUTRES     OUTRES     OUTRES     OUTRES     OUTRES     OUTRES     OUTRES     OUTRES     OUTRES     OUTRES     OUTRES     OUTRES     OUTRES     OUTRES     OUTRES     OUTRES     OUTRES     OUTRES     OUTRES     OUTRES     OUTR     | 01020202                   | Evacuation de collection intracérébelleuse                                              |                 |
| O1020400 Actes thérapeutiques sur les méninges, les ventricules et le liquide cérébrospinal [LCS] intracrániens     O1020600 Exérése de lision des ventricules encéphalique     O1020600 Exérése de lision des ventricules encéphalique     O1020600 Exérése de lision des ventricules encéphalique     O1020600 Cisérése de lision des ventricules encéphaliques     O1020600 Cisérése de lision des ventricules encéphaliques     O1020600 Cisérése de lision des ventricules encéphaliques     O1020600 Cisérése de lision des ventricules encéphaliques     O1020600 Cisérése de lision des ventricules encéphaliques     O1020600 Cisérése de lision des ventricules encéphaliques     O1000000 ACTES THÉRAPEUTIQUES SUR LE SYSTÉME INERVEUX CENTRAL SPINALIX     O1000000 ACTES THÉRAPEUTIQUES SUR LE SYSTÉME INERVEUX AUTONOME     O1070000 ACTES THÉRAPEUTIQUES SUR LE SYSTÉME INERVEUX AUTONOME     O000000 CIL ET ANNEXES     O000000 CIL ET ANNEXES     O00000 CIL ET ANNEXES     O00000 CIL ET ANNEXES     O000000 CIL ET ANNEXES     O000000 CIL ET ANNEXES     O00000 CIL ET ANNEXES     O000000 CIL ET ANNEXES     O00000 CIL ET ANNEXES     O00000 CIL ET ANNEXES     O00000 CIL ET ANNEXES     O00000 CIL ET ANNEXES     O00000 CIL ET ANNEXES     O00000 CIL ET ANNEXES     O00000 CIL ET ANNEXES     O00000 CIL ET ANNEXES     O00000 CIL ET ANNEXES     O00000 CIL ET ANNEXES     O000000 CIL ET ANNEXES     O00000 CIL ET ANNEXES     O000000 CIL ET     | 01020300 A                 | utres actes thérapeutiques sur l'encéphale                                              |                 |
| O1020500 Exérése de Lumeur intracrânienne extrancéphalique     O1020500 Exérése de Lumeur intracrânienne extrancéphalique     O1020500 Exérése de Lumeur intracrânienne extrancéphalique     O1020500 Exérése de Lumeur intracrânienne extrancéphalique     O1020500 Exérése de Lumeur intracrânienne extrancéphalique     O1020500 Exérése de Lumeur intracrânienne extrancéphalique     O1020500 Exérése de Lumeur intracrânienne extrancéphalique     O1020500 Exérése de Lumeur intracrânienne extrancéphalique     O1020500 Exérése de Lumeur intracrânienne extrancéphalique     O1020500 Exérése de Lumeur Intracrânienne extrancéphalique     O1020500 Exérése de Lumeur Intracrânienne extrancéphalique     O1020500 Exérése de Lumeur Intracrânienne extrancéphalique     O1020500 Exérése de Lumeur Intracrânienne extrancéphalique     O1020500 Exérése de Lumeur Intracrânienne extrancéphalique     O1020500 Exérése de Lumeur Intracrânienne extrancéphalique     O1020500 Exérése de Lumeur Intracrânienne extrancéphalique     O102050000 Exérése de Lumeur Intracrânienne     O100000 Externe Intracrânienne extrancéphalique     O10205000 Externe Intracrânienne extrancéphalique     O100000 Externe Intracrânienne extrancéphalique     O100000 Externe Intracrânienne extrancéphalique     O100000 Externe Intracrânienne Externe Intracrânienne                                                                                                    | ▶ 01020400 A               | ctes thérapeutiques sur les méninges, les ventricules et le liquide cérébrospinal [LCS] | intracrâniens   |
| O1020600 Exértes de lésion des ventricules encéphuliques     O1020600 Exértes de lésion des ventricules encéphuliques     O1040000 ACTES THERAPUTIQUES SUR ESYSTÈME INERVEUX CENTRAL SPINAL (RACHDIEN)     O1050000 ACTES THERAPUTIQUES SUR LE SYSTÈME INERVEUX AUTOOME     O1070000 ACTES THERAPUTIQUES SUR LE SYSTÈME INERVEUX AUTOOME     O1070000 AUTES ACTES THERAPUTIQUES SUR LE SYSTÈME INERVEUX     O000000 ACTES THERAPUTIQUES SUR LE SYSTÈME INERVEUX AUTOOME     O000000 ACTES THERAPUTIQUES SUR LE SYSTÈME INERVEUX     O000000 ACTES THERAPUTIQUES SUR LE SYSTÈME INERVEUX     O000000 ACTES THERAPUTIQUES SUR LE SYSTÈME INERVEUX     O000000 ACTES THERAPUTIQUES SUR LE SYSTÈME INERVEUX     O000000 APPAREL CIRCULATORE     O000000 APPAREL CIRCULATORE     O00000 APPAREL CIRCULATORE     O00000 APPAREL CIRCULATORE     O00000 APPAREL CIRCULATORE     O00000 APPAREL CIRCULATORE     O00000 APPAREL CIRCULATORE     O00000 APPAREL CIRCULATORE     O00000 APPAREL CIRCULATORE     O00000 APPAREL CIRCULATORE     O00000 APPAREL CIRCULATORE     O00000 APPAREL CIRCULATORE     O00000 APPAREL CIRCULATORE     O00000 APPAREL CIRCULATORE     O00000 APPAREL CIRCULATORE     O000000 APPAREL CIRCULATORE     O000000 APPAREL CIRCULATORE     O0000000 APPAREL CIRCULATORE     O000000000000000000000000000000000                                                                                            | ▶ 01020500 E               | rérèse de tumeur intracrânienne extraencéphalique                                       |                 |
|                                                                                                    | ▶ 01020600 E               | rérèse de lésion des ventricules encéphaliques                                          |                 |
|                                                                                                    | ▶ 01030000 ACT             | ES THÉRAPEUTIQUES SUR LE SYSTÈME NERVEUX CENTRAL SPINAL [RACHIDIEN]                     |                 |
| 01050000 ACTES THERAPEUTIQUES SUR LES NERFS CRANIENS ET LES NERFS SPINAUX     01050000 ACTES THERAPEUTIQUES SUR LES NERFS CRANIENS ET LES NERFS SPINAUX     01070000 ALTRES ACTES THERAPEUTIQUES SUR LE SYSTÈME NERVEUX     02000000 ORELLE     0000000 ADTRES ACTES THERAPEUTIQUES SUR LES NERFS     01000000 ADTRES ACTES THERAPEUTIQUES SUR LES NERFS     0000000 SYSTÈME (RULINTARE ET SYSTÈME HÉMATOPOLETIQUE     0000000 SYSTÈME INFORME ET SYSTÈME HÉMATOPOLETIQUE     0000000 ADTRES ACTES THERAPEUTIQUES SUR LES NERFS     0000000 ADTRES ACTES THERAPEUTIQUES SUR LES NERFS     0000000 SYSTÈME (RULINTARE ET SYSTÈME HÉMATOPOLETIQUE     0000000 ADTRES ACTES ACTES     0000000 ADTRES ACTES ACTES     0000000 ADTRES ACTES ACTES     0000000 ADTRES ACTES ACTES     0000000 ADTRES ACTES     0000000 ADTRES ACTES     0000000 ADTRES     0000000 ADTRES     0000000 ADTRES     0000000 ADTRES     0000000 ADTRES     0000000     0000000     0000000     000000                                                                                                    | 01040000 STIM              | JULATION DU SYSTEME NERVEUX CENTRAL                                                     |                 |
|                                                                                                    | ▶ 01050000 ACT             | ES THERAPEUTIQUES SUR LES NERFS CRÂNIENS ET LES NERFS SPINAUX                           |                 |
| 01070000 AUTRES ACTES THERAPEUTQUES SUR LE SYSTEME NERVEUX     02000000 OREELLE TANNEEXES     0300000 OREELLE     04000000 APAREL CARCULATORE     04000000 SYSTEME MMAINTAIRE ET SYSTEME HÉMATOPOlÉTIQUE     disso d'uta du conce defeat      prote C.E.A.M. Code C.E.M.10 Code lateme                                                                                                    | ▶ 01060000 ACT             | ES THERAPEUTIQUES SUR LE SYSTEME NERVEUX AUTONOME                                       |                 |
| O200000 OEL ET ANNEXES     O300000 ORELLE CACULATORE     O400000 APPAREL CACULATORE     O500000 SYSTÈME IMMUNTARE ET SYSTÈME HÉMATOPOLÈTIQUE  drétée de tissu du cervelet et du tronc cérébral  secréte     Code CEAM Code CLM 10 Code Interme                                                                                                    | 01070000 AUT               | RES ACTES THERAPEUTIQUES SUR LE SYSTEME NERVEUX                                         |                 |
| OSCODOLO DREILLE OSCODOLO DREILLE OSCODOLO SYSTÈRE INMUNITAIRE ET SYSTÈME HÉMATOPOLÈTIQUE Meries de taus du convelier et du tranc defenal  Stando: Code CEAM Code CLM 10 Code Lorence                                                                                                    | 02000000 OEIL E            | T ANNEXES                                                                               |                 |
| O4000000 APPAREL CARCULATORE ET SYSTÊME HÉMATOPOIÈTIQUE  defese de tissu du carvelet et du tronc cérébral  spande:  Code CCAM Code CLM 10 Code CLM 10 COde CLM 10 COde CLM 10 CODE CLM 10 CODE CLM 10 | 03000000 OREIL             | LE                                                                                      |                 |
| al OSOUDDOU STSTEME IMMUNITAIRE ET STSTEME HEMATOMIE TIQUE  dirébe de tissu du cervelet et du tronc cérébral  sende :                                                                                                    | 04000000 APPA              | REIL CIRCULATOIRE                                                                       |                 |
| derêse de tissu du cervelet, et du tronc cêrêbral                                                                                                    | 05000000 SYSTE             | ME IMMUNITAIRE ET SYSTEME HEMATOPOIETIQUE                                               |                 |
| nende : 🔷 Code C C A M 🔿 Code C I M. 10 🗳 Code Interne                                                                                                    | kérèse de tissu du cervele | t et du tronc cérébral                                                                  |                 |
| anende : 🔷 Code C C A M 💦 🔷 Code C I M. 10 🚔 Code Interne                                                                                                    |                            |                                                                                         |                 |
|                                                                                                    | égende : 🥥 Code C.C.       | A.M.   Code C.I.M. 10  Code Interne                                                     |                 |

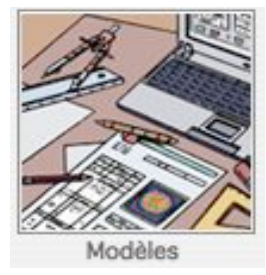

| 000                     | ) Paramétrag                                                 | je saisie assistée                                          |
|-------------------------|--------------------------------------------------------------|-------------------------------------------------------------|
| Saisie                  | utilisée par tous les Pratio                                 | ciens                                                       |
| Docu                    | ment d'hospitalisation                                       | Option non utilisée                                         |
| Post-                   | Hospitalisation                                              | Modèle protégé                                              |
| Pour coder<br>suivant : | la fiche Patient automatique<br>Libellé du Code; Code Alphar | ment, indiquer le titre et le code dans l'ordr<br>numérique |
| Codage                  | PTH;NEKA020                                                  |                                                             |

#### 1. A partir de l'Onglet Clés.

Cliquez sur l'icône **Ajouter** et sélectionner le code dans le thésaurus des spécialités. Retrouver le patient en effectuant une recherche sur le code ou l'intitulé de la clé.

#### 2. A partir d'un CRO, ou Bilan de Consultation

Paramétrage des **Documents Modélisés** pour un Codage Automatique de la Fiche patient. Dans la **Modélisation** sélectionner et ouvrir un document puis cliquer sur **Option**.

#### <u>Exemple</u> :

Profitons d'un CRO **PTH** pour **Coder** la Fiche Patient avec la clé **PTH**. Clés existant dans les **Chapitres de Codages Internes**. Aller dans le **Document Modélisé**, appeler le modèle qui servira au codage : (<u>dans</u> <u>notre exemple le CRO PTH</u>).

Dans le **Document Modélisé**, cliquer sur l'icône **Option**.

Dans le champ **Codage**, saisir les informations du codage de la manière suivante : **Libellé du Code, Code Numérique**. Il est impératif de respecter et l'ordre et la casse. Il est conseillé de reprendre le libellé et le code tels qu'ils ont été créés dans **Fiche Codage**.

Quitter la fenêtre **Modélisaton Saisie Assistée** en validant le modèle par la **Coche Verte**.

Le paramétrage est maintenant terminé. A chaque validation de ce CRO dans une fiche patient le **Code PTH** s'inscrira dans la zone**Clés**.

Le code se présentera sous la forme de son libellé + la date du CRO depuis lequel il aura été généré.

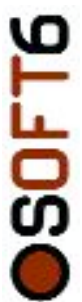

| 000                                                                                                   | Modélisa                                  | ation : Modèle Principal       |
|----------------------------------------------------------------------------------------------------|-------------------------------------------|--------------------------------|
| Nom D TAXI                                                                                            | Type CERTIFICAT                           | Praticien LUKASIEWIECZ         |
| En-tête OS MODELE CERTIFICAT                                                                          | Voir En-tête 📳 🖏                          | Mode Test 🛛 🙀                  |
| 🖌 Param. 🛛 🖉 🖉 🛃                                                                                      | B. 📲 Placer 🛟 Edition                     | 🛟 Caractère 🛟 🗛 🖶 👸 😭 🗶 🖌      |
| เร็บประเมริกษารับปริกษารับ                                                                            | 1                                         | 5161718192921222312412526      |
|                                                                                                    | ΔΔΔΙ <u>-</u> 100 %                       | Arial 12 B / U                 |
| PratEnkke inne 3.<br>PratEnkke inne 4.<br>PratEnkke inne 5.<br>PratEnkke inne 5.<br>PratEnkke inne 7. | CERTIFICAT                                | - 68                           |
| Je soussigné, certifie avoir opér<br><u>-Oate.</u><br>Codage : <u>codagepth</u>                       | é <u>- PalPréfixe - PalPrénom,</u> au niv | eau du <u>membre côlé</u> , le |
|                                                                                                    |                                           |                                |

#### 3 – A partir des variables du modèle

Lors de la création des **Modèles**, et plus précisément à la création des **Variables** du modèle, il est intéressant d'y inclure une notion de **Codage Automatique**. <u>Remaraue</u> :

Le **Codage de la Fiche Patient** à partir des variables ne concerne que les variables de type **Enuméré**.

Ce type de codage convient parfaitement à des C.R.O. génériques.

<u>Exemple</u> :

Dans le modèle **C.R.O. PTH** dans lequel il conviendra de **Coder** la Fiche Patient avec une clés de type *Prothèse Totale de Hanche.* Le document s'intitule donc **PTH** et est de type C.R.O.

| Phrase de liaison   | Г Va                                         | riable invisible  |
|---------------------|----------------------------------------------|-------------------|
|                     | Type 🕞 Enum. C Dial. C Texte C Calculée 🕅 Mà | J Codage Patient  |
|                     | Les valeurs de {codagepth}                   | J Diagnostics (RU |
|                     | Séparation 🕞 et C R.Chariot C -              |                   |
| Variables du modèle | Liste des valeurs                            | J Actes (RUM)     |
| membre              | PTH                                          |                   |
| côté                | Paramétrage de variable                      |                   |
| cougepti            | Titre: PTH                                   | e de Base         |
|                     | Neka020                                      |                   |
|                     |                                              | ck                |

#### Création de la Variable :

1 - Placer le curseur à l'endroit où doit apparaître la Variable et saisir le nom de la variable à crééer : codagepth

2 - Sélectionner l'intitulé de **Future Variable**, cliquer sur le **V** Rouge pour déclarer la variable. La variable est reconnaissable à son texte bleu souligné. <u>codagepth</u>.

3 - Cliquer sur **Param** pour lui attribuer un comportement. La fenêtre **Paramétrage de la Variable** s'ouvre.

Créer la liste des valeurs de la variable **ACTE** selon le modèle ci-dessus en cochant **Maj Codage Patient**. <u>C'est cette option qui permet le codage de la Fiche Patient</u>.

Les valeurs portées dans cette liste ont fait ou feront l'objet de la création d'un **Chapitre de Codage** reprenant le même intitulé et le même code dans **Val. Stock**.

Lors de l'utilisation de ce document dans le dossier d'un patient, la valeur choisie ira s'inscrire dans la zone **Clés** de la Fiche du Patient à la date du document depuis lequel elle aura été générée.

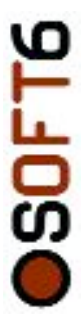

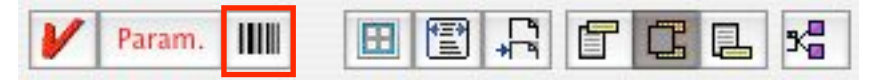

| 000                                                  | Codes liées au modèle saisie assistée |                 |
|------------------------------------------------------|---------------------------------------|-----------------|
| Modèle : TAXI<br>Type : CERTIFICAT<br>Groupe : ORTHO | Abonné au                             | Importer Code 👔 |
| Code Diagnostic (Cim 1                               | 0)                                    | ĥ               |
| M161 Autres co:                                      | arthroses primaires                   |                 |
|                                                      |                                       |                 |
| Code Acte (Ccam )                                    |                                       |                 |
|                                                      |                                       |                 |

| 000                                                                                                    | Aide au Codage                                                 |                                 |                  |
|----------------------------------------------------------------------------------------------------|----------------------------------------------------------------|---------------------------------|------------------|
|                                                                                                    | C.C.A.M. C.I.M.10 Specia                                       | alité                           |                  |
| 🔿 Codr 💿 Libelle                                                                                                    | 🏂 🚺 Effacer la recherche 🛷                                     | Nombre de codes 3               | Sélectionner 🖁   |
| CO 01000000 SYSTÊME NERVEU                                                                                                    | IX CENTRAL, PÉRIPHÉRIQUE ET AUTONOME                           |                                 |                  |
| 01010000 ACTES DIAGNOS                                                                                                    | TIQUES SUR LE SYSTÊME NERVEUX                                  |                                 |                  |
| 01020000 ACTES THÉRAPE                                                                                                    | UTIQUES SUR LE SYSTÊME NERVEUX CENTR                           | RAL INTRACRÂNIEN                |                  |
| 01020100 Actes thérape                                                                                                    | eutiques sur le cerveau                                        |                                 |                  |
| O1020200 Actes thérape                                                                                                    | eutiques sur le cervelet et le tronc cérébral                  |                                 |                  |
| 01020201 Exérèse de 1                                                                                                    | issu du cervelet et du tronc cérébral                          |                                 |                  |
| AAFA001 563.69 €                                                                                                    | <ul> <li>Exérèse de tumeur intraparenchymateuse</li> </ul>     | du cervelet, par craniotomie    | 9                |
| AAFA008 418.00 €                                                                                                    | <ul> <li>Résection de parenchyme cérébelleux pou</li> </ul>    | ur infarctus expansif, par crar | niotomie         |
| AAFA003 732.91 €                                                                                                    | <ul> <li>Exérèse de lésion du tronc cérébral, par c</li> </ul> | raniotomie                      |                  |
| 01020202 Évacuation e                                                                                                    | de collection intracérébelleuse                                |                                 |                  |
| 01020300 Autres actes                                                                                                    | thérapeutiques sur l'encéphale                                 |                                 |                  |
| 01020400 Actes thérape                                                                                                    | eutiques sur les méninges, les ventricules e                   | t le liquide cérébrospinal [LC: | S] intracrâniens |
| 01020500 Exérèse de tu                                                                                                    | meur intracrânienne extraencéphalique                          |                                 |                  |
| 01020600 Exérèse de lé                                                                                                    | sion des ventricules encéphaliques                             |                                 |                  |
| 01030000 ACTES THÉRAPE                                                                                                    | UTIQUES SUR LE SYSTÈME NERVEUX CENTR                           | RAL SPINAL [RACHIDIEN]          |                  |
| 01040000 STIMULATION D                                                                                                    | U SYSTÊME NERVEUX CENTRAL                                      |                                 |                  |
| 01050000 ACTES THERAPE                                                                                                    | UTIQUES SUR LES NERFS CRÂNIENS ET LES                          | NERFS SPINAUX                   |                  |
| 01060000 ACTES THÉRAPE                                                                                                    | UTIQUES SUR LE SYSTÊME NERVEUX AUTO                            | NOME                            |                  |
| 01070000 AUTRES ACTES                                                                                                    | THÊRAPEUTIQUES SUR LE SYSTÊME NERVEU                           | XL                              |                  |
| CONTRACTOR OF CONTRACTOR OF CO |                                                                |                                 |                  |
| C 03000000 OREILLE                                                                                                    |                                                                |                                 |                  |
| C 04000000 APPAREIL CIRCUL                                                                                                    | ATOIRE                                                         |                                 |                  |
| CO 05000000 SYSTÈME IMMUNIT                                                                                                    | FAIRE ET SYSTÈME HÉMATOPOIÈTIQUE                               |                                 |                  |
| Exérèse de tissu du cervelet et du tronc e                                                                                                    | térébral                                                       |                                 |                  |
|                                                                                                    |                                                                |                                 |                  |
|                                                                                                    |                                                                |                                 |                  |
| Légende : 🥥 Code C.C.A.M. 🥥                                                                                                    | Code C.I.M. 10 <ul> <li>Code Interne</li> </ul>                |                                 |                  |

<u>Codage CCAM et CIM 10 Automatique</u> : Il est possible de lier des Codes CCAM et CIM10 à l'exécution d'un Modèle de Document.

Une fois les **Codes** attachés au document, valider le <u>code exact</u> parmi ceux choisi dans la **Nomenclature** et les attacher au document.

#### Pour Attacher des Codes au document :

Cliquer sur l'icône **Code**. Cliquez ensuite sur l'icône **«Importer Code**».

#### Accés à la **Nomenclatures de Codage** CCAM, CIM 10 ou Code par Spécialité.

Sélectionner les codes devant être liés au document.

#### <u>Attention</u> :

Cette opération permet de <u>Coder le Séjour</u> <u>du Patient</u>. Les codes seront récupérés dans le **Dossier d'Hospitalisation** du patient mais ils n'apparaîtront pas dans le Document.

Pour faire apparaître le <u>Code dans le</u> <u>Document</u>, placer les **Variables de Codage Prédéfinies** à l'endroit souhaité dans le modèle de document.

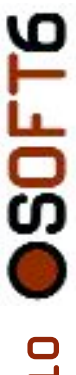

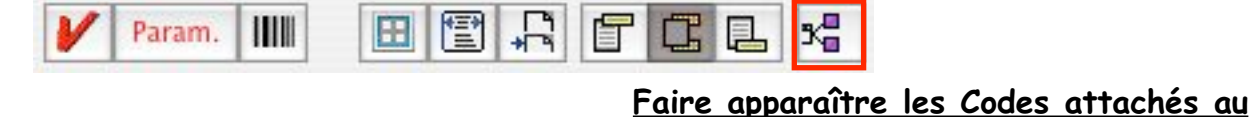

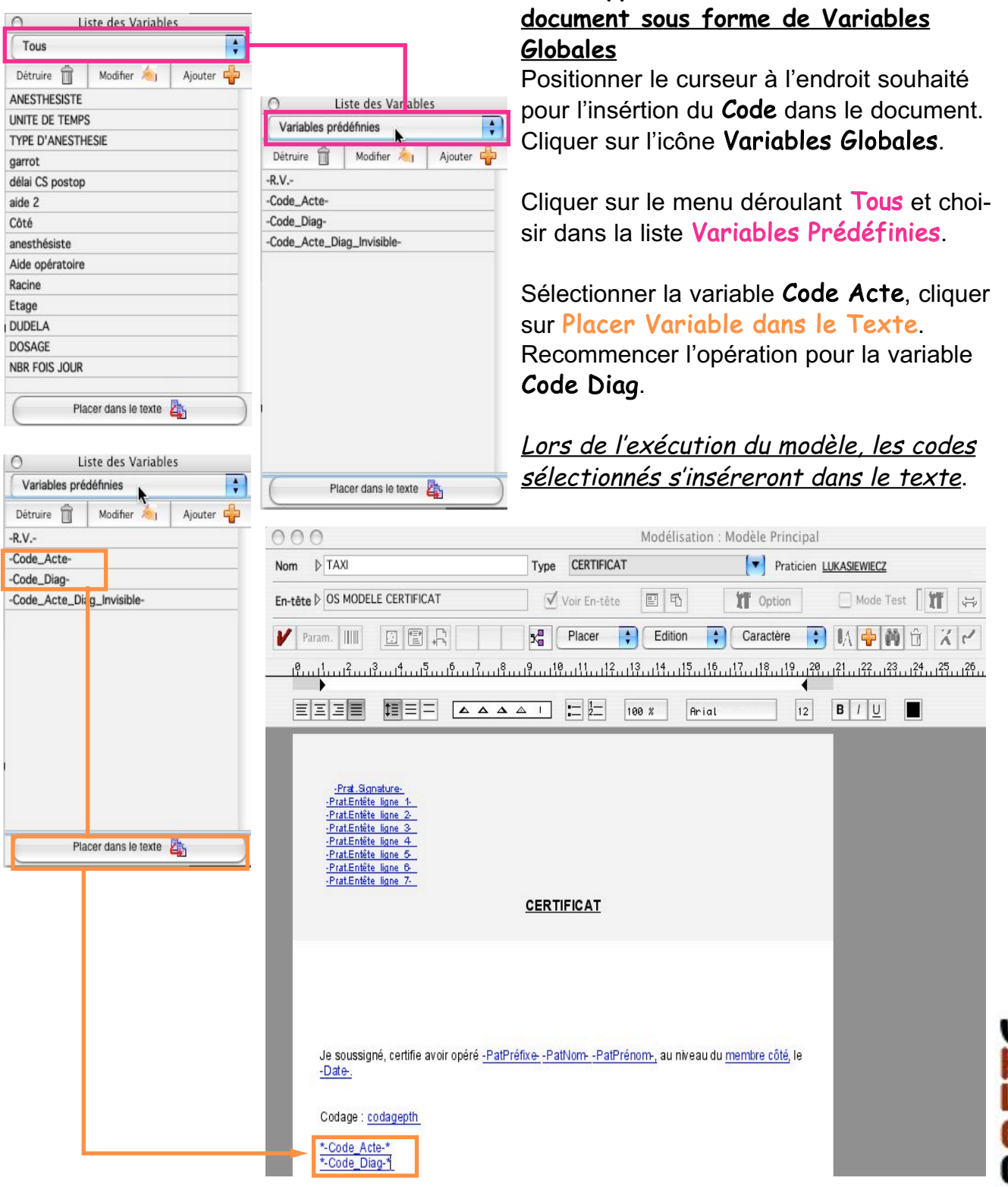

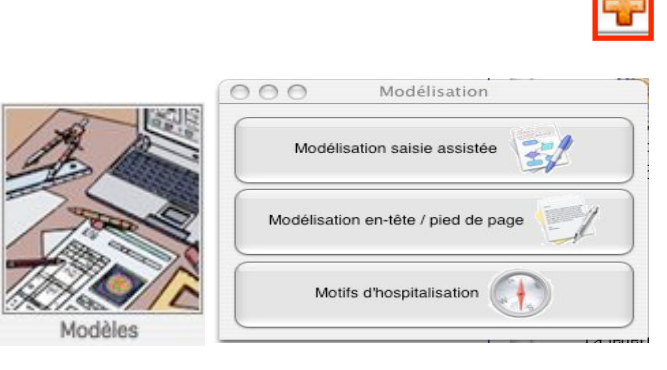

| Tous         | Importer 📲 Exporter 📢            |       |     |         |          | Û / |
|--------------|----------------------------------|-------|-----|---------|----------|-----|
|              | Motif d'hospitalisation 🗢        | DMI   | DMS | H.T. 🔻  | Groupe 🗢 |     |
| ANESTH       | ABLATION DE PROTHESE DE HANCHE   | 01:00 | 15  | Hospit. | ORTHO    |     |
| 0.000        | ARTHROSCOPIE COXO-FEMORALE       | 01:00 | 5   | Hospit. | ORTHO    |     |
| CARDIO       | ARTHROSCOPIE D'EPAULE**          | 00:50 | 2   | Hospit. | ORTHO    |     |
|              | ARTHROSCOPIE DE GENOU G          | 01:00 | 2   | Hospit. | ORTHO    |     |
| UKINU        | BOM*                             | 00:15 | 3   | Hospit. | ORTHO    |     |
| PLASTICUE    | BUTEE D EPAULE*                  | 01:30 | 4   | Hospit. | ORTHO    |     |
| 1 Line ingot | BUTEE DE HANCHE                  | 01:30 | 8   | Hospit. | ORTHO    |     |
| URGENCE      | CANAL CARPIEN                    | 00:20 | 0   | Ambu.   | ORTHO    |     |
|              | CHANGEMENT DE PROTHESE DE GENOU* | 02:00 | 8   | Hospit. | ORTHO    |     |
|              | CHANGEMENT DE PROTHESE DE HANCHE | 02:00 | 8   | Hospit. | ORTHO    |     |
|              | CUBITAL AU COUDE*                | 01:00 | 0   | Ambu.   | ORTHO    |     |
|              | CUBITAL AU POIGNET*              | 00:50 | 0   | Ambu.   | ORTHO    |     |
|              | DUPUYTREN*                       | 01:00 | 0   | Ambu.   | ORTHO    |     |
|              | GRIFFE D'ORTEIL                  | 00:30 | 0   | Ambu.   | ORTHO    |     |
|              | HALLUS VALGUS DT                 | 01:00 | 2   | Hospit. | ORTHO    |     |

| 000             |            | Motif d'Hospita    | lisation |                      |           |
|-----------------|------------|--------------------|----------|----------------------|-----------|
|                 | Groupe ORT | HO 🔽               | 🕱 Réalis | é sous anesthésie    |           |
|                 |            | Libellé            | ARTHROS  | COPIE COXO-FEMORALE  |           |
| Hospitalisation |            |                    | □ Latéra | lité Exigée          |           |
|                 |            | Info+              |          |                      |           |
| C Ambulatoire   |            |                    |          |                      |           |
|                 | Durée mo   | yenne intervention | 01:00    | Durée moyenne séjour | 5 Jour(s) |
| C Externe       | Prothèse   |                    |          |                      |           |
|                 | Modalité   |                    |          |                      |           |
| C Médecine      |            |                    |          |                      |           |
|                 |            |                    |          |                      |           |

| d'Hospitalisation :                       |
|-------------------------------------------|
|                                           |
| Cliquer sur l'icon Ajouter dans la        |
| Bibbliothèque de Motif                    |
| d'Hospitalisation.                        |
| La fenêtre de création d'un motif d'hospi |
| talisation s'ouvre.                       |
| Indiquer au minimum, le Libellé de        |
| l'Hospitalisation, la Durée de            |
| l'Intervention. Cochez si c'est de        |
| l'Hospitalisation, Ambulatoire, Externe   |
| ou <b>Médecine</b> .                      |
|                                           |

#### Indication complémentaire par défaut :

- Informations complémentaires Info+
- Durée Moyenne de Séjour **DMS**
- Type de Prothèse
- Modalités à Prévoir.

Le champ **Code** peut-être utilsé dans le cas d'interface avec d'autres logicels, notamment les logiciels administratifs.

L'icône **Bouquet** <u>représenté par un bouquet de roses</u>, permet de prévoir les **Documents** et les **Codes** associés par défaut à ce **Type d'Hospitalisation**.

Enregistrer ce paramétrage une première fois, le **Bouquet** une fois constitué sera à chaque fois proposé pour ce **Motif**.

Validez par OK.

Le **Motif** créé s'affiche dans la liste de **Motifs d'hospitalisation**.

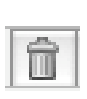

Pour **Supprimer** un motif de la bibliothèque. Sélectionner l'**Acte** à supprimer et cliquer sur l'icône **Suprimer**.

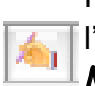

Pour **Modifier** un motif. Sélectionner l'**Acte** à modifier et cliquer ensuite sur **Modifier**.

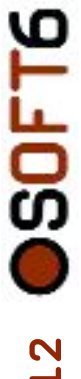

Dans la fenêtre **Motif d'Hospitalisation**, cliquer sur l'icône **Bouquet** (Bouquet de roses).

Paramétrages et favoris du Bouquet

Deux Onglets sont présents : L'Onglet Document et l'Onglet Code. Choisir dans la bibliothèque des Modèles de Documents, les modèles qui seront attachés par défaut au Motif d'Hospitalisation.

Cliquer sur **Ajouter un Document** La bibliothèque des modèles s'affiche.

## Sélectionner le modèle à attacher au **Motif d'Hospitalisation**.

Répéter l'opération afin de compléter la liste des modèles de documents à générer avec ce **Motif d'Hospitalisation**.

Pour **Supprimer un Document du Bouquet**. Sélectionner le document et cliquer sur **Supprimer**.

Cliquer sur la **Coche Verte** pour enregistrer le **Bouquet Créé** <u>pour ce Motif</u> <u>d'Hospitalisation</u>.

Sélectionner l'**Onglet Code** pour Ajouter les Codes CCAM et CIM au bouquet de la même manière que les Modèles de documents.

Supprimer 前

000

Hospitalisation

Ambulatoire

O Externe

O Médecine

TAXI

000

Туре

BILAN DE CONSULTATION

Documents présélectionnés

Favoris

CERTIFICAT

Tous

TAX

000

Hospitalisation

Ambulatoire

O Externe

O Médecine

ACTE

DIAG

NEKA020

M161

Documents présélectionné

Choix d'un modèle de la Saisie Assistée

Utilis. Prat. Groupe 📀 🗌 Tous Afficher Chercher

TAXI

Groupe ORTHO

Prothèse

Modalité

Titre du mo

\*CONSULTATION ANESTHESIE\*

CRÉA VARIABL PERSO

CRÉA VARIABL PERSO

Motif d'Hospitalisation

Réalisé sous anesthésie

Durée moyenne séjour

15 Jour(s

Changer de Praticien

CHRISTNE

CHRISTNE

Document obligatoire

X

15 Jour(s)

1

X

Aiouter un code

🗖 Latéralité Exigée

01:00

Codes favoris

Docur

Type

CRO

Choix de modèle - Praticien en ligne Docteur Michèle PFEIFFER (ORTHO)

Motif d'Hospitalisation

Info

Liste des documents Codes favoris

-

Durée moyenne intervention

Remplacement de l'articulation coxofém

Autres coxarthroses primaire

ANESTH

ORTHO

ORTHO

Туре

CERTIFICAT

📕 Réalisé sous anesthésie

🗖 Latéralité Exigée

01:00

Libellé ABLATION DE PROTHESE DE HANCHE

Durée moyenne séjour

CERTIFICA

Supprimer

nt obligato

Aiouter un document

🗢 Chi

BROITEMANN

PEFIFFR

LUKASIEWIE

\*

Groupe ORTHO

Durée moyenne interve

Prothès

Modalite

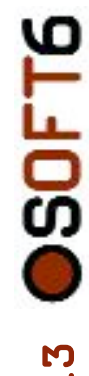

| 000                                              |                   | Aide au Codage                                                                                                 |                   |
|--------------------------------------------------|-------------------|----------------------------------------------------------------------------------------------------|-------------------|
|                                                  |                   | C.C.A.M. C.I.M.10 Spécialité                                                                                   |                   |
| 🔿 Code 💿 Libelle                                 |                   | 🏂 🚺 Effacer la recherche 🖋 Nombre de codes 3                                                                   | Sélectionner 🌉    |
| 😂 01000000 SYS                                   | TÊME NERVEUX (    | ENTRAL, PÉRIPHÉRIQUE ET AUTONOME                                                                               |                   |
| ▶ 01010000 A                                     | CTES DIAGNOSTIC   | UES SUR LE SYSTÈME NERVEUX                                                                                     |                   |
| <ul> <li>01020000 A</li> <li>01020100</li> </ul> | Actes therapeut   | QUES SUR LE STSTEME NERVEUX CENTRAL INTRACRANIEN                                                               |                   |
| ♥ 01020200                                       | Actes thérapeut   | ques sur le cervelet et le tronc cérébral                                                                      |                   |
| ♥ 0102020                                        | 1 Exérèse de tiss | I du cervelet et du tronc cérébral                                                                             |                   |
| AAFA001                                          | 1 563.69 € - E    | érèse de tumeur intraparenchymateuse du cervelet, par craniotomie                                              | latomio           |
| AAFA003                                          | 3 732.91 € - E    | érèse de lésion du tronc cérébral, par craniotomie                                                             | locome            |
| 01020202                                         | 2 Évacuation de e | ollection intracérébelleuse                                                                                    |                   |
| 01020300                                         | Autres actes the  | rapeutiques sur l'encéphale                                                                                    | Clinter and alarm |
| 01020400                                         | Exérèse de tume   | ques sur les meninges, les ventricules et le liquide cerebrospinal [LC:<br>ur intracrânienne extraencéphalique | sj intracramens   |
| ▶ 01020600                                       | Exérèse de lésion | des ventricules encéphaliques                                                                                  |                   |
| ▶ 01030000 A                                     | CTES THÉRAPEUT    | QUES SUR LE SYSTÈME NERVEUX CENTRAL SPINAL [RACHIDIEN]                                                         |                   |
| 01050000 A                                       | CTES THÉRAPEUT    | OUES SUR LES NERES CRÂNIENS ET LES NERES SPINAUX                                                               |                   |
| ▶ 01060000 A                                     | CTES THÉRAPEUT    | QUES SUR LE SYSTÊME NERVEUX AUTONOME                                                                           |                   |
| ▶ 01070000 A                                     | UTRES ACTES THE   | RAPEUTIQUES SUR LE SYSTÊME NERVEUX                                                                             |                   |
| 3 02000000 OE                                    | ELLE              |                                                                                                    |                   |
| 04000000 AP                                      | PAREIL CIRCULAT   | IRE                                                                                                    |                   |
| 05000000 SYS                                     | STÊME IMMUNITAI   | E ET SYSTÊME HÉMATOPOÏÉTIQUE                                                                                   | 3                 |
| 000                                              |                   | Aide au Codace                                                                                                 | <u> </u>          |
| 000                                              |                   | Alue au couage                                                                                                 |                   |
|                                                  |                   | C.C.A.M. C.I.M.10 Spécialité                                                                                   |                   |
| 🖲 Codi 🔵 Libelle                                 | M16               | 🏌 🚺 Effacer la recherche 🖋 Nombre de codes 9                                                                   | Sélectionner 🚑    |
| M160                                             | Coxarthrose       | rimaire, bilatérale                                                                                            |                   |
| M161                                             | Autres coxar      | hroses primaires                                                                                               |                   |
| M162                                             | Coxarthrose       | l'origine dysplasique, bilatérale                                                                              |                   |
| M163                                             | Autres coxar      | hroses dysplasiques                                                                                            |                   |
| M164                                             | Coxarthrose       | ost-traumatique, bilatérale                                                                                    |                   |
| M165                                             | Autres coxar      | hroses post-traumatiques                                                                                       |                   |
| M166                                             | Autres coxar      | hroses secondaires, bilatérales                                                                                |                   |
| M167                                             | Autros covar      | hroces secondaires                                                                                             |                   |

| 000             |                   | Motif d'Hospita               | alisation      |                    |                 |         |
|-----------------|-------------------|-------------------------------|----------------|--------------------|-----------------|---------|
|                 | Groupe C          | RTHO                          | 🕱 Réalisé s    | ous anesthésie     |                 |         |
|                 |                   | Libellé                       | ABLATION [     | DE PROTHESE DE HAN | CHE             |         |
| Hospitalisation |                   |                               | 🗖 Latéralit    | é Exigée           |                 |         |
|                 |                   | Info+                         |                |                    |                 |         |
| O Ambulatoire   |                   |                               |                |                    |                 |         |
|                 | Durée             | moyenne intervention          | 01:00          | Durée moyenne séjo | ur 15 .         | lour(s) |
| ○ Externe       | Prothèse          |                               |                |                    |                 |         |
| Ŭ               | Modalité          |                               |                |                    |                 |         |
| O Médecine      |                   |                               |                |                    |                 |         |
|                 |                   |                               |                | 20                 |                 | 1       |
|                 |                   |                               |                |                    |                 | _       |
|                 |                   | Liste des documents           | Codes favor    | is                 |                 |         |
|                 |                   |                               |                | Supprimer 前        | Ajouter un code | ŵII     |
| ACTE NEKA020    | Remplacement de   | l'articulation coxofémorale p | ar prothèse to | tale               |                 | _       |
| DIAG M161       | Autres coxarthros | ses primaires                 |                |                    |                 |         |

M169

Coxarthrose, sans précision

Choisir dans la **Nomenclatures CCAM** (Actes) et CIM10 (Diagnostic), les codes qui seront attachés par défaut au Motif d'Hospitalisation.

Cliquer sur l'icône Ajouter un Code.

La Nomenclature CCAM s'affiche.

Naviguer dans les Chapitres, Sous-Chapitres, Section... de la CCAM ou effectuer une Recherche sur le Code ou le Libellé recherché. (voir partie codage pour les principes de base de l'aide au codage).

Une fois que le ou les **Codes** sont trouvés, sélectionner les pour les attacher au **Motif d'Hospitalisation**.

Répéter l'opération jusqu'à ce que la liste des **Codes CCAM** à générer <u>avec</u> <u>ce Motif d'Hospitalisation</u> soit complète.

Répéter l'opération pour les **Code CIM10**.

Pour Supprimer un Code du Bouquet, cliquer sur **Supprimer**.

Cliquer sur la **Coche Verte** <u>pour enre</u><u>gistrer le **Bouquet** créé pour ce Motif</u><u>d'Hospitalisation.</u>

| Modeles du                                                                                                    |                                                                                                    |
|----------------------------------------------------------------------------------------------------|----------------------------------------------------------------------------------------------------|
| lotif de l'hospitalisation PROTHESE TOTALE DE HAN                                                                                                    | NC Praticien PFEIFFER                                                                                                    |
| PROTHESE TOTALE DE HANCHE* (Acte Pr                                                                                                    | rincipal)                                                                                                    |
| ouquet PROTHESE TOTALE DE HANC                                                                                                    | Autres Saisies Assistées 🟺                                                                                                    |
| Modèles                                                                                                    | Туре                                                                                                    |
| CRÉA VARIABL PERSO                                                                                                    | CRO                                                                                                    |
| TAXI                                                                                                    | CERTIFICAT                                                                                                    |
| 3 06 2006 Titre TAXI                                                                                                    | ocument<br>Cripté<br>Protécé                                                                                                    |
| Autre DR           66 2006           Ture TAXI           Ø Voir Entete           Edition           Puruluurituurituurituurituurituurituuritu                                                                                                    | ccument<br>Protégi<br>Protégi<br>Luti?ti?t                                                                                                    |
| S 06 2006       Titre       TAUE         S 06 2006       Titre       Table         S 06 2006       Titre       Table         S 06 2006       Titre       Table         S 06 2006       Titre       Table         S 06 2006       Titre       Table         S 06 2006       Titre       Table         S 06 2006       Titre       Table         S 06 2006       Table       Table         S 06 2006       Table       Table         S 06 2006       Table       Table         S 06 2006       Table       FEIFFER         Doctear       Machine       FFEIFFER         CERTIFICAT       CERTIFICAT | ocument<br>Protege<br>itere  Place Place                                                                                                    |
| 6 06 2006       Thre TAX         boc-Hospit       I wir Entete         E dition       Carac         Purtle uit wir de unter Profit       I wir Entete         Docteur Matele PFEFFER         Docteur Matele PFEFFER         Je soussigné, certifie avoir opéré Madame DREYFUS Sandra, au BILATERAL, le Mardi é Jun 2006.         Codage : Prothèse Totale de Hanche : Neks020                                                                                                    | ocument<br>Protege<br>Pricege<br>Priceg |
| OG 2006       Titre TAX         Oc Hospit       Vor Entete         Edition       Carac         Puriluufuufuufuufuufuufuufuufuufuufuufuufuuf                                                                                                    | ocument<br>Protege<br>Protege<br>Placer<br>PhartS19191919191919                                                                                                    |

| ROTHESE TOTALE DE HANC Med. Rei                                    | . SERE I                                                                                          |           | Criticito                                                                         |                                                                                        |                                                                             |                                                    |                     |         |          |      |    |
|--------------------------------------------------------------------|---------------------------------------------------------------------------------------------------|-----------|-----------------------------------------------------------------------------------|----------------------------------------------------------------------------------------|-----------------------------------------------------------------------------|----------------------------------------------------|---------------------|---------|----------|------|----|
| hés au modèle - TAXI -                                             |                                                                                                   |           |                                                                                   |                                                                                        |                                                                             |                                                    | 0                   | Charger | un bouq  | quet | N. |
| Diagnostic (CIM) Acte (CCAM)                                       | 🛟 Code 🗢                                                                                          | Libellé   | ▼ Cod                                                                             | es Diagnostic                                                                          | s - Cim10 -                                                                 | DP                                                 | DR                  | DAS DAD | x        | î    | -  |
| · · · ·                                                            | Z886                                                                                              | Antécéde  | ents personr                                                                      | els d'allergie a                                                                       | ux analgésiqu                                                               | es                                                 |                     |         | -        | DA   | S  |
| Remplacement de l'articulation coxofémorale par<br>prothèse totale | D560                                                                                              | Alpha-tha | alassémie                                                                         |                                                                                        |                                                                             |                                                    |                     |         |          | DA   | S  |
| provincie coune                                                    | M161                                                                                              | Autres co | oxarthroses                                                                       | orimaires                                                                              |                                                                             |                                                    |                     |         |          |      |    |
|                                                                    |                                                                                                   |           |                                                                                   |                                                                                        |                                                                             |                                                    |                     |         |          |      |    |
|                                                                    | Code V                                                                                            | Assoc.    | Libellé 🗢<br>Remplaceme                                                           | Codes Ar                                                                               | ctes - Ccam<br>tion coxofém                                                 | -<br>orale par prothèsi                            | e totale            |         |          | Û    | *  |
|                                                                    | Code VIEKA020                                                                                     | Assoc.    | Libellé 🗢                                                                         | Codes Ai<br>nt de l'articula<br>DAS acti                                               | ctes - Ccam<br>tion coxofém<br>fs non prési                                 | -<br>orale par prothèse<br>ents !                  | e totale<br>Désacti | iver 🗙  | Historiq | Û    |    |
|                                                                    | Réserve de DJ                                                                                     | Assoc.    | Libellé 🗢<br>Remplacement                                                         | Codes Ar<br>nt de l'articula                                                           | ctes - Ccam<br>tion coxofém<br>fs non prési                                 | -<br>orale par prothèsi<br>ents !                  | e totale<br>Désacti | iver X  | Historiq | Jue  |    |
|                                                                    | Réserve de D<br>DS60<br>H100                                                                      | Assoc.    | Libellé 🗢<br>Remplacement<br>assémie<br>ite mucopur                               | Codes Ar<br>nt de l'articula<br>DAS acti<br>lente                                      | ctes - Ccam<br>tion coxofém<br>fs non prési                                 | -<br>orale par prothèsi<br>ents !                  | e totale            | iver 🗙  | Historiq | lue  |    |
|                                                                    | Réserve de D.<br>DS60<br>H100<br>H110                                                             | Assoc.    | Libellé 🗢<br>Remplacement<br>assémie<br>ite mucopur                               | Codes Ar<br>nt de l'articula<br>DAS acti<br>lente                                      | ctes - Ccam<br>Lion coxofém<br>fs non prési                                 | -<br>orale par prothèsi<br>ents !                  | e totale            | iver 🗙  | Historiq | jue  |    |
|                                                                    | Réserve de D           D560         H100           H100         B49                               | Assoc.    | Libellé 🗢<br>Remplaceme<br>assémie<br>es (sans con                                | Codes Ar<br>nt de l'articula<br>DAS acti<br>lente                                      | ctes - Ccam<br>lion coxofém<br>fs non prési                                 | -<br>orale par prothèsi<br>ents !                  | e totale<br>Désacti | iver X  | Historiq | Jue  |    |
|                                                                    | Réserve de D.           D560         H100           H100         1849           L235         1296 | Assoc.    | Libellé<br>Remplacement<br>assémie<br>ite mucopur<br>es (sans con<br>ergique de c | Codes Ai<br>nt de l'articula<br>DAS acti<br>lente<br>plication), sano<br>ntact due à d | ctes - Ccam<br>bion coxofém<br>fs non prési<br>s précision<br>'autres produ | -<br>orale par prothèsi<br>ents !<br>its chimiques | e totale            | iver X  | Historiq | jue  |    |

NEKA02 459.80

Ajouter un Document au Dossier d'Hospitalisation en Cours du patient à partir du **Bouquet**.

Dans le **Dossier d'Hospitalisation**, cliquer sur Ajouter. Choisir Document dans le menu déroulant.

Accés à la Liste des Modèles des documents liés au Motif d'Hospitalisation du patient. Double-cliquer sur un document pour l'ouvrir et lancer la saisie assistée. Le document apparaît avec une Coche Verte dans la liste. <u>Il est enregistré</u> dans le Dossier d'Hospitalisation du <u>patient</u>.

L'Icône Autres Saisies Assistées permet d'accéder à la bibliothèque des modèles pour ajouter au dossier d'hospitalisation un document ne faisant pas parti du **Bouquet**.

#### <u>Coder à partir du document</u> :

L'icône Codage permet l'accès aux Codes Liés au modèle de document. Si aucun code n'est lié au modèle ou s'ils ne conviennent pas, il est possible de charger un **Bouquet** ou accéder aux Nomenclatures de Codage.

il est possible coder à partir du CRO. Faire glisser les **Codes** attachés au modèle vers le champ Code **Diagnostic** en les faisant glisser avec la souris. (Cliquer, maintenir le clic, une main apparaît, déplacer vers le champ CIM10.)

#### Les **Codes** apparaissent dans le Champ CIM 10.

Sur la partie basse, accès à l'Historique des Codes Patients. Les Codes CIM10, sont remontés pour indiquer le Code Principal, les Codes Reliés, les Codes Associés significatifs et les Codes Associés **Documentaires** etc.

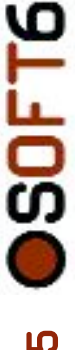

|                                                                                                    | Codes atta                                                                                                    | chés au modèle                                                                                                    | - TAXI -                                                                                                    |                                                                                                    |                                                                |                                                               |                                                  |                                                                |                                                                                                    |                                                                                                    |                                                                                                    | Charg                                                                                                    | ger un bouquet 🦍                             |
|----------------------------------------------------------------------------------------------------|----------------------------------------------------------------------------------------------------|----------------------------------------------------------------------------------------------------|----------------------------------------------------------------------------------------------------|----------------------------------------------------------------------------------------------------|----------------------------------------------------------------|---------------------------------------------------------------|--------------------------------------------------|----------------------------------------------------------------|----------------------------------------------------------------------------------------------------|----------------------------------------------------------------------------------------------------|----------------------------------------------------------------------------------------------------|----------------------------------------------------------------------------------------------------|----------------------------------------------|
|                                                                                                    |                                                                                                    | Diagnost                                                                                                    | c (CIM)                                                                                                    | Acte (CC)                                                                                                    | AM)                                                            |                                                               | Code                                             | ▼ Libellé                                                      | ▼ C                                                                                                    | odes Diagnostics - C                                                                                                    | m10 - I                                                                                                    | DP DR DAS D                                                                                                    | DAD X DAD                                    |
|                                                                                                    | NEKA020<br>459.80 €                                                                                                    | Remplacement<br>prothèse tota                                                                                                    | t de l'artic.<br>le                                                                                                    | ulation cox                                                                                                    | ofémorale                                                      | par                                                           | D560                                             | Alpha-th                                                       | halassémie                                                                                                    | xmens o allergie aux an                                                                                                    | allendnez                                                                                                    |                                                                                                    | DAS                                          |
|                                                                                                    |                                                                                                    |                                                                                                    |                                                                                                    |                                                                                                    |                                                                |                                                               | M161                                             | Autres of                                                      | coxarthros                                                                                                    | es primaires                                                                                                    |                                                                                                    |                                                                                                    |                                              |
|                                                                                                    |                                                                                                    |                                                                                                    |                                                                                                    |                                                                                                    |                                                                |                                                               | Code<br>NEKA020                                  | ✓ Assoc. 0 1                                                   | Libellé<br>Remplace                                                                                                    | Codes Actes ment de l'articulation o                                                                                                    | - Ccam -<br>oxofémorale par proth                                                                              | èse totale                                                                                                    |                                              |
|                                                                                                    |                                                                                                    |                                                                                                    |                                                                                                    |                                                                                                    |                                                                |                                                               | Réserve de<br>D560<br>0 H100<br>0 H110<br>0 I849 | DAS actifs<br>Alpha-tha<br>Conjoncti<br>Ptérygion<br>Hémorroix | lassémie<br>vite mucop<br>des (sans c                                                                                                    | DAS actifs no<br>wrulente                                                                                                    | n présents !<br>ision                                                                                          | Désactiver                                                                                                    | X Historique 🕅                               |
|                                                                                                    |                                                                                                    |                                                                                                    |                                                                                                    |                                                                                                    |                                                                |                                                               | € L235                                           | Dermite a                                                      | llergique d                                                                                                    | e contact due à d'autre                                                                                                    | s produits chimiques                                                                                           |                                                                                                    |                                              |
|                                                                                                    |                                                                                                    |                                                                                                    |                                                                                                    |                                                                                                    |                                                                |                                                               | Z886                                             | Antécède                                                       | nts person                                                                                                    | nels d'allergie aux anal                                                                                                    | lésiques                                                                                                    |                                                                                                    |                                              |
| 0.0                                                                                                    |                                                                                                    |                                                                                                    |                                                                                                    |                                                                                                    |                                                                | Visua                                                         | lisatio                                          | n code                                                         | CCA                                                                                                    | M                                                                                                    |                                                                                                    |                                                                                                    |                                              |
| te 06 06                                                                                                    | 2006                                                                                                    | Heu                                                                                                    |                                                                                                    | 0.20                                                                                                    |                                                                |                                                               |                                                  |                                                                |                                                                                                    |                                                                                                    | . 🔿                                                                                                    | Activité d'an                                                                                                    | esthésie                                     |
|                                                                                                    |                                                                                                    | Theorem                                                                                                    | e u                                                                                                    | 0.50                                                                                                    |                                                                |                                                               |                                                  |                                                                | <b>V</b> A                                                                                                    | ctivité de chiru                                                                                                    | irgie 💌 .                                                                                                    | Activite u ani                                                                                                    |                                              |
| re Rem<br>tes Pose<br>Poss<br>Majo                                                                                                    | placement<br>e de proth<br>sibilité : Ur<br>pration tra                                                                                                    | t de l'artico<br>èse totale<br>gence jour<br>nsitoire de                                                                                                    | de hand<br>de hand<br>de hand<br>diman                                                                                                    | coxofé<br>che<br>iche ou<br>jie                                                                                                    | morale                                                         | par prot                                                      | hèse to                                          | tale                                                           | A 🔽                                                                                                    | ctivité de chiru                                                                                                    | irgie 💌 .                                                                                                    | Activite d an                                                                                                    |                                              |
| re Rem<br>tes Pose<br>Poss<br>Majo<br>se                                                                                                    | placement<br>e de proth<br>sibilité : Ur<br>pration tra<br><u>NEKA02</u>                                                                                                    | t de l'artice<br>èse totale<br>gence jour<br>nsitoire de<br>0 1                                                                                                    | de hand<br>de hand<br>de hand<br>chirurg                                                                                                    | coxoféi<br>che<br>iche ou<br>jie<br>0                                                                                                    | i jour fe                                                      | par prot                                                      | thèse to                                         | tale                                                           |                                                                                                    | ctivité de chiru<br>Créateur<br>Dépassement                                                                                                    | PFEIFFER Mich                                                                                                  | hèle<br>Prix<br>unitaire                                                                                                    | 459.                                         |
| re Rem<br>tes Pose<br>Poss<br>Majo<br>se                                                                                                    | placement<br>e de proth<br>sibilité : Ur<br>pration tra<br>NEKA02                                                                                                    | t de l'artice<br>àse totale<br>gence jour<br>nsitoire de<br>0 1                                                                                                    | lation<br>de han<br>diman<br>chirurg                                                                                                    | coxoféi<br>che<br>liche ou<br>jie<br>0                                                                                                    | morale                                                         | par prot<br>rie                                               | thèse to                                         | tale                                                           | 8                                                                                                    | ctivité de chiru<br>Créateur<br>Dépassement<br>Anesthésiste                                                                                                    | PFEIFFER Mich                                                                                                  | ièle<br>Prix<br>unitaire                                                                                                    | 459.                                         |
| re Rem<br>tes Pose<br>Poss<br>Majo<br>Se<br>esthésie                                                                                                    | placement<br>e de proth<br>sibilité : Ur<br>oration tra<br>NEKA02                                                                                                    | t de l'artice<br>àse totale<br>gence journ<br>nsitoire de<br>0 1<br>0 4                                                                                                    | de hand<br>de hand<br>de hand<br>chirurg                                                                                                    | coxofér<br>che<br>liche ou<br>jie<br>0<br>(0                                                                                                    | morale                                                         | par prot                                                      | thèse tor                                        | tale                                                           | <ul> <li>A</li> <li>A</li> <li>A&lt;</li></ul>                                                                                                    | ctivité de chiru<br>Créateur<br>Dépassement<br>Anesthésiste<br>Dépassement                                                                                      | PFEIFFER Mich<br>0.00<br>GOLDBERG W                                                                            | ièle<br>Prix<br>unitaire<br>oohpie                                                                                                    | 459.                                         |
| re Rem<br>tes Pose<br>Pose<br>Majo<br>ie<br>esthésie                                                                                                    | placement<br>e de proth<br>sibilité : Ur<br>oration tra<br>NEKA02                                                                                                    | t de l'artici<br>èse totale<br>gence jour<br>nsitoire de<br>0 1<br>) (:<br>0 4                                                                                                    | de han<br>de han<br>diman<br>chirurg                                                                                                    | coxoféi<br>che<br>liche ou<br>jie<br>0<br>) 4                                                                                                    | morale                                                         | par prot                                                      | thèse to<br>6                                    | tale                                                           | <ul> <li>8</li> </ul>                                                                                                    | ctivité de chiru<br>Créateur<br>Dépassement<br>Anesthésiste<br>Dépassement                                                                                      | PFEIFFER Mich<br>O.OC<br>GOLDBERG W<br>0.00                                                                    | nèle<br>Prix<br>unitaire<br>oohpie<br>Prix<br>unitaire                                                                                                    | 459.                                         |
| re Rem<br>tes Pose<br>Majo<br>se<br>esthésie<br>- Acte<br>- Activité                                                                                                    | placement<br>a de proth<br>sibilité : Ur<br>ration tra<br>NEKA02<br>1<br>NEKA02<br>3 - Ex<br>4 - Ph                                                                                                    | t de l'artici<br>àse totale<br>gence jour<br>nsitoire de<br>0 1<br>1<br>0 4<br>tension<br>ase de tra                                                                                                    | tement                                                                                                    | coxofér<br>che<br>liche ou<br>jie<br>0<br>)(<br>0                                                                                                    | s) et(                                                         | par prot<br>rie<br>5<br>- Mod<br>sociatio                     | ificateur<br>n non pr                            | tale                                                           | <ul> <li>▼ A</li> <li>8</li> <li>8</li> <li>8 - Re</li> </ul>                                                                                                    | créateur<br>Dépassement<br>Anesthésiste<br>Dépassement<br>mboursement d                                                                                         | PFEIFFER Mich<br>0.00<br>GOLDBERG W<br>0.00                                                                    | hèle<br>Prix<br>unitaire<br>oobpie<br>Prix<br>unitaire                                                                                                    | 459.<br>229.                                 |
| re Rem<br>tes Pose<br>Poss<br>Majo<br>ie<br>esthésie<br>· Acte<br>· Acte                                                                                                    | placement<br>e de proth<br>sibilité : Ur<br>pration tra<br>NEKA02<br>(1<br>NEKA02<br>(3) - Ex<br>(4) - Ph                                                                                                    | t de l'artice<br>àse totale<br>gence jour<br>nsitoire de<br>0 1<br>0 4<br>tension<br>ase de tra                                                                                                    | de hanu<br>de hanu<br>chirurg                                                                                                    | coxoféi<br>che<br>che<br>o<br>o<br>o<br>che<br>o<br>che<br>o<br>che<br>o<br>che<br>o<br>che<br>o<br>che<br>o<br>che<br>o<br>che<br>o<br>che<br>o<br>che<br>o<br>che<br>o<br>che<br>o<br>che<br>o<br>che<br>o<br>che<br>o<br>che<br>o<br>che<br>o<br>che<br>o<br>che<br>che<br>che<br>che<br>che<br>che<br>che<br>che<br>che<br>che                                                                                                    | morale<br>i jour fe<br>)(<br>)(<br>5) et((<br>?) - As          | par prot                                                      | ificateur<br>n non pr                            | tale                                                           | <ul> <li>▼ A</li> <li>8</li> <li>8) - Re</li> <li>8) - CCA</li> </ul>                                                                                                    | Créateur<br>Dépassement<br>Anesthésiste<br>Dépassement<br>mboursement<br>M                                                                                      | PFEIFFER Mich<br>0.00<br>COLDBERG W<br>0.00                                                                    | hèle<br>Prix<br>unitaire<br>oohpie<br>Prix<br>unitaire<br>X                                                                                                    | 459.<br>229.                                 |
| re Rem<br>tes Pose<br>Poss<br>Majo<br>se<br>esthésie<br>- Acte<br>- Acte<br>- Activité<br>te 06 06                                                                                                    | a de proth<br>sibilité : Ur<br>pration tra<br>NEKA02<br>(1)<br>NEKA02<br>(3) - Ex<br>(4) - Ph                                                                                                    | t de l'article<br>este totale<br>gence journ<br>sitoire de<br>0 1<br>1<br>0 4<br>tension<br>ase de tra<br>Heu                                                                                                    | de hand<br>de hand<br>de han | coxoféi<br>che<br>che<br>che<br>che<br>che<br>che<br>che<br>che<br>che<br>che                                                                                                    | morale<br>i jour fe<br>)(<br>3) et(<br>?) - As                 | par prot                                                      | ificateur<br>n non pr                            | tale                                                           | ▼ ▲ ▲<br>8<br>8<br>•<br>•<br>•<br>•<br>•<br>•<br>•<br>•<br>•<br>•<br>•<br>•<br>•                                                                                                    | ctrivité de chiru<br>Créateur<br>Dépassement<br>Anesthésiste<br>Dépassement<br>mboursement<br>M<br>M                                                            | PFEIFFER Mich<br>0.00<br>GOLDBERG W<br>0.00<br>exceptionnel                                                    | nèle<br>Prix<br>unitaire<br>cohpie<br>Prix<br>unitaire<br>X<br>Activité d'an-                                                                                                    | 459.1<br>229.1<br>229.2<br>esthésie          |
| re Rem<br>tes Pose<br>Majo<br>se<br>- Acte<br>- Acte<br>- Activité<br>te 06 06<br>re Rem                                                                                                    | placement<br>a de proth<br>sibilité : Ur<br>oration tra<br>NEKA02<br>()<br>NEKA02<br>()<br>- Ex<br>()<br>- Ph<br>a 2006<br>pplacement                                                                                                    | tension<br>ase de tra                                                                                                    | tement                                                                                                    | coxofér<br>che<br>che<br>che<br>che<br>che<br>che<br>che<br>che<br>che<br>che                                                                                                    | morale<br>i jour fe<br>) (<br>S) et (<br>7) - As<br>morale     | par prot                                                      | hèse toi                                         | tale                                                           | <ul> <li>▼ A</li> <li>8) - Re</li> <li>8) - Re</li> <li>2) CCA</li> <li>2) A</li> </ul>                                                                                                    | ctrivité de chiru<br>Créateur<br>Dépassement<br>Anesthésiste<br>Dépassement<br>mboursement<br>M<br>M<br>kctivité de chiru                                       | PFEIFFER Mich<br>0.00<br>GOLDBERG W<br>0.00<br>exceptionnel                                                    | Activité d'an                                                                                                    | 459.1<br>229.1<br>229.2<br>esthésie          |
| re Rem<br>tes Pose<br>Poss<br>Majo<br>se<br>esthésie<br>- Acte<br>- Acte<br>- Activité<br>te 06 06<br>cre Rem                                                                                           | placement<br>a de proth<br>sibilité : Ur<br>ration tra<br>NEKA02<br>()<br>NEKA02<br>()<br>NEKA02<br>()<br>A<br>S<br>2006<br>nplacement<br>a de proth                                                                                                    | c de l'artice c de l'artice c de l'artice c de l'artice c de l'artice c de l'artice c de l'artice c de l'artice c èse totale c de l'artice c de l'artice c | tement<br>re ()                                                                                                    | coxofér<br>che<br>che<br>che<br>che<br>che<br>che<br>che<br>che<br>che<br>che                                                                                                    | morale<br>i jour fe<br>) (<br>S) et(<br>(<br>7) - As<br>morale | par prot                                                      | ificateur<br>n non pr<br>thèse to                | tale<br>7<br>s<br>(évue<br>nn code<br>tale                     | <ul> <li>▼ A</li> <li>8</li> <li>8</li> <li>8</li> <li>8</li> <li>8</li> <li>8</li> <li>8</li> <li>8</li> <li>8</li> <li>9</li> <li>10</li> <li>10</li></ul>                                                                                                    | ctivité de chiru<br>Créateur<br>Dépassement<br>Anesthésiste<br>Dépassement<br>mboursement d<br>M<br>kctivité de chiru                                           | PFEIFFER Mich<br>0.00<br>GOLDBERG W<br>0.00<br>exceptionnel                                                    | nèle<br>Prix<br>Prix<br>Prix<br>Prix<br>Prix<br>Prix<br>Unitaire<br>Activité d'an-                                                                                                    | 459.1<br>229.1<br>esthésie                   |
| re Rem<br>Poss<br>Majo<br>se<br>esthésie<br>- Acte<br>- Acte<br>- Acte<br>- Activité<br>te 06 06<br>re Rem<br>tes Poss<br>Majo                                                                          | placement<br>e de proth<br>sibilité : Ur<br>pration tra<br>(<br>NEKA02<br>(<br>)<br>NEKA02<br>(<br>)<br>NEKA02<br>(<br>)<br>NEKA02<br>(<br>)<br>Ph<br>(<br>)<br>Ph<br>(<br>)<br>Ph<br>(<br>)<br>S - Ex<br>(<br>)<br>Ph<br>(<br>)<br>S - Ex<br>(<br>)<br>S - Ex<br>(<br>)<br>S - S - S - S - S - S - S - S - S - S -                                                                                                    | c de l'artici<br>àse totale<br>gence jour<br>nsitoire de<br>0 1<br>0 4<br>tension<br>ase de tra<br>de l'artici<br>èse totale<br>gence jour<br>nsitoire de                                                                                                    | tement<br>re ()<br>idiman<br>chirurg<br>)<br>3<br>3<br>3<br>3<br>4<br>4<br>4<br>4<br>4<br>4<br>4<br>4<br>4<br>4<br>4<br>4<br>5<br>4<br>5<br>4                                                                                                    | coxoféi<br>che ou<br>jie<br>0<br>4<br>0<br>0<br>4<br>0<br>0<br>0<br>8:30<br>coxofé<br>che ou<br>gie                                                                                                    | morale                                                         | par prof                                                      | inficateur<br>n non pr<br>ilisatio               | tale<br>7<br>s<br>cévue<br>n code<br>tale                      | <ul> <li>▼ A</li> <li>8</li> <li>8</li> <li>8</li> <li>8</li> <li>8</li> <li>8</li> <li>8</li> <li>2</li> <li>2</li> <li>2</li> <li>2</li> <li>4</li> <li>4<td>ctivité de chiru<br/>Créateur<br/>Dépassement<br/>Anesthésiste<br/>Dépassement<br/>mboursement<br/>M<br/>M</td><td>PFEIFFER Mich<br/>O.00<br/>GOLDBERG W<br/>O.00<br/>exceptionnel</td><td>kéle<br/>Prix<br/>prix<br/>prix<br/>prix<br/>unitaire<br/>Activité d'an</td><td>459.1<br/>229.1<br/>esthésie</td></li></ul>                                                                                                    | ctivité de chiru<br>Créateur<br>Dépassement<br>Anesthésiste<br>Dépassement<br>mboursement<br>M<br>M                                                             | PFEIFFER Mich<br>O.00<br>GOLDBERG W<br>O.00<br>exceptionnel                                                    | kéle<br>Prix<br>prix<br>prix<br>prix<br>unitaire<br>Activité d'an                                                                                                    | 459.1<br>229.1<br>esthésie                   |
| re Rem<br>Poss<br>Majo<br>resthésie<br>Acte<br>Acte<br>Activité<br>re Rem<br>Rem<br>Rem<br>Poss<br>Majo                                                                                                 | placement<br>e de proth<br>NEKA02<br>()<br>NEKA02<br>()<br>()<br>NEKA02<br>()<br>()<br>()<br>()<br>()<br>()<br>()<br>()<br>()<br>()<br>()<br>()<br>()                                                                                                    | c de l'articica     ce de l'articica     ce de l'articica     ce de l'articica     ce de l'articica     ce de l'articica     ce de l'articica     tension     tension     tension     Heu     tension     tension     tension     tension                                                                                                    | tement<br>chirurg<br>3 3 3 4 4 4 4 4 4 4 4 4 4 4 4 4 4 4 4 4                                                                                                    | coxoféi<br>che ou<br>jie<br>0<br>0<br>4<br>0<br>4<br>0<br>0<br>4<br>0<br>0<br>4<br>0<br>0<br>0<br>4<br>0<br>0<br>0<br>0                                                                                                    | morale                                                         | par prof<br>rie<br>3) - Mod<br>sociatio<br>Visua<br>par pro   | ificateur<br>n non pr<br>thèse to                | tale<br>7<br>s (<br>éévue<br>tale<br>1                         | <ul> <li>▼ A</li> <li>8</li> <li>8</li> <li>8</li> <li>8</li> <li>8</li> <li>4</li> <li>2</li> <li>CCA</li> <li>2</li> <li>2</li> <li>2</li> <li>2</li> <li>4</li> <li>4<!--</td--><td>créateur<br/>Dépassement<br/>Anesthésiste<br/>Dépassement<br/>M<br/>M<br/>Activité de chirs<br/>Créateur</td><td>PFEIFFER Mich<br/>GOLDBERG Wi<br/>O.00<br/>axceptionnel<br/>rrgie</td><td>nèle<br/>Prix<br/>unitaire<br/>oohpie<br/>Prix<br/>unitaire<br/>X<br/>Activité d'an-</td><td>459.1<br/>229.1<br/>esthésie</td></li></ul>                                                                                                    | créateur<br>Dépassement<br>Anesthésiste<br>Dépassement<br>M<br>M<br>Activité de chirs<br>Créateur                                                               | PFEIFFER Mich<br>GOLDBERG Wi<br>O.00<br>axceptionnel<br>rrgie                                                  | nèle<br>Prix<br>unitaire<br>oohpie<br>Prix<br>unitaire<br>X<br>Activité d'an-                                                                                                    | 459.1<br>229.1<br>esthésie                   |
| re Rem<br>Posc<br>Majc<br>See<br>- Acte<br>- Acte<br>- Actwité<br>te 06 06<br>Rem<br>Rem<br>Poss<br>Majc                                                                                                | placement           e de proth           aiblité: Ur           (1)           (1)           (2)           (2)           (2)           (2)           (2)           (3)           - Ex           (4)           (5)           (7)           (8)           (9)           (10)                                                                                                    | Ket de l'artice     tet de l'artice     tet de l'artice     tet de l'artice     tet de l'artice     tension     ase de tra     tension     tension     tensio    | tement<br>re (<br>ulation -<br>de hanu<br>chirurg<br>) 3<br>(<br>ulation<br>de han<br>de han<br>chirurg<br>(<br>ulation<br>-<br>2) 3<br>(<br>-<br>-<br>-<br>-<br>-<br>-<br>-<br>-<br>-<br>-<br>-<br>-<br>-                                                                                                    | also<br>coxoféi<br>che<br>o<br>o<br>o<br>d<br>o<br>o<br>c<br>c<br>c<br>c<br>c<br>c<br>c<br>c<br>c<br>c<br>c<br>c<br>c<br>c                                                                                                    | morale                                                         | par prot<br>rie<br>3) - Mod<br>visua<br>par prot<br>trie<br>k | ificateur<br>n non pr<br>ilisatio                | tale<br>7<br>s (<br>tale<br>tale<br>1<br>7                     | <ul> <li>▼ A</li> <li>8</li> <li>8</li> <li>9</li> <li>8</li> <li>9</li> <li>9</li> <li>9</li> <li>9</li> <li>10</li> <li>10</li></ul>                                                                                                    | ctivité de chiru<br>Créateur<br>Dépassement<br>Anesthésiste<br>Dépassement<br>M<br>M<br>Ativité de chiru<br>Créateur<br>Dépassement                             | PFEIFFER Mich<br>COLDBERG W<br>0.00<br>exceptionnel<br>rrgie                                                   | nèle<br>Prix<br>unitaire<br>prix<br>unitaire<br>Prix<br>unitaire<br>Activité d'an-<br>nèle<br>Prix<br>unitaire                                                                                                    | 459.1<br>229.1<br>esthésie<br>459.1          |
| re Rem<br>Poss<br>Majc<br>se<br>esthésie<br>- Actre<br>- Actrivité<br>re Rem<br>retes Poss<br>i Poss<br>Majc                                                                                            | placement           e d e proth           aibilité : Ur           NEKA02           (1)           (2)           (3)           E 2006           sibilité : Ur           (4)           (5)           (6)           (7)           (8)           (9)           (9)           (10)           (11)           (12)           (12)           (12)           (12)           (12)                                                                                                    | Ket de l'artice     tet de l'artice     tet de l'artice     tet de l'artice     tet de l'artice     tension     ase de tra     tension     tension     tensio    | e Culation de hanu<br>, diman<br>chirurg<br>2) 3<br>tement<br>re (<br>ulation<br>de han<br>, dimar<br>chirurg                                                                                                    | coxoféi<br>coxoféi<br>che<br>iche ou<br>jie<br>0<br>(<br>t<br>(<br>t<br>(<br>coxoféi<br>t<br>(<br>coxoféi<br>t<br>(<br>coxof<br>(<br>coxof)<br>(<br>coxof)<br>(<br>coxof)<br>(<br>coxof)<br>(<br>coxof)<br>(<br>coxof)<br>(<br>coxof)<br>(<br>coxof)<br>(<br>coxof)<br>(<br>coxof)<br>(<br>coxof)<br>(<br>coxof)<br>(<br>coxof)<br>(<br>coxof)<br>(<br>coxof)<br>(<br>coxof)<br>(<br>coxof)<br>(<br>coxof)<br>(<br>coxof)<br>(<br>coxoffi<br>(<br>coxoffi)<br>(<br>coxoffi)<br>(<br>coxoffi)<br>(<br>coxoffi<br>(<br>coxoffi)<br>(<br>coxoffi))<br>(<br>coxoffi))<br>(<br>coxoffi))<br>( | morale                                                         | par prot<br>rie<br>3) - Mod<br>sociatio<br>Visua<br>par prot  | inficateur<br>n non pr<br>llisatio               | tale<br>7<br>5<br>5<br>6<br>1<br>7<br>1<br>7<br>1<br>1         | <ul> <li>♥ A</li> <li>●</li> <li>●<td>ctivité de chiru<br/>Créateur<br/>Dépassement<br/>Anesthésiste<br/>Dépassement<br/>M<br/>M<br/>ctivité de chiru<br/>Créateur<br/>Dépassement<br/>Anesthésiste</td><td>PFEIFFER Mich<br/>O.OC<br/>GOLDBERG W<br/>O.OC<br/>axceptionnel<br/>PFEIFFER Mich<br/>250.00<br/>GOLDBERG W</td><td>kèle<br/>Prix<br/>unitaire<br/>prix<br/>unitaire<br/>Activité d'an<br/>kèle<br/>prix<br/>unitaire<br/>unitaire<br/>unitaire</td><td>459.1<br/>229.1<br/>esthésie<br/>459.1</td></li></ul>                                                                                                    | ctivité de chiru<br>Créateur<br>Dépassement<br>Anesthésiste<br>Dépassement<br>M<br>M<br>ctivité de chiru<br>Créateur<br>Dépassement<br>Anesthésiste             | PFEIFFER Mich<br>O.OC<br>GOLDBERG W<br>O.OC<br>axceptionnel<br>PFEIFFER Mich<br>250.00<br>GOLDBERG W           | kèle<br>Prix<br>unitaire<br>prix<br>unitaire<br>Activité d'an<br>kèle<br>prix<br>unitaire<br>unitaire<br>unitaire                                                                                                    | 459.1<br>229.1<br>esthésie<br>459.1          |
| re Rem<br>Poss<br>Majc<br>se<br>esthésie<br>- Actre<br>- Actrivité<br>re Rem<br>Fos<br>Majc<br>Se<br>esthésie                                                                                           | placement<br>sk de proth<br>skblité : Ur<br>NEKA02<br>(<br>NEKA02<br>(<br>NEKA0) | te de l'articular     te de l'articular     tesse totale     elesse totale     elesse totale     elesse totale     elesse totale     elesse totale     elesse de tra     elesse de tra     elesse de tra     elesse de tra     elesse totale     elesse totale         | tement<br>re (<br>ulation -<br>de han<br>chirurg<br>) 3<br>3<br>3<br>4<br>4<br>4<br>4<br>4<br>4<br>4<br>4<br>4<br>4<br>4<br>4<br>5<br>4<br>5<br>4<br>5                                                                                                    | t (<br>D8:30<br>0<br>0<br>0<br>0<br>0<br>0<br>0<br>0<br>0<br>0<br>0<br>0<br>0                                                                                                    | morale                                                         | par prot                                                      | inficateur<br>n non pr<br>llisatio               | tale<br>?<br>s (<br>évue<br>tale<br>1<br>?<br>1                | <ul> <li>♥ A</li> <li>●</li> <li>●<td>créateur<br/>Dépassement<br/>Anesthésiste<br/>Dépassement<br/>M<br/>Activité de chiru<br/>Créateur<br/>Dépassement<br/>Anesthésiste</td><td>PFEIFFER Mich<br/>O.00<br/>GOLDBERG W<br/>O.00<br/>exceptionnel<br/>PFEIFFER Mich<br/>250.00<br/>GOLDBERG W<br/>O.00</td><td>hèle<br/>Prix<br/>unitaire<br/>Prix<br/>Prix<br/>Prix<br/>Activité d'an-<br/>hèle<br/>Prix<br/>Prix</td><td>459.1<br/>229.1<br/>esthésie<br/>459.1<br/>229.1</td></li></ul> | créateur<br>Dépassement<br>Anesthésiste<br>Dépassement<br>M<br>Activité de chiru<br>Créateur<br>Dépassement<br>Anesthésiste                                     | PFEIFFER Mich<br>O.00<br>GOLDBERG W<br>O.00<br>exceptionnel<br>PFEIFFER Mich<br>250.00<br>GOLDBERG W<br>O.00   | hèle<br>Prix<br>unitaire<br>Prix<br>Prix<br>Prix<br>Activité d'an-<br>hèle<br>Prix<br>Prix | 459.1<br>229.1<br>esthésie<br>459.1<br>229.1 |
| re Rem<br>Poss<br>Majc<br>se<br>esthésie<br>- Acte<br>- Acte<br>- Acte<br>- Acte<br>- Acte<br>- Acte<br>- Acte<br>- Co<br>Se<br>esthésie<br>- Se<br>- Se<br>- Se<br>- Se<br>- Se<br>- Se<br>- Se<br>- S | placement           placement           skibilité : Ur           (i)           NEKA02           (i)           (i)           <                                                                                                    | te de l'articrite     te de l'articrite     tesse totale     gence jour     tension     ase de tra      tension     ase de tra      tension     tension     tension     tension     tension     tension     tension     tension                                                                                                    | tement                                                                                                    | t (<br>0<br>0<br>0<br>0<br>0<br>0<br>0<br>0<br>0<br>0<br>0<br>0<br>0                                                                                                    | s et()<br>s jour fe                                            | par prot<br>rie<br>3) - Mod<br>visua<br>par prot              | ificateur<br>n non pr<br>ilisatio                | tale<br>?<br>s<br>(évue<br>tale<br>1<br>?<br>1                 | <ul> <li>♥ A</li> <li>8)</li> <li>8)</li> <li>Re</li> <li>2)</li> <li>2)</li> <li>2)</li> <li>2)</li> <li>2)</li> <li>2)</li> <li>2)</li> <li>2)</li> <li>2)</li> <li>2)</li> <li>2)</li> <li>4)</li> <li>4)</li> <li< td=""><td>créateur<br/>Dépassement<br/>Anesthésiste<br/>Dépassement<br/>mboursement<br/>M<br/>créateur<br/>Dépassement<br/>Créateur<br/>Dépassement<br/>Anesthésiste<br/>Dépassement</td><td>PFEIFFER Mich<br/>O.OC<br/>GOLDBERG W.<br/>O.OC<br/>exceptionnel<br/>PFEIFFER Mich<br/>250.00<br/>GOLDBERG W.<br/>O.OC</td><td>hèle<br/>Prix<br/>unitaire<br/>prix<br/>unitaire<br/>Activité d'an<br/>hèle<br/>prix<br/>unitaire<br/>prix<br/>unitaire<br/>prix<br/>prix<br/>prix<br/>unitaire</td><td>459.1<br/>229.1<br/>esthésie<br/>459.1<br/>229.2</td></li<></ul>                                                                                                    | créateur<br>Dépassement<br>Anesthésiste<br>Dépassement<br>mboursement<br>M<br>créateur<br>Dépassement<br>Créateur<br>Dépassement<br>Anesthésiste<br>Dépassement | PFEIFFER Mich<br>O.OC<br>GOLDBERG W.<br>O.OC<br>exceptionnel<br>PFEIFFER Mich<br>250.00<br>GOLDBERG W.<br>O.OC | hèle<br>Prix<br>unitaire<br>prix<br>unitaire<br>Activité d'an<br>hèle<br>prix<br>unitaire<br>prix<br>unitaire<br>prix<br>prix<br>prix<br>unitaire                                                                                                    | 459.1<br>229.1<br>esthésie<br>459.1<br>229.2 |

| 000                             | Motifs d'Hospita                                             | isation |     |         |          | 5         |
|---------------------------------|--------------------------------------------------------------|---------|-----|---------|----------|-----------|
| Pramétrage<br>Praticien Ciblé M | des motifs d'hospitalisation<br>ichèle PFEIFFER Groupe ORTHO |         |     |         |          |           |
| Tous                            | Importer 📲 Exporter 🔩                                        |         |     |         |          | ê \land 🕹 |
| 2                               | Motif d'hospitalisation 🗢                                    | DMI     | DMS | H.T. 🔽  | Groupe 🔻 |           |
| ANESTH                          | ABLATION DE PROTHESE DE HANCHE                               | 01:00   | 15  | Hospit. | ORTHO    | <u>ل</u>  |
| 0                               | ARTHROSCOPIE COXO-FEMORALE                                   | 01:00   | 5   | Hospit. | ORTHO    | <u></u>   |
| CARDIO                          | ARTHROSCOPIE D'EPAULE**                                      | 00:50   | 2   | Hospit. | ORTHO    | 0         |
|                                 | ARTHROSCOPIE DE GENOU G                                      | 01:00   | 2   | Hospit. | ORTHO    |           |
| ORTHO                           | BOM*                                                         | 00:15   | 3   | Hospit. | ORTHO    |           |
|                                 | BUTEE D EPAULE*                                              | 01:30   | 4   | Hospit. | ORTHO    |           |
| - Chongoe                       | BUTEE DE HANCHE                                              | 01:30   | 8   | Hospit. | ORTHO    |           |
| URGENCE                         | CANAL CARPIEN                                                | 00:20   | 0   | Ambu.   | ORTHO    |           |
|                                 | CHANGEMENT DE PROTHESE DE GENOU*:                            | 02:00   | 8   | Hospit. | ORTHO    |           |
|                                 | CHANGEMENT DE PROTHESE DE HANCHE                             | 02:00   | 8   | Hospit. | ORTHO    |           |

Cliquer sur l'Onglet CCAM.

Faites glisser le **Code CCAM** vers le champ **Actes Médicaux**.

La fenêtre d'informations supplémentaires s'ouvre automatiquement.

#### <u>Compléter et Valider les informa-</u> <u>tions suivantes</u> :

Activité, Extension Documentaire,
 Phase, Modificateur, Association Non Prévue, Dépassement des
 Honoraires.

Si l'**Intervention** nécessite une Anesthésie, le Code Anesthésie, avec le Code Activité **4** est codé automatiquement.

Pour le **Codage du Disgnostique** comme pour le **Codage des Actes**, il est possible d'accéder à l'ensemble des nomenclatures CIM 10, CCAM et spécialité pour **Ajouter** au **Dossier d'Hospitalisation** <u>un code qui n'était</u> <u>par exemple pas prévu</u>.

Cliquer sur l'icône **Ajouter Code** (le + sur code barre).

<u>Un Clic Droit sur le code permet de</u> <u>le lier définitivement au Motif</u> <u>d'Hospitalisation</u>.

Il est possible d'accéder à l'ensemble des **Bouquets Paramétrés** et rappeler un Bouquet en cliquant sur Charger un Bouquet.

Charger un bouquet 👔

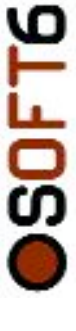

71

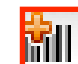

DP DR DAS DAD

Désactiver × Historique

Charger un bouquet 🖍

1 1

Désactiver 🗙 Historique 🖾

Ajouter un Code au Dossier d'Hospitalisation en cours du patient à partir du Bouquet : Dans le Dossier d'Hospitalisation, deux diagnostic de Codage sont accéssibles.

#### Codes CIM 10 et Codes CCAM

Cliquer sur l'icône **Ajouter Code** du champ **CIM 10**.

Accés à la liste des **Codes CIM 10** liés au **Motif d'Hospitalisation** du patient.

Faire glisser les **Codes** du champ **Code Attachés au Bouquet** vers le champ **Code Diagnostic** (Clic maintenu, une main apparaît, déplacer vers le champ diag).

Les *Codes* apparaissent dans le champ *CIM* 10.

Sur la partie basse, accès à l'Historique des Codes Patients. Les Codes CIM10, sont remontés pour indiquer le Code Principal, les Codes Reliés, les Codes Associés significatifs et les Codes Associés Documentaires etc.

Cliquer sur l'icône **Ajouter Code** du champ **CCAM** 

Effectuer la même opération que pour le **Codage Diagnostic**. La fenêtre d'informations supplémen-

taires s'ouvre automatiquement. <u>Compléter et Valider les informa-</u> *tions suivantes* :

- Activité, Extension Documentaire, Phase, Modificateur, Association Non-Prévue, Dépassement des Honoraires.

Si l'**Intervention** nécessite une Anesthésie, le Code Anesthésie, avec le Code Activité **4** est codé automatiquement.

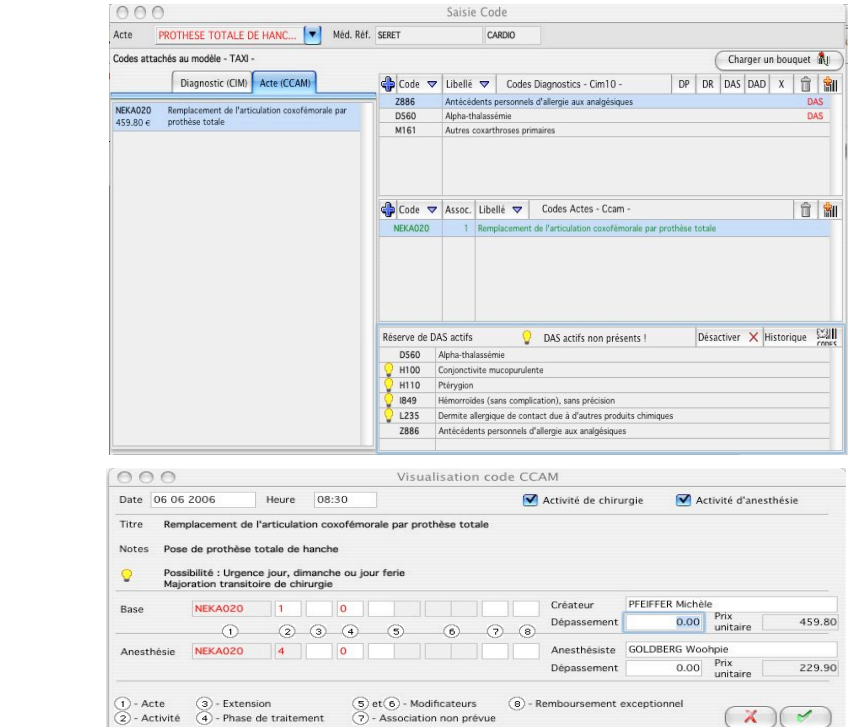

Acte CANAL CARPIEN (Acte Princip... Méd. Réf. PFEIFFER

Diagnostic (CIM) Acte (CCAM)

000

Codes attachés au modèle - TAXI

NEKA020 Remplacement de l'art 459.80 € prothèse totale

Acte PROTHESE TOTALE DE HANC... Méd. Réf. SERET

Diagnostic (CIM) Acte (CCAM)

ORTHO

Code 🗢 Libellé 🗢 Codes Diagnostics - Cim10

Code 🗢 Assoc Libellé 🗢 Codes Actes - Ccar

DAS actifs non présents :

ve de DAS actifs

Reserve o D560 H100 H100 H110 I849 L235 Z886

Liballá 😎

Réserve de DAS actifs

D560 H100 H110 I849 L235 7886

🔓 Code 🗢 Assoc. Libellé 🗢 🛛 Codes Actes - Ccan

DAS actifs non présents

## MediBase Systemes 35, rue Auguste Buisson 92250 La Garenne-Colombes tel : 01 47 60 10 10 fax : 01 47 80 56 17 e-mail : contact@osoft.net

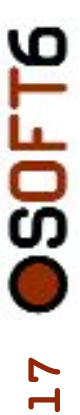

| CCLAN.       CLAN.0       Specialité         Cod.       Libelle       Image: Clan.0       Specialité         O1000000       SYSTÉME NERVEUX CENTRAL, FRÜHRENDUE LE SYSTÉME NERVEUX       Image: Clan.0       Stectionner Reveux         01020000       ACTES THERAPEUTUQUES SUR LE SYSTÉME NERVEUX       Image: Clan.0       Image: Clan.0       Image: Clan.0       Stectionner Reveux         01020100       Actes thérapeutiques sur le cerveau       Image: Clan.0       Image: Clan.0                                                                                                    | Codu       CLNLD       Spécialité         Codu       Libellé                                                                                                    | 000                                                                                                    |                | Aide au C     | odage        |                                  |                    |                   |            |
|----------------------------------------------------------------------------------------------------|----------------------------------------------------------------------------------------------------|----------------------------------------------------------------------------------------------------|----------------|---------------|--------------|----------------------------------|--------------------|-------------------|------------|
| Codi © Lubelle                                                                                                    | Code       Libelita                                                                                                    |                                                                                                    | C.C.A.I        | M. C.I.M.3    | 0 Spéc       | ialité                           |                    |                   |            |
| 0 1020000 SYSTEME NERVELIX CENTRAL, PÉRIPHÉRQUE ET AUTONOME 0 1020000 ACTES DIRANSTRUES SUR LE SYSTEME NERVELIX 0 1020200 ACTES THÉRAPEUTQUES SUR LE SYSTEME NERVELIX CENTRAL INTRACRÀNEN 0 1020200 Actes thérapeutiques sur le cervelet et lo tronc cérébral 0 1020200 Actes thérapeutiques aur le cervelet et lo tronc cérébral 0 AAFA005 418.00 € - Exérese de tissu du cerveiet et du tronc cérébral 0 AAFA005 418.00 € - Exérese de tissin du tronc cérébral 0 AAFA005 418.00 € - Exérese de tissin du tronc cérébral 0 AAFA005 418.00 € - Exérese de tissin du tronc cérébral 0 AAFA005 418.00 € - Exérese de tissin du tronc cérébral 0 AAFA005 418.00 € - Exérese de tissin du tronc cérébral 0 AAFA005 418.00 € - Exérese de tissin du tronc cérébral 0 AAFA005 418.00 € - Exérese de tissin du tronc cérébral 0 AAFA005 418.00 € - Exérese de tissin du tronc cérébral 0 1020200 Actes thérapeutiques sur l'encelphale 0 1020200 Actes thérapeutiques sur l'encelphale 0 1020400 Actes thérapeutiques sur l'encelphale 0 1020400 Actes thérapeutiques sur l'encelphale 0 1020600 Exérése de tesion du tron ceréphale 0 1020600 Exérése de tesion du tron ceréphale 0 1020600 Exérése de Lesion de sountricules encelphaliques 0 1020600 Exérése de Lesion des ventricules encelphaliques 0 1020600 Exérése de Lesion des ventricules encelphalique 0 1020600 Exérése de Lesion des ventricules ENTERE NERVELIX AUTONOME 0 10300000 ACTES THÉRAPEUTIQUES SUR LE SYSTEME NERVELIX AUTONOME 0 10300000 ACTES THÉRAPEUTIQUES SUR LE SYSTEME NERVELIX 0 1060000 ACTES THÉRAPEUTIQUES SUR LE SYSTEME NERVELIX 0 1060000 ACTES THÉRAPEUTIQUES SUR LE SYSTEME NERVELIX 0 00500000 OEALET ANNEXES 0 00500000 OEALET ANNEXES 0 00500000 OEALET ANNEXES 0 00500000 OEALET ANNEXES 0 00500000 OEALET STREAPEUTIQUES SUR LE SYSTEME NERVELIX 0 00500000 OEALET ANNEXES 0 00500000 OEALET STREAPEUTIQUES SUR LE SYSTEME NERVELIX 0 00500000 OEALET ANNEXES 0 00500000 OEALET ANNEXES 0 00500000 OEALET ANNEXES 0 00500000 OEALET ANNEXES 0 00500000 OSTIMULATION D' V MA RE SRET CADD 0 Exércite de tisou du cervelet et du tron                                                                                                    | Oto00000 SYSTEME NERVELX CENTRAL, PERPEHENQUE ET AUTONOME     O1020000 ACTES DIAGNOSTIQUES SUR LE SYSTEME NERVELX CENTRAL INTRACRÂNIEN     O1020000 ACTES THERAPELITIQUES SUR LE SYSTEME NERVELX CENTRAL INTRACRÂNIEN     O1020201 Actes thérapeutiques sur le cerveau     O1020202 Exérèse de tissui du cerveiet et du tronc cérébral     AAFA001 \$53.56 s - Exérèse de tumeur intraparenchymateuse du cervelet, par craniotomie     AAFA003 73.21 s - Exérèse de tumeur intraparenchymateuse du cervelet, par craniotomie     AAFA003 73.21 s - Exérèse de teison du tronc cérébral     AAFA003 73.21 s - Exérèse de teison du tronc cérébral     AAFA003 73.21 s - Exérèse de teison du tronc cérébral     O1020202 Exérèse de teison du tronc cérébral     O102000 ACTES InferApeutiques sur les méninges, les ventricules et le liquide cérébrospinal [LCS] intracràniens     O102000 ACTES InferApeutiques sur les méninges, les ventricules et le liquide cérébrospinal [LCS] intracràniens     O102000 ACTES InferApeutiques sur les méninges, les ventricules et le liquide cérébrospinal [LCS] intracràniens     O102000 ACTES InferApeutiques sur les méninges, les ventricules et le liquide cérébrospinal [LCS] intracràniens     O1020000 ACTES InferApeutiques sur les méninges, les ventricules et le liquide cérébrospinal [LCS] intracràniens     O1020000 ACTES InferApeutiques Sur les SYSTEME NERVELX CENTRAL     O1020000 ACTES InferApeutiques Sur les SYSTEME NERVELX AUTONOME     O1020000 ACTES InferApeutiques Sur les SYSTEME NERVELX AUTONOME     O1020000 ACTES InferApeutiques Sur les SYSTEME NERVELX AUTONOME     O1020000 ACTES InferApeutiques Sur les SYSTEME NERVELX AUTONOME     O1020000 ACTES InferApeutiques Sur les SYSTEME NERVELX AUTONOME     O1000000 APPAREL CROULATORE     Odo0000 APPAREL CROULATORE     Odo0000 APPAREL CROULATORE     Odo0000 APPAREL CROULATORE     Odo0000 APPAREL CROULATORE     Odo0000 APPAREL CROULATORE     Odo0000 APPAREL CROULATORE     Odo0000 APPAREL CROULATORE     Odo00000 APPAREL CROULATORE     Odo0000 APPAREL CROULATORE     Odo00         | Code 💿 Libelle                                                                                                    | 🏂 🚺 Eff        | acer la rech  | erche 🛷      | Nombre de codes                  | 3                  | Sélectionner      | 4          |
| <ul> <li>○ 01010000 ACTES DIAGNOSTIQUES SUR LE SYSTEME NERVEUX</li> <li>○ 01020000 ACTES THERAPEUTIQUES SUR LE SYSTEME NERVEUX CENTRAL INTRACRÀNIEN</li> <li>&gt; 01020100 ACTES therapeutiques sur le cerveau</li> <li>○ 01020020 Actes therapeutiques sur le cerveau</li> <li>&gt; 01020200 Actes therapeutiques sur le cerveau</li> <li>&gt; AAFA003 418.00 e - Résection de parenchyma cerébelleux pour infarctus expansif, par craniotomie</li> <li>&gt; AAFA003 418.00 e - Résection de parenchyma cerébelleux pour infarctus expansif, par craniotomie</li> <li>&gt; AAFA003 418.00 e - Résection de parenchyma cerébelleux pour infarctus expansif, par craniotomie</li> <li>&gt; 01020200 Exerce de lesion du tronc cérébral</li> <li>&gt; 0102000 Actres streare therapeutiques sur les méninges, les ventricules et le liquide cérébrospinal [LCS] intracràniens</li> <li>&gt; 0102000 Actres streare therapeutiques sur les méninges, les ventricules et le liquide cérébrospinal [LCS] intracràniens</li> <li>&gt; 01020000 Exérés de lésion de sventricules encéphaliques</li> <li>&gt; 01020000 Exérés de lésion de sventricules encéphaliques</li> <li>&gt; 01020000 Exérés de lésion des ventricules encéphaliques</li> <li>&gt; 01020000 Exérés de lésion des ventricules encéphaliques</li> <li>&gt; 01020000 ACTES THERAPEUTIQUES SUR LE SYSTEME NERVEUX CENTRAL SPINAL (RACHIDEN)</li> <li>&gt; 01020000 ACTES THERAPEUTIQUES SUR LE SYSTEME NERVEUX AUTONOME</li> <li>&gt; 01090000 ACTES THERAPEUTIQUES SUR LE SYSTEME NERVEUX</li> <li>&gt; 01000000 ACTES THERAPEUTIQUES SUR LE SYSTEME NERVEUX</li> <li>&gt; 01000000 ACTES THERAPEUTIQUES SUR LE SYSTEME NERVEUX</li> <li>&gt; 01000000 ACTES THERAPEUTIQUES SUR LE SYSTEME NERVEUX</li> <li>&gt; 01000000 ACTES THERAPEUTIQUES SUR LE SYSTEME NERVEUX</li> <li>&gt; 01000000 ACTES THERAPEUTIQUES SUR LE SYSTEME NERVEUX</li> <li>&gt; 01000000 ACTES THERAPEUTIQUES SUR LE SYSTEME NERVEUX</li> <li>&gt; 01000000 ACTES THERAPEUTIQUES SUR LE SYSTEME NERVEUX</li> <li>&gt; 01000000 ACTES THERAPEUTIQUES SUR</li></ul>                                                                                                    |                                                                                                    | 01000000 SYSTÊME NERVEUX CENTRAL                                                                                                    | , PÉRIPHÉRIC   | UE ET AU      | TONOME       |                                  |                    |                   | 4          |
| ○ 10202000 ACTES THÉRAPEUTQUES SUR LE SYSTÈME NERVEUX CENTRAL INTRACRÀNIEN         ● 01202010 Actes thérapeutiques sur le cerveite et le tronc cérébral         ● 01202010 Actes thérapeutiques sur le cerveite et du tronc cérébral         ● 01202010 Actes thérapeutiques sur le cerveite et du tronc cérébral         ● AFA001 S63.69 e - Exérése de turneur intraparenchymateuse du cerveite, par craniotomie         ● AFA003 732.91 e - Exérése de lesion du tronc cérébral, par craniotomie         ● 01020300 Autes actes thérapeutiques sur l'endéphale         ● 01020300 Actes thérapeutiques sur l'endéphale         ● 01020300 Actes thérapeutiques sur l'endéphale         ● 01020300 Actes thérapeutiques sur l'endéphale         ● 01020300 Actes thérapeutiques sur le SYSTÈME NERVEUX CENTRAL SPINAL (RACHIDEN)         ● 01020300 Exérése de turneur intracréheleuse         ● 01020300 Actes ThérAPEUTIQUES SUR LE SYSTÈME NERVEUX CENTRAL SPINAL (RACHIDEN)         ● 01020300 Actes ThérAPEUTIQUES SUR LE SYSTÈME NERVEUX AUTONOME         ● 01020300 Actes ThérAPEUTIQUES SUR LE SYSTÈME NERVEUX AUTONOME         ● 01020300 Autres Actes ThérAPEUTIQUES SUR LE SYSTÈME NERVEUX         ● 01020300 Autres Actes ThérAPEUTIQUES SUR LE SYSTÈME NERVEUX         ● 01020300 Autres Actes ThérAPEUTIQUES SUR LE SYSTÈME NERVEUX         ● 01020000 CELE T HANEXES         ● 01020000 ACTES THÉRAPEUTIQUES SUR LE SYSTÈME NERVEUX         ● 01020000 CELE T HANEXES         ● 01020000 CELE THÉRAPEUTIQUE                                                                                                    | ○ 10202000 ACTES THERAPEUTIQUES SUR LE SYSTÈME NERVEUX CENTRAL INTRACRÀNIEN         ○ 1020200 Actes thérapeutiques sur le cervelet et le tronc cérébral         ○ 1020200 Actes thérapeutiques sur le cervelet et le tronc cérébral         ○ AAFA001 553.69 e - Extrêse de tumeur intraparenchymateuse du cervelet, par craniotomie         ○ AAFA003 732.91 e - Extrêse de lésion du tronc cérébral, par craniotomie         ○ AAFA003 732.91 e - Extrêse de lésion du tronc cérébral, par craniotomie         ○ 1020200 Actes thérapeutiques sur l'encéphale         ○ 1020200 Co Actes thérapeutiques sur l'encéphale         ○ 1020200 Extrêse de lésion du tronc cérébral         ○ 1020300 Actres thérapeutiques sur l'encéphale         ○ 10203000 Actres thérapeutiques sur l'encéphale         ○ 1020300 Extrése de lésion des ventricules encéphalique.         ○ 10203000 Actres théraPeutiques SUR LES SYSTÈME NERVEUX CENTRAL SPINAL (RACHIDEN)         ○ 10203000 Actres ThéraPeutiques SUR LES SYSTÈME NERVEUX CENTRAL SPINAL (RACHIDEN)         ○ 10203000 Actres ThéraPeutiques SUR LES SYSTÈME NERVEUX CENTRAL SPINAL (RACHIDEN)         ○ 10203000 Actres ThéraPeutiques SUR LES SYSTÈME NERVEUX CENTRAL SPINAL (RACHIDEN)         ○ 10203000 Actres ThéraPeutiques SUR LE SYSTÈME NERVEUX CENTRAL SPINAL (RACHIDEN)         ○ 10203000 Actres ThéraPeutiques SUR LE SYSTÈME NERVEUX CENTRAL SPINAL (RACHIDEN)         ○ 04000000 AFIE ET ANERVEU CENTRAL         ○ 04000000 AFIE ET ANERVEU CENTRAL         ○ 04000000 AFIE ET AN                                                                                                    | 01010000 ACTES DIAGNOSTIQUES SUI                                                                                                    | R LE SYSTÊM    | IE NERVEU     | х            |                                  |                    |                   | _ 0        |
| ▶       01020100       Actes thérapeutiques sur le cerveau         ♥       01020200       Ackréss de tissu du cerveiet et du tronc cérébral         ♥       01020201       Exéréss de tissu du cerveiet et du tronc cérébral         ●       AAFA005       418.00 € - Résection de parenchyma textébelleux pour infarctus expansif, par craniotomie         ●       AAFA005       732.91 € - Exéréss de teison du tronc cérébral par craniotomie         ●       01020202       Evacuation de collection intracérébelleux pour infarctus expansif, par craniotomie         ●       01020202       Evacuation de collection intracérébelleux         ●       01020200       Exéres de lésion du tronc cérébral         ●       01020200       Exéres de lésion du tronc cérébral         ●       01020200       Exéres de lésion du tronc cérébral         ●       01020000       ACTES trieBANETUTIQUES SUR LE SYSTEME NERVEUX CENTRAL SPINAL (RACHIDIEN)         ●       01020000       ACTES trieBANETUTIQUES SUR LE SYSTEME NERVEUX A CENTRAL SPINAL (RACHIDIEN)         ●       01020000       ACTES trieBANETUTIQUES SUR LE SYSTEME NERVEUX CENTRAL SPINAL (RACHIDIEN)         ●       010200000       ACTES trieBANETUTIQUES SUR LE SYSTEME NERVEUX AUTONOME       ●         ●       010200000       ACTES trieBANETUTIQUES SUR LE SYSTEME NERVEUX       ●         030000000                                                                                                    | ▶       01020100       Actes thérapeutiques sur le cervelat         ♥       01020201       Exérése de tissu du cervelet et du tronc Cérébral         ●       AAFA001       \$53.590         ●       AAFA001       \$53.590         ●       AAFA001       \$53.590         ●       AAFA001       \$53.590         ●       AAFA001       \$53.590         ●       01020202       Exactes de teimeur intracérébelleuse         ●       01020300       Autres thérapeutiques sur les méninges, les ventricules et le liquide cérébrospinal [LCS] intracràniens         ●       01020400       Actes thérapeutiques sur les méninges, les ventricules et le liquide cérébrospinal [LCS] intracràniens         ●       01020500       Exérèse de lésion du tronc cérébral         ●       01020500       Exérèse de lésion du tronc cérébral         ●       01020500       Exérèse de lésion du tronc cérébral         ●       01020500       Exérèse de lésion du tronc cérébral         ●       01020500       Exérèse de lésion du tronc cérébral         ●       01020600       Actes thérapeutiques SUR       Es STEME NERVEUX CENTRAL         ●       01020600       Actes ThéraPeutiques SUR       Es STEME NERVEUX         ●       010600000       Actes ThéraPeutiques SUR                                                                                                    | O1020000 ACTES THÉRAPEUTIQUES SI                                                                                                    | UR LE SYSTÊ    | ME NERVE      | UX CENT      | RAL INTRACRÂNIEN                 |                    |                   | -1         |
| O1020220 Actes therapeutiques sur le cerveiet et du tronc cérebral     AAFAO01 \$63.69 <- Exérèse de tumeur intraparenchymateuse du cerveiet, par craniotomie     AAFAO01 \$63.69 <- Exérèse de tensu du cerveiet et du tronc cérebral par craniotomie     AAFAO01 \$63.69 <- Exérèse de tensu du tronc cérebral par craniotomie     AAFAO01 \$73.69 <- Exérèse de lesion du tronc cérebral, par craniotomie     AAFAO01 \$73.69 <- Exérèse de lesion du tronc cérebral, par craniotomie     AAFAO01 \$73.69 <- Exérèse de lesion du tronc cérebral, par craniotomie     AAFAO01 \$73.69 <- Exérèse de lesion du tronc cérebral, par craniotomie     O1020200 Exérèse de tumeur intracérèbelieus pour les ventricules et le liguide cérébrospinal [LCS] intracràniens     O1020500 Exérèse de tumeur intracérèbelique     O1020500 Exérèse de tison des ventricules encéphalique     O1020500 Exérèse de tison des ventricules encéphaliques     O1020500 Exérèse de tison du Dissriberte NERVELX CENTRAL SPINAL [RACHIDEN]     O10205000 ACTES THÉRAPEUTIQUES SUR LES YSTÈME NERVELX CENTRAL SPINAL [RACHIDEN]     O1050000 ACTES THÉRAPEUTIQUES SUR LES YSTÈME NERVELX CENTRAL SPINAL [RACHIDEN]     O1050000 ACTES THÉRAPEUTIQUES SUR LES YSTÈME NERVELX CENTRAL SPINAL [RACHIDEN]     O1050000 ACTES THÉRAPEUTIQUES SUR LES YSTÈME NERVELX CENTRAL SPINAL [RACHIDEN]     O1050000 ACTES THÉRAPEUTIQUES SUR LES YSTÈME NERVELX CENTRAL SPINAL [RACHIDEN]     O1050000 AUTRES ACTES THÉRAPEUTIQUES SUR LES YSTÈME NERVELX AUTONME     O1050000 AUTRES ACTES THÉRAPEUTIQUES SUR LES YSTÈME NERVELX CENTRAL SPINAL [RACHIDEN]     O1050000 AUTRES ACTES THÉRAPEUTIQUES SUR LES YSTÈME NERVELX CENTRAL SPINAL [RACHIDEN]     O1050000 AUTRES ACTES THÉRAPEUTIQUES SUR LES YSTÈME NERVELX CENTRAL SPINAL [RACHIDEN]     O1050000 AUTRES ACTES THÉRAPEUTIQUES SUR LES YSTÈME NERVELX CENTRAL SPINAL [RACHIDEN]     O0500000 AUTRES ACTES THÉRAPEUTIQUES SUR LES YSTÈME NERVELX CENTRAL SPINAL [RACHIDEN]     O050000 AUTRES ACTES THÉRAPEUTIQUES SUR LES YSTÈME NERVELX CENTRAL SPINAL [RACHIDEN]     O1050000 AUTRES ACTES THÉRAPE                                                                                                    | OT020200 Actes therapeutiques sur le crevelet et du tronc cérebral     AAFA001 553.69 ← 5x4rèse de turseur intraparenchymateuse du cervelet, par craniotomie     AAFA001 553.69 ← 5x4rèse de turseur intraparenchymateuse du cervelet, par craniotomie     AAFA003 732.91 ← 5x4rèse de lésion du tronc cérebral, par craniotomie     AAFA003 732.91 ← 5x4rèse de lésion du tronc cérebral, par craniotomie     OT020202 Evacuation de collection intracérébeleuse     OT020300 Actes therapeutiques sur l'encéphale     OT020300 Actes actes therapeutiques sur l'encéphale     OT020300 Actes therapeutiques sur l'encéphale     OT020300 Extrése de lésion de vorticules encéphaliques     OT020300 Actes THERAPEUTIQUES SUR LE SYSTÈME NERVEUX CENTRAL SPINAL (RACHIDEN)     OT020000 Extrése de lesion de vorticules encéphaliques     OT020000 Actes THERAPEUTIQUES SUR LE SYSTÈME NERVEUX CENTRAL SPINAL (RACHIDEN)     OT020000 ACTES THERAPEUTIQUES SUR LE SYSTÈME NERVEUX CENTRAL SPINAL (RACHIDEN)     OT020000 ACTES THERAPEUTIQUES SUR LE SYSTÈME NERVEUX     OT020000 ALTEST STEAPEUTIQUES SUR LE SYSTÈME NERVEUX     OT020000 ALTEST STEAPEUTIQUES SUR LE SYSTÈME NERVEUX     OT020000 ALTEST STEAPEUTIQUES SUR LE SYSTÈME NERVEUX     OT020000 ALTEST STEAPEUTIQUES SUR LE SYSTÈME NERVEUX     OT020000 ALTEST STEAPEUTIQUES SUR LE SYSTÈME NERVEUX     OT020000 ALTEST STEAPEUTIQUES SUR LE SYSTÈME NERVEUX     OT020000 ALTEST STEAPEUTIQUES SUR LE SYSTÈME NERVEUX     OT020000 ALTEST STEAPEUTIQUES SUR LE SYSTÈME NERVEUX     OT0200000 SYSTÈME MAMUNTARE ET SYSTÈME HÉMATOPOlÉTIQUE     Tr     trèse de tissu du cervelet et du tronc cérèbral     Gode CLM. 10 Cade Interne     Charger un bouquet {                                                                                                    | O1020100 Actes thérapeutiques su                                                                                                    | r le cerveau   |               |              |                                  |                    |                   | -          |
|                                                                                                    | OTOCOCOT SEARCE DE VARESE de L'uniter intraparenchymateuse du cervelet, par craniotomie     AAFAO08 18.00 € - Résection de parenchyme cérébeleux pour infarctus expansit, par craniotomie     AAFAO08 73.23.19 € - Exérèse de lésion du tron cérébral par craniotomie     AAFAO08 73.23.19 € - Exérèse de lésion du tron cérébral par craniotomie     OTOCOCO 202 Evacuation de collection intracérébelleuse     OTOCOCO 202 Evacuation de collection intracérébelleuse     OTOCOCO Exérée de lésion du tron cérébral parencéphaleque     OTOCOCO Exérée de lésion de se ventricules encéphaleque     OTOCOCO Exérée de lésion de se ventricules encéphaleque     OTOCOCO Exérée de lésion de se ventricules encéphaleque     OTOCOCO Exérée de lésion de se ventricules encéphaleque     OTOCOCO Exérée de lésion de se ventricules encéphaleque     OTOCOCO Exérée de lésion de se ventricules encéphaleque     OTOCOCO Exérée de lésion de se ventricules encéphaleque     OTOCOCO Exérée de lésion de se ventricules encéphaleque     OTOCOCO Exérée de lésion de se ventricules encéphaleque     OTOCOCO Exérée de lésion de se ventricules encéphaleque     OTOCOCO Exérée de lésion de se ventricules encéphaleque     OTOCOCO Exérée de lésion du tron serve Exerce Central Exerces Servaux     OTOCOCO Exerce Exerces Serve Les NERSE CARINES EL ES NERFS SPINAUX     OTOCOCO ACTES THERAPEUTIQUES SUR LE SYSTÈME NERVEUX AUTONOME     OTOCOCO Cell LET ANNEXES     OTOCOCO Cell LET ANNEXES     OTOCOCO Cell LET ANNEXES     OCOde CLIM. 10  Code Interne     Code C.C.A.M  Code CLIM. 10  Code Interne     Code C.C.A.M  Code CLIM. 10  Code Interne     Code C.C.A.M  Code CLIM. 10  Code Interne     Code C.C.A.M  Code CLIM. 10  Code Interne     Code C.C.A.M  Code CLIM. 10  Code Interne     Code C.C.A.M  Code CLIM. 10  Code Interne     Code C.C.A.M  Code CLIM. 10  Code Interne     Code C.C.A.M  Code CLIM. 10  Code Interne     Code C.C.A.M  Code CLIM. 10  Code Interne     Code C.C.A.M  Code CLIM. 10  Code Interne     Code C.C.A.M  Code CLIM. 10  Code Interne     Code C.C.A.M  Code CLI          | <ul> <li>01020200 Actes therapeutiques su</li> <li>01020201 Exércice de tiesu du ser</li> </ul>                                                                                                    | r le cervelet  | et le tronc   | cerebra      | <u>u</u>                         |                    |                   |            |
| AAFA003 + 18.00 ← Resection de parenchyme cérébelleux pour infanctus expansif, par craniotomie     AAFA003 + 73.50 ← Résection de parenchyme cérébelleux pour infanctus expansif, par craniotomie     Ol020300 Autres hérapeutiques sur l'encéphale     Ol020300 Autres hérapeutiques sur l'encéphale     Ol020300 Actes thérapeutiques sur l'encéphale     Ol020300 Actes thérapeutiques sur les méninges, les ventricules et le liquide cérébrospinal [LCS] intracrânens     Ol020300 Actes thérapeutiques sur les méninges, les ventricules et le liquide cérébrospinal [LCS] intracrânens     Ol020300 Actes thérapeutiques sur les méninges, les ventricules et le liquide cérébrospinal [LCS] intracrânens     Ol020300 Actes thérapeutiques sur les méninges, les ventricules et les méninges, les ventres servers de liquide cérébrospinal [LCS] intracrânens     Ol020300 Actes thérapeutiques sur les méninges, les ventres servers automotés de liquide cérébrospinal [LCS] intracrânens     Ol020300 Actes thérapeutiques sur les MEMPS transition et les méninges, les ventres     Ol020300 Actes thérapeutiques sur les MEMPS transitions     Ol020000 Actes thérapeutiques sur les MEMPS transitions     Ol020000 Actes thérapeutiques sur les MEMPS transitions     Ol020000 Actes thérapeutiques sur les MEMPS transitions     Ol020000 Actes thérapeutiques sur les Streten Retveux Automoté     Ol020000 Actes thérapeutiques sur les MEMPS transitions     Ol0200000 Actes thérapeutiques sur les MEMPS transitions     Ol0200000 Actes transitions     Ol0200000 Actes tretes actes thérapeutiques sur les MEMPS transitions     Ol0200000 Actes tretes actes tretes tretes actes tretes actes     Ol0200000 Actes tretes actes tretes actes tretes actes     Ol0200000 Actes tretes actes tretes actes tretes actes     Ol0200000 Actes tretes actes tretes actes     Ol0200000 Actes tretes actes tretes actes     Ol0200000 Actes tretes actes tretes actes     Ol0200000 Actes tretes actes tretes actes     Ol0200000 Actes tretes     Ol0200000 Actes tretes actes     Ol0200000 Actes tretes                                                                                                    | AAFA008 418.00 - Resection de parenchyme cérébelleux pour infarctus spansif, par craniotomie     AAFA003 732.91 - Résection de parenchyme cérébelleux pour infarctus sequansif, par craniotomie     AAFA003 732.91 - Résection de parenchyme cérébelleux pour infarctus sequansif, par craniotomie     O1020300 Autres actes thérapeutiques sur l'encéphale     O1020300 Actes therapeutiques sur l'encéphale     O1020300 Exércée de tumeur intracérébelleux CENTRAL SPINAL [RACHIDEN]     O1020500 Exércée de leison des verticules ectophalques     O1020500 Exércée de leison des verticules extrancéphalques     O1020500 Exércée de leison des verticules extrancéphalques     O1020500 Exércée de leison des verticules extrancéphalques     O1020500 Exércée de leison des verticules extrancéphalques     O1020500 Exércée de leison des verticules extrancéphalques     O1020500 Exércée de leison des verticules extrancéphalques     O1020500 Exércée de leison des verticules extrancéphalques     O1020500 Exércée de leison des verticules extrancéphalques     O1020500 Exércée de leison des verticules extrancéphalques     O1020500 Exércée de leison des verticules externexta CENTRAL SPINAL [RACHIDEN]     O1020500 Actres THERAPEUTIQUES SUR LE SYSTEME NERVEUX CENTRAL SPINAL [RACHIDEN]     O1020000 ACTES THERAPEUTIQUES SUR LE SYSTEME NERVEUX CENTRAL SPINAL (RACHIDEN]     O1020000 ACTES THERAPEUTIQUES SUR LE SYSTEME NERVEUX CENTRAL     O1020000 AUTRES ACTES THERAPEUTIQUES SUR LE SYSTEME NERVEUX     O2000000 ORELLE     O4000000 AUTRES ACTES THERAPEUTIQUES SUR LE SYSTEME NERVEUX     O2000000 ORELLE     O4000000 AUTRES ACTES THERAPEUTIQUES SUR LE SYSTEME NERVEUX     O2000000 SYSTEME IMMUNITARE ET SYSTEME HÉMATOPOIETIQUE     Saisie Code     reotrice au our cérebral     gende :  Code C.C.A.M. Code C.L.M. 10 Code Interne     Charger un bouquet                                                                                                    | AAFA001 563.69 € - Exércise de cissu du cer                                                                                                    | e tumeur int   | ranarench     | mateus       | e du cenvelet, par cr            | aniotomie          |                   |            |
| AAFA003 732-91 e - Exérése de lésion du tronc cérébral, par cranistomie      O1020300 Autres actes thérapeutiques sur l'encéphale     O1020300 Actes treates thérapeutiques sur l'encéphale     O1020500 Exérése de lision des ventricules encéphalique     O1020500 Exérése de lision des ventricules ventricules et le liquide cérébrospinal [LCS] intracràniens     O1020500 Exérése de lision des ventricules encéphaliques     O1020500 Exérése de lision des ventricules encéphalique     O1020500 Exérése de lision des ventricules encéphalique     O1020500 Exérése de lision des ventricules encéphalique     O1020500 Exérése de lision des ventricules encéphalique     O1020500 Actes thérapeutiques SUR LE SYSTÈME NERVEUX CENTRAL SPINAL [RACHIDEN]     O1040000 ACTES THÉRAPEUTIQUES SUR LE SYSTÈME NERVEUX AUTONOME     O1070000 ACTES THÉRAPEUTIQUES SUR LE SYSTÈME NERVEUX AUTONOME     O1070000 ACTES THÉRAPEUTIQUES SUR LE SYSTÈME NERVEUX AUTONOME     O1070000 ORELLE     O100000 ACTES THÉRAPEUTIQUES SUR LE SYSTÈME NERVEUX     O1070000 ORELLE     O3000000 ORELLE     O300000 ORELLE     O300000 ORELLE     O3000000 ORELLE     O3000000 ORELLE     Ocde CLAA 10     Code CLAA 10     Code interne      Code C.C.A.M. Code CLM 10     Code interne      Carger un bouquet &     Med. Réf. SRET     CA000     Salsie Code     ROTHESE TOTALE DE HANC.     Med. Réf. SRET     CA000     Salsie Code     ROTHESE TOTALE DE HANC.     Med. Réf. SRET     CA000     Carger un bouquet &     Misi Auros coardinorale par     Stalse Code     Misi Auros coardinorale par     Stalse Code     Misi Auros coardinorale par     Stalse Code     Misi Auros coardinorale par     Stalse Code     Misi Auros coardinorale par     Stalse Code     Misi Auros coardinorale par     Stalse Code     Misi Auros coardinorale par prohibies totale                                                                                                    | AAFA003 732.91 ← Fxfrése de lésion du tronc cérébral, par craniotomie     01020300 Autres actes thérapeutiques sur l'encéphale     01020300 Autres actes thérapeutiques sur l'encéphale     01020300 Autres actes thérapeutiques sur l'encéphale     01020500 Exérése de teison des vencricules encéphalique     01020500 Exérése de lésion des vencricules encéphalique     01020500 Exérése de lésion des vencricules encéphalique     01020500 Exérése de lésion des vencricules encéphalique     01020500 Exérése de lésion des vencricules encéphalique     01020500 Exérése de lésion des vencricules encéphaliques     01020500 Exérése de lésion des vencricules encéphaliques     01030000 ACTES THÉRAPEUTIQUES SUR LE SYSTÉME NERVELX CENTRAL SPINAL (RACHIDEN)     01050000 ACTES THÉRAPEUTIQUES SUR LE SYSTÉME NERVELX AUTONOME     01050000 ACTES THÉRAPEUTIQUES SUR LE SYSTÉME NERVEUX AUTONOME     01050000 ACTES THÉRAPEUTIQUES SUR LE SYSTÉME NERVEUX AUTONOME     01050000 ACTES THÉRAPEUTIQUES SUR LE SYSTÉME NERVEUX     01050000 ALTRES ACTES THÉRAPEUTIQUES SUR LE SYSTÉME NERVEUX     01050000 AUTRES ACTES THÉRAPEUTIQUES SUR LE SYSTÉME NERVEUX     000000 CEL LE ANNEXES     0000000 CEL LE ANNEXES     0000000 CEL LE ANNEXES     0000000 CEL LE ANNEXES     0000000 ALTRES ACTES THÉRAPEUTIQUES SUR LE SYSTÉME NERVEUX     0000000 ALTRES ACTES THÉRAPEUTIQUES SUR LE SYSTÉME NERVEUX     0000000 ALTRES ACTES THÉRAPEUTIQUES SUR LE SYSTÉME NERVEUX     0000000 ALTRES ACTES THÉRAPEUTIQUES SUR LE SYSTÉME NERVEUX     0000000 ALTRES ACTES THÉRAPEUTIQUES SUR LE SYSTÉME NERVEUX     0000000 ALTRES ACTES THÉRAPEUTIQUES SUR LE SYSTÉME NERVEUX     0000000 ALTRES ACTES THÉRAPEUTIQUES SUR LE SYSTÉME NERVEUX     0000000 ALTRES ACTES THÉRAPEUTIQUES SUR LE SYSTÉME NERVEUX     0000000 ALTRES ACTES THÉRAPEUTIQUES SUR LE SYSTÉME NERVEUX     0000000 ALTRES ACTES TOTALE DE HANC.     000 SUBJEXTANCE TE SYSTÉME NERVEUX     0000000 ALTRES ACTES THÉRAPEUTIQUES ALTRES ALTRES ALTRES ALTRES ALTRES ALTRES ALTRES ALTRES ALTRES ALTRES ALTRES ALTRES ALTRES ALTRES ALTRES ALTRES ALTRE          | AAFA008 418.00 € - Résection                                                                                                    | de parench     | me céréb      | elleux po    | our infarctus expansif           | , par craniotom    | ie                | -1         |
| ▶       01020202       Evacuation de collection intracérébelleuse         ▶       01020300       Autres actes thérapeutiques sur l'encéphale         ▶       01020300       Exets thérapeutiques sur l'encéphale         ▶       01020500       Exétés de lésion des ventricules encéphaliques         ▶       01020000       CATCES triEdeApeutiques Sur l'encéphaliques         ▶       01020000       CATCES triEdeApeutiques Sur l'encéphaliques         >       01030000       CATCES triEdeApeutiques Sur Les SYSTÉME NERVEUX CENTRAL SPINAL (RACHIDIEN)         >       010400000       ACTES THÉRAPEUTIQUES SUR LES SYSTÉME NERVEUX CENTRAL VICTONOME         >       0103000000       ACTES THÉRAPEUTIQUES SUR LES SYSTÉME NERVEUX AUTONOME         >       0103000000       ATTES THÉRAPEUTIQUES SUR LES SYSTÉME NERVEUX         030000000       CORELLE       030000000         030000000       CORELLE       030000000         030000000       CORELLE       00000000         030000000       SYSTÉME INMAUNTAIRE ET SYSTÉME HÉMATOPOIETIQUE       Témése de taud du cervelet et du tronc défbral         ©       Saisie Code       Exet       Cade CLM.10       Code Interne         ©       Saisie Code       Italié © Codes Dagnostics - Cm10 -       DP       Dis Marc Ber Tous         0102 <t< td=""><td>▶       01020202       Evacuation de collection intracérébelleuse         ▶       01020300       Autres actes thérapeutiques sur les méninges, les ventricules et le liquide cérébrospinal [LCS] intracràniens         ▶       01020600       Exérese de lésion des ventricules encéphalique         ▶       01020600       Exérese de lésion des ventricules encéphalique         ▶       01020600       Exérese de lésion des ventricules encéphalique         ▶       01020600       Exérese de lésion des ventricules encéphalique         ▶       01020600       Actres THÉRAPEUTIQUES SUR LE SYSTEME NERVEUX CENTRAL         ▶       01050000       ACTES THÉRAPEUTIQUES SUR LE SYSTEME NERVEUX AUTONOME         ▶       01050000       CHE ET ANNEXES         0 03000000       CHE ET ANNEXES       0         0 04000000       ACTES THÉRAPEUTIQUES SUR LE SYSTEME NERVEUX       0         0 04000000       CHE ET ANNEXES       0         0 04000000       ORHELE       0         0 04000000       SYSTEME IMMUNITARE ET SYSTEME HÉMATOPOLÉTIQUE       1         0 05000000       SYSTEME IMMUNITARE ET SYSTEME HÉMATOPOLÉTIQUE       1         0 04000000       SYSTEME IMMUNITARE ET SYSTEME INTERVENCU       0         0 0500000       Saisle Code       Saisle Code         PROTINESE TOTALE DE HANC</td><td>AAFA003 732.91 € - Exérèse d</td><td>le lésion du t</td><td>ronc céréb</td><td>ral, par</td><td>craniotomie</td><td></td><td></td><td></td></t<> | ▶       01020202       Evacuation de collection intracérébelleuse         ▶       01020300       Autres actes thérapeutiques sur les méninges, les ventricules et le liquide cérébrospinal [LCS] intracràniens         ▶       01020600       Exérese de lésion des ventricules encéphalique         ▶       01020600       Exérese de lésion des ventricules encéphalique         ▶       01020600       Exérese de lésion des ventricules encéphalique         ▶       01020600       Exérese de lésion des ventricules encéphalique         ▶       01020600       Actres THÉRAPEUTIQUES SUR LE SYSTEME NERVEUX CENTRAL         ▶       01050000       ACTES THÉRAPEUTIQUES SUR LE SYSTEME NERVEUX AUTONOME         ▶       01050000       CHE ET ANNEXES         0 03000000       CHE ET ANNEXES       0         0 04000000       ACTES THÉRAPEUTIQUES SUR LE SYSTEME NERVEUX       0         0 04000000       CHE ET ANNEXES       0         0 04000000       ORHELE       0         0 04000000       SYSTEME IMMUNITARE ET SYSTEME HÉMATOPOLÉTIQUE       1         0 05000000       SYSTEME IMMUNITARE ET SYSTEME HÉMATOPOLÉTIQUE       1         0 04000000       SYSTEME IMMUNITARE ET SYSTEME INTERVENCU       0         0 0500000       Saisle Code       Saisle Code         PROTINESE TOTALE DE HANC                                                                                                    | AAFA003 732.91 € - Exérèse d                                                                                                    | le lésion du t | ronc céréb    | ral, par     | craniotomie                      |                    |                   |            |
| O1020300 Autres actes thérapeutiques sur l'encéphale     O1020500 Actes thérapeutiques sur le sventricules et le liquide cérébrospinal [LCS] intracrâniens     O1020500 Exérése de turneur intracrânienne extraencéphalique     O1020500 Exérése de teion des ventricules encéphaliques     O1020500 Exérése de teion des ventricules encéphaliques     O1020500 Exérése de teion des ventricules encéphaliques     O1020500 Exérése de teion des ventricules encéphaliques     O1020500 Exérése de teion des ventricules encéphaliques     O1020500 Exérése de teion des ventricules encéphaliques     O1020500 ACTES THÉRAPEUTQUES SUR LE SYSTÉME NERVEUX CENTRAL SPINAL (RACHIDEN)     O1050000 ACTES THÉRAPEUTQUES SUR LES NERFS GRAIENS ET LES NEEFS SPINAUX     O1050000 ACTES THÉRAPEUTQUES SUR LES SYSTÉME NERVEUX XENTRAL     O1050000 ACTES THÉRAPEUTQUES SUR LES SYSTÉME NERVEUX XENTRAL     O1050000 ACTES THÉRAPEUTQUES SUR LES SYSTÉME NERVEUX XI     O3000000 ORELLE     O3000000 ORELLE     O3000000 ORELLE SYSTÉME HÉMATOPOLÉTIQUE     O3000000 ORELLE     O3000000 ORELLE     Osoboloo OSYSTÉME IMMAINTAIRE ET SYSTÉME HÉMATOPOLÉTIQUE     Terbies de tissu du cervelet et du tronc cérébral     Gode C.C.A.M.     Code C.L.M. 10 Code Interne     Charger un bouquet &     Diagnostic (IM) Atte(CADI)     Med. Réf. SERT     CABD0     Charger un bouquet &     MEd. KE SERT     CABD0     Charger un bouquet &     MEd. XERT     CABD0     Charger un bouquet &     MEd. XERT     CABD0     Charger un bouquet &     MEd. XERT     CABD0     Charger un bouquet &     MEd. XERT     CABD0     Charger un bouquet &     MEd. XERT     CABD0     Charger un bouquet &     MEd. XERT     CABD0     Charger un bouquet &     MEd. XERT     CABD0     Charger un bouquet &     MEd. XERT     CABD0     Charger un bouquet &     MEd. XERT     CABD0     Charger un bouquet &     MEd. XERT     CABD0     CAGE ACTES CCAM     MEd. XERT     CABD0     CAGE ACTES CCAM     MEd. XERT     CABD0     CAGE ACTES CCAM     CAGE ACTES CCAM     CAGE ACTES CCAM     CAGE ACTES CCAM     CAGE ACTES CCAM     C                                                                                                    | ▶       01020300       Autres actes thérapeutiques sur l'encéphale         ▶       01020300       Actes thérapeutiques sur les méninges, les ventricules et le liquide cérébrospinal [LCS] intracrâniens         ▶       01020500       Exérèse de tumeur intracrânienne extraencéphaliques         ▶       01020500       Exérèse de teison des ventricules encéphaliques         ▶       01020500       Exérèse de teison des ventricules encéphaliques         ▶       01020500       Exérèse de teison des ventricules encéphaliques         ▶       01020500       Exérèse de teison des ventricules encéphaliques         ▶       01020500       Exérèse de tervetux CENTRAL SPINAL (BACHIDIEN)         >       010600000       ACTES THÉRAPEUTIQUES SUR LE SYSTÈME NERVEUX CENTRAL         >       010600000       ACTES THÉRAPEUTIQUES SUR LE SYSTÈME NERVEUX         >       020000000       OREL ET ANNEXES         >       030000000       OREL ET ANNEXES         >       03000000       SYSTÈME IMMUNITARE ET SYSTÈME HÉMATOPOlÉTIQUE         *rèse de tisu du cervelet et du tronc cérébral          •       Code C.C.A.M. •       Code C.I.M. 10 •         •       Cade Interne          *rèse de tisu du cervelet et du tronc cérébral          •       Cade C.C.A.M. •       Co                                                                                                    | 01020202 Évacuation de collection                                                                                                    | n intracérébe  | elleuse       |              |                                  |                    |                   |            |
| <ul> <li>D1020400</li> <li>Actes thérapeutiques sur les méninges, les ventricules et le liquide cérébrospinal [LCS] intracrâniens</li> <li>D1020600</li> <li>Exérése de lésion des ventricules encéphaliques</li> <li>D1020600</li> <li>D1030000</li> <li>ACTES THÉRAPEUTIQUES LES LES SYSTÈME NERVEUX CENTRAL SPINAL (RACHIDEN)</li> <li>D1040000 ACTES THÉRAPEUTIQUES SUR LES NERFES ARTINENS ET LES NERFES SPINAUX</li> <li>D10500000 ACTES THÉRAPEUTIQUES SUR LES NERFES NERVEUX AUTONOME</li> <li>D10700000 OUTRES ACTES THÉRAPEUTIQUES SUR LES SYSTÈME NERVEUX</li> <li>D10700000 ACTES THÉRAPEUTIQUES SUR LES SYSTÈME NERVEUX</li> <li>D10700000 ORELLE</li> <li>D0000000 ORELLE</li> <li>D0000000 ORELLE</li> <li>D0000000 ORELLE</li> <li>D0000000 ORELLE</li> <li>D0000000 OSTISTÉME NERVEUX</li> <li>D0000000 ORELLE</li> <li>D0000000 OSTISTÉME NERVEUX</li> <li>D0000000 OSTISTÉME NERVEUX</li> <li>D0000000 OSTISTÉME NERVEUX</li> <li>D0000000 ORELLE</li> <li>D0000000 OSTISTÉME INALIVIARE ET SYSTÈME HÉRAPTOPOLETIQUE</li> <li>Vrème de tissu du cervelet et du tranc cérébral</li> <li>pende :  <ul> <li>Code C.C.A.M.</li> <li>Code CLAL 10</li> <li>Code Interne</li> </ul> </li> <li>Charger un bouquet §u</li> <li>Code CLAL 10</li> <li>Code Interne</li> <li>Charger un bouquet §u</li> <li>Med. Réf. SRET</li> <li>Codes Diagnostics - Cmi I0 - DP</li> <li>DK JAS DAT A LI B</li> <li>Bagoostic (DM) Acte (CCAH)</li> <li>Arris countries primiles</li> <li>DAS DAS DAT A LI B</li> <li>Arris countries primiles</li> <li>DAS DAS DAT A LI B</li> <li>Arris countries primiles</li> <li>DAS DAS DAT A LI B</li> <li>Bagoostic (CM) Acte (CLAH)</li> <li>Code Actes - Ccan - DAS DAS DAS DAS DAS DAS DAS DAS DAS DAS</li></ul>                                                                                                    | 01020400 Actes thérapeutiques sur les méninges, les ventricules et le liquide cérébrospinal [LCS] intracrâniens     01020600 Exérése de lésion des ventricules encéphaliques 01020600 CATES THÉRAPEUTIQUES LES VESTEME NERVEUX CENTRAL SPINAL (RACHIDEN)     01040000 ONTESTINUATION DU SYSTÈME NERVEUX CENTRAL 01050000 ACTES THÉRAPEUTIQUES SUR LES NERVES ACRIMENS ET LES NERFES SPINALIX     01050000 OACTES THÉRAPEUTIQUES SUR LES NERVEX CENTRAL     01020000 OCELLET ANNEXES     010200000 ORELLE     010000000 CATES THÉRAPEUTIQUES SUR LES SURTEXE NERVEUX AUTONOME     010000000     010000000     010000000     010000000     010000000     010000000     010000000     010000000     010000000     010000000     010000000     010000000     010000000     010000000     010000000     010000000     010000000     010000000     010000000     010000000     010000000     010000000     010000000     0100000000000     0100000000     0100000000000000000000     0100000000000000000000000000000000000                                                                                                    | 01020300 Autres actes thérapeutic                                                                                                    | ques sur l'enc | céphale       |              |                                  |                    |                   | _          |
| O1020500 Exerése de Lumeur intracaramenne extraêncephangue      O1020500 Exerése de leion des varturdacamenne extraêncephangue      O1020500 Exerése de leion des varturdacamenne extraêncephangue      O1030000 ACTES THÉRAPEUTQUES SUR LE SYSTÈME NERVEUX CENTRAL SPINAL (RACHIDEN)      O1050000 ACTES THÉRAPEUTQUES SUR LES VERFS CRÄNENS ET LES NERFS SPINAUX      O1050000 ACTES THÉRAPEUTQUES SUR LE SYSTÈME NERVEUX AUTOOME      O1000000 ACTES THÉRAPEUTQUES SUR LE SYSTÈME NERVEUX AUTOOME      O1000000 ACTES THÉRAPEUTQUES SUR LE SYSTÈME NERVEUX AUTOOME      O1000000 ACTES THÉRAPEUTQUES SUR LE SYSTÈME NERVEUX AUTOOME      O1000000 ACTES THÉRAPEUTQUES SUR LE SYSTÈME NERVEUX AUTOOME      O1000000 AUTRES ACTES THÉRAPEUTQUES SUR LE SYSTÈME NERVEUX AUTOOME      O000000 OREL ET ANNEXES      O3000000 OREL ET ANNEXES      O3000000 OREL ET ANNEXES      O3000000 OREL ET ANNEXES      O3000000 SYSTÈME IMMUNITAIRE ET SYSTÈME HÉMATOPOLETIQUE      Teres de tissu du cervelet et du tronc defébral      Prothese TOTALE DE HANC Med. Réf. SERET     CABDO      Saisie Code      Rothuese TOTALE DE HANC Med. Réf. SERET     CABDO      Charger un bouquet      Med. Réf. SERET      Zese     Anticidents personnés fallerje aux analgisiques     DAS      M161 Autres coardinorale par prothés totale      Solo Aphabalassenie     DAS      M161 Autres coardinorale par      M161 Autres coardinorale par prothés totale                                                                                                    | O1020500 Exerese de tumeur intractamenne extraencephangue      O1020500 Exerese de tumeur intractamenne extraencephangue      O1020500 Exerese de teison des ventrucles encéphangues      O1030000 ACTES THÉRAPEUTQUES SUR LE SYSTÈME NERVEUX CENTRAL SPINAL (RACHIDEN)      O1050000 ACTES THÉRAPEUTQUES SUR LES VERFS CRAIENS ET LES NERFS SPINAUX      O1050000 ACTES THÉRAPEUTQUES SUR LES SYSTÈME NERVEUX AUTORME      O1000000 ACTES THÉRAPEUTQUES SUR LE SYSTÈME NERVEUX AUTORME      O1000000 ACTES THÉRAPEUTQUES SUR LE SYSTÈME NERVEUX AUTORME      O1000000 ACTES THÉRAPEUTQUES SUR LE SYSTÈME NERVEUX AUTORME      O1000000 ACTES THÉRAPEUTQUES SUR LE SYSTÈME NERVEUX AUTORME      O1000000 ACTES THÉRAPEUTQUES SUR LE SYSTÈME NERVEUX AUTORME      O1000000 ACTES THÉRAPEUTQUES SUR LE SYSTÈME NERVEUX AUTORME      O1000000 ACTES THÉRAPEUTQUES SUR LE SYSTÈME NERVEUX AUTORME      O1000000 ACTES THÉRAPEUTQUES SUR LE SYSTÈME NERVEUX AUTORME      O1000000 ACTES THÉRAPEUTQUES SUR LE SYSTÈME NERVEUX AUTORME      O1000000 ACTES THÉRAPEUTQUES SUR LE SYSTÈME NERVEUX AUTORME      O1000000 AUTRES ACTES THÉRAPEUTQUES      0000000 OREL ET ANNEXES      O000000 OREL ET ANNEXES      O000000 SYSTÈME IMMUNITAIRE ET SYSTÈME HÉMATOPOIÉTIQUE      Trème de tiau du cervelet et du tronc cérébral      pende : Code C.C.A.M. Code C.I.M. 10 Code Interne      FROTHESE TOTALE DE HANC      Med. Réf. SRET     CABDO      Saisie Code      ROTHESE TOTALE DE HANC      Med. Réf. SRET     CABDO      Dis UAR URU X      Dis UAR URU X      Dis UAR URU X      Dis UAR URU X      Dis UAR URU X      Dis UAR URU X      Dis UAR URU X      DIS UAR URU X      DIS UAR URU X      DI                | O1020400 Actes thérapeutiques su                                                                                                    | r les méninge  | es, les ven   | tricules     | et le liquide cérébros           | pinal [LCS] intra  | acrâniens         | -          |
| OTOCODO CACTES THEADTOIDES UN LESSTEME NERVEUX CENTRAL SPINAL [RACHIDEN]      OTOCODO CACTES THEAPEUTIQUES SUR LE SYSTEME NERVEUX CENTRAL SPINAL [RACHIDEN]      OTOCODO CACTES THEAPEUTIQUES SUR LES NERVES CARAIRES ET LES NERFS SPINAUX      OTOCODO CACTES THEAPEUTIQUES SUR LE SYSTEME NERVEUX AUTONOME      OTOCODO CACTES THEAPEUTIQUES SUR LE SYSTEME NERVEUX AUTONOME      OTOCODO CACTES THEAPEUTIQUES SUR LE SYSTEME NERVEUX      OTOCODO CACTES THEAPEUTIQUES SUR LE SYSTEME NERVEUX      OTOCODO CACTES THEAPEUTIQUE      TOROTHESE COLONO CACTES THEAPEUTIQUE      TOROTHESE TOTALE DE HANC                                                                                                    | DO 10020000       ACTES THERAPUTIQUES ULL E SYSTEME RERVELIX CENTRAL SPINAL [RACHIDIEN]         DO 10020000       ACTES THERAPUTIQUES SUL E SYSTEME RERVELIX CENTRAL         DO 10020000       ACTES THERAPUTIQUES SUL LE SYSTEME RERVELIX AUTONOME         DO 10020000       ACTES THERAPUTIQUES SUL LE SYSTEME NERVELIX AUTONOME         DO 10020000       ACTES THERAPUTIQUES SUL LE SYSTEME NERVELIX AUTONOME         DO 10020000       ACTES THERAPUTIQUES SUL LE SYSTEME NERVELIX AUTONOME         DO 10020000       OCELLET         02000000       OCELLET         03000000       ORELLE         03000000       ORELLE         04000000       APPARELI CIRCULATOIRE         05000000       SystEME IMAUNTARE ET SYSTEME HÉMATOPOLETIQUE         Protecte de tissu du cervelet et du tronc cérébral         gende :       Code C.C.A.M.         Code C.C.A.M.       Code C.I.M. 10         Code C.C.A.M.       Code C.I.M. 10         Code C.C.A.M.       Code C.I.M. 10         Code C.C.A.M.       Code C.I.M. 10         Code C.C.A.M.       Code C.I.M. 10         Code C.C.A.M.       Code C.I.M. 10         Code C.C.A.M.       Code C.I.M. 10         Code C.C.A.M.       Code C.I.M. 10         Code C.C.A.M.       Code C.I.M. 10         Code C.C.                                                                                                    | D1020500 Exerese de tumeur intración<br>01020500 Exércise de téries des vie                                                                                                    | cranienne ext  | traencepha    | lique        |                                  |                    |                   | -          |
|                                                                                                    | O10-0000 STINULATION DU SYSTEME NERVELX CENTRAL O10-00000 ACTES THÉRAPEUTQUES SUR LES NERVES CRÀIIENS ET LES NERFS SPINAUX O10600000 ACTES THÉRAPEUTQUES SUR LES SYSTEME NERVEUX AUTONOME D 01070000 AUTRESS ACTES THÉRAPEUTQUES SUR LE SYSTEME NERVEUX AUTONOME 0 0000000 ORELLE 0 0000000 ORELLE 0 000000 ORELLE 0 000000 ORELLE                                                                                                    | D1020600 Exercise de lesion des ve<br>01030000 ACTES THÉRAPELITIQUES S                                                                                                    | UR LE SYSTÊ    | ME NERVE      | UX CENT      |                                  | DIEN1              |                   | -          |
|                                                                                                    |                                                                                                    | 01040000 STIMULATION DU SYSTÊME                                                                                                    | NERVEUX CE     | NTRAL         |              |                                  |                    |                   | -1         |
| <ul> <li>O100000 ACTES THÉRAPEUTIQUES SUR LE SYSTÈME NERVEUX AUTONOME</li> <li>O1070000 OEL ET ANNEXES</li> <li>O200000 OEL ET ANNEXES</li> <li>O300000 OPELLE</li> <li>O400000 APPAREL CRCULATORE</li> <li>O500000 SYSTÈME IMMUTIARE ET SYSTÈME HÉMATOPOlÈTIQUE</li> <li>Vère de tissu du carvelet et du tronc cérébral</li> <li>pande :</li> <li>Code C.C.A.M.</li> <li>Code C.I.M. 10</li> <li>Code Interne</li> </ul>                                                                                                    | <ul> <li>O100000 ACTES THÉRAPEUTIQUES SUR LE SYSTÈME NERVEUX AUTONOME</li> <li>O1070000 ACTES THÉRAPEUTIQUES SUR LE SYSTÈME NERVEUX</li> <li>O200000 OPELLE</li> <li>O300000 OPELLE</li> <li>O5000000 SYSTÈME INMUNITARE ET SYSTÈME HÉMATOPOLÈTIQUE</li> <li>O5000000 SYSTÈME INMUNITARE ET SYSTÈME HÉMATOPOLÈTIQUE</li> <li>O5000000 SYSTÈME INMUNITARE ET SYSTÈME HÉMATOPOLÈTIQUE</li> <li>O Code C.C.A.M. Code C.I.M. 10 Code Interne</li> </ul>                                                                                                    | 01050000 ACTES THÉRAPEUTIQUES S <sup>1</sup>                                                                                                    | UR LES NERF    | S CRÂNIEN     | S ET LE      | S NERFS SPINAUX                  |                    |                   | 1          |
|                                                                                                    |                                                                                                    | 01060000 ACTES THÉRAPEUTIQUES S                                                                                                    | UR LE SYSTÉ    | ME NERVE      | UX AUTO      | DNOME                            |                    |                   |            |
| 20200000 OELL ET ANNEXES     10 4000000 APPARELL CIRCULATOIRE     10 4000000 APPARELL CIRCULATOIRE     10 4000000 APPARELL CIRCULATOIRE     10 4000000 APPARELL CIRCULATOIRE     10 4000000 APPARELL CIRCULATOIRE     10 4000000 APPARELL CIRCULATOIRE     10 4000000 APPARELL CIRCULATOIRE     10 4000000 APPARELL CIRCULATOIRE     10 4000000 APPARELL CIRCULATOIRE     10 4000000 APPARELL CIRCULATOIRE     10 4000000 APPARELL CIRCULATOIRE     10 4000000 APPARELL CIRCULATOIRE     10 4000000 APPARELL     10 4000000 APPARELL     10 4000000 APPARELL     10 40000000 APPARELL     10 4000000 APPARELL     10 40000000 APPARELL     10 40000000 APPARELL     10 400000000000     10 40000000000     10 40000000000                                                                                                    | Ocococo Cell ET ANNEXES     OSOCOCO CORELLE     OSOCOCO CORELLE     OSOCOCO SYSTEME INMUNTARE ET SYSTEME HÉMATOPOlETIQUE      Prère de tissu du cervelet et du tranc cérébral      Prete de tissu du cervelet et du tranc cérébral      Saisle Code      Saisle Code      Saisle Code      Code C.C.A.M.      Code C.I.M. 10     Code Interne      Saisle Code      Code C.C.A.M.     Code C.I.M. 10     Code Interne      Saisle Code      Code C.C.A.M.     Code C.I.M. 10     Code Interne      Saisle Code      Code C.C.A.M.     Code C.I.M. 10     Code Interne      Saisle Code      Code C.C.A.M.     Code C.I.M. 10     Code Interne      Saisle Code      Code C.C.A.M.     Code C.I.M. 10     Code Interne      Code C.C.A.M.     Code C.I.M. 10     Code Interne      Saisle Code      Code C.C.A.M.     Code C.I.M. 10     Code Interne      Code C.C.A.M.     Code C.I.M. 10     Code Interne      Code C.C.A.M.     Code C.I.M. 10     Code Interne      Code C.C.A.M.     Code C.I.M. 10     Code Interne      Code C.C.A.M.     Code C.C.A.M.     Code C.I.M. 10     Code Interne      Code C.C.A.M.     Code C.I.M. 10     Code C.I.M. 10     Code Interne      Charger un bouquet & M.      Charger un bouquet & M.      Med. Ref. SERET     CABD      Code Diagnostics - Cm1 0     DP     DK DAD X     A. E.C.      Med. Artes Courbinseries      Code C.C.A.M.     Code C.C.A.M.     Code C.C.A.M.     Code C.C.A.M.     Charger un bouquet & M.      M.      Charger un bouquet & M.      M.      Charger un bouquet & M.      M.      Code C.C.A.M.     Code C.C.A.M.              | 01070000 AUTRES ACTES THÉRAPEUT                                                                                                    | FIQUES SUR L   | E SYSTÊM      | E NERVE      | UX                               |                    |                   | _          |
| OSDODOO ORELLE     OPAREL CIRCULATOIRE     OSDODOO SYSTÈNE IMMUNITARE ET SYSTÈNE HÉMATOPOIÈTIQUE     OSOCOOO SYSTÈNE IMMUNITARE ET SYSTÈNE HÉMATOPOIÈTIQUE     Serie de tissu du cervelet et du tronc cérébral     Serie Code     Saisie Code     Saisie Code     PROTHESE TOTALE DE HANC     Méd. Réf. SERT     CADO     Saisie Code     ROTHESE TOTALE DE HANC     Méd. Réf. SERT     CADO     Charger un bouquet      Charger un bouquet     Saisie Code     ROTHESE TOTALE DE HANC     Méd. Réf. SERT     CADO     Charger un bouquet     Saisie Code     ROTHESE TOTALE DE HANC     Méd. Réf. SERT     CADO     Charger un bouquet     Saisie Code     ROTHESE TOTALE DE HANC     Méd. Réf. SERT     CADO     Charger un bouquet     Saisie Code     Rompiscement de l'atiolation coadémonie par     Mi61     Autres coardroses granares     Mi61     Autres coardroses granares     Mi61     Autres coardroses granares     Mi61     Rempiscement de l'atiolation coadémonie par     Mi61     Rempiscement de l'atiolation coadémonie par     Mi61     Rempiscement de l'atiolation coadémonie par     Mi61     Rempiscement de l'atiolation coadémonie par     Mi61     Rempiscement de l'atiolation coadémonie par     Saise     Code      Rempiscement de l'atiolation coadémonie par     Saise     Code X Assoc. Libellé      Codes Actes - Ccan -     T     Rempiscement de l'atiolation coadémonie par     Saise     Code X Assoc. Libellé      Codes Actes - Ccan -     T     Rempiscement de l'atiolation coadémonie par     Saise     Code X Assoc. Libellé      Codes Actes - Ccan -     T     Rempiscement de l'atiolation coadémonie par     Saise     Code X Assoc. Libellé      Codes Actes - Ccan -     T     Rempiscement de l'atiolation coadémonie par     Saise     Code X Assoc. Libellé      Codes Actes - Ccan -     T     Rempiscement de l'atiolation coadémonie par                                                                                                    | OSOBOOO OREILLE     OREILLE     OSOBOOO OREILLE     OSOBOOO SYSTËNE INMUNITARE ET SYSTËME HÉMATOPOLËTIQUE     OSOBOOO SYSTËNE INMUNITARE ET SYSTËME HÉMATOPOLËTIQUE     Prète de tissu du cervelet et du tronc cérébral gende : Code C.C.A.M. Code C.I.M. 10 Code Interne     Saisie Code     Saisie Code     Saisie Code     Saisie Code     OSOBOOO SYSTËNE INMUNITARE ET SYSTËME HÉMATOPOLËTIQUE     Code Saisie Code     Saisie Code     Saisie Code     Code - TAX     Code C.C.A.M. Code C.I.M. 10 Code Interne     Code Saisie Code     Saisie Code     Saisie Code     Code - TAX     Dignostic (IM) Acte(CCAM)     Code V Libellé ▼ Codes Diagnostics - Cm10 - DP Dk DAS DAD X I II II     Z856 Anticidents personnels d'allerje axe analytiques     OAS     Mitil Autre courdreses primires     Mitil Autre courdreses primires     Saise Code Xetes - Ccam -      T III                                                                                                    | 0 02000000 OEIL ET ANNEXES                                                                                                    |                |               |              |                                  |                    |                   | -          |
| Code C.C.A.M. Code C.I.M. 10 Code Interne      Code C.C.A.M. Code C.I.M. 10 Code Interne      Saisle Code      PROTHESE TOTALE DE HANC Med. Ref. SERET     CABDO      Charger un bouquet &      Diagnostic (ILM) Acte (CCAb)      Code Saisle Code      Code Saisle Code      Code Sais Code Code      Code Saisle Code      Code Sais Code Saisle Code                                                                                                    | Code C.C.A.M. Code C.I.M. 10 Code Interne      Code C.C.A.M. Code C.I.M. 10 Code Interne      Saisie Code      PROTHESE TOTALE DE HANC MMEd. Réf. SSRET     CABIO      Charger un bouquet. 1      Charger un bouquet. 1      Charger             | 03000000 OREILLE                                                                                                    |                |               |              |                                  |                    |                   | -          |
| Processor of a statut du carvelet et du tronc cérébral  Prèces de tasu du carvelet et du tronc cérébral  gende :  Code C.C.A.M. Code C.LM. 10 Code Interne  Saisie Code  PROTHESE TOTALE DE HANC Méd. Réf. SERET CARDO Charger un bouquet &  Charger un bouquet &  C                                                                                                    |                                                                                                    | 05000000 SYSTÊME IMMUNITAIRE ET SI                                                                                                    | STÊME HÊM      |               | OLIE         |                                  |                    |                   |            |
| Saisie Code      ROTHESE TOTALE DE HANC     Med. Ref. SRET     CARDO      Charge un bouquet      Med. Ref. SRET     CARDO      Charge un bouquet      Charge un bouquet      Charge un analytiques      Charge un analytiques      Charge un analyting      Charge un analytiques      Charge un analytiques      Cha                                                                                                    | Saisie Code  PROTHESE TOTALE DE HANC Med. Réf. SERET CADD  Charger un houquet  Charger un houquet  Char       |                                                                                                    |                |               |              |                                  |                    | Ť                 |            |
| PROTHESE TOTALE DE HANC     Med. Ref.     Solet     CARDO       Diagnostic (ICM)     Acte (CCAN)     Charger un bouquet au       Diagnostic (ICM)     Acte (CCAN)     Codes Diagnostics - Cm1 0 - DP     Dr       Z86     Anticididents personels d'altreje aux analgérajues     DAS       D500     Aphe-thulassienrie     DAS       M161     Acres coardhress primaires     DAS       M161     Acres coardhress primaires     DAS       M161     Acres coardhress primaires     DAS       M161     Acres coardhress primaires     DAS       M161     Acres coardhress primaires     DAS                                                                                                    | PROTHESE TOTALE DE HANC ♥ Med. Ref. SDRET CARDO<br>s attachés au modèle - TAQ -<br>Diagnostic (CM) Acte (CCAM)<br>© Code ▼ Libellé ▼ Codes Diagnostics - Cm10 - DP Dx UAS UAU X U MA<br>2286 Antécidente personale d'allargie aux analgisiques DAS<br>DS0 = Prohibas totale DS0 = Antécidente personale d'allargie aux analgisiques DAS<br>M151 Autres couarthroses primaires DAS<br>↓ Code ▼ Assoc. Libellé ▼ Codes Actes - Ccam - Ŷ M                                                                                                    | 00                                                                                                    |                | Saisie Co     | de           |                                  |                    |                   |            |
| s attachés au modèle - TAXI -<br>Diagnostic (CIM) Acte (CCAM)                                                                                                    | s attachés au modèle - TAXI -<br>Diagnostic (CIM) Acte (CCAM)<br>2286 Anticidation casofémonile par prothise totale<br>Dio e prothise totale<br>Code ♥ Libellé ♥ Codes Diagnostics - Cm1 0 - DP Dk UK UKU K UNA K UNA | PROTHESE TOTALE DE HANC                                                                                                    | SERET          | C             | ARDIO        |                                  | _                  |                   |            |
| Arachines du Hoode + TAX - Charger in Bouquer, and<br>Diagnostic (CM) Acte (CCAM)<br>226 Remplacement de l'articulation casofémorale par<br>prohibas totale<br>↓ Code マ Libellé マ Codes Diagnostics - Cm10 - DP Dr UAS DAU A UT<br>286 Anticidents personnels d'alorgie aux analgisiques<br>DS50 Apha-thilassimie<br>DS50 Apha-thilassimie<br>DS                                                                                                    | Diagnostic (CM)       Acte (CCAM)                                                                                                    | a attachée au madèle TAVI                                                                                                    |                |               |              |                                  | 6                  |                   | <b>A</b> . |
| Diagnostic (CMI)       Acte (CCAN)         Code or Ubbellet *       Codes Diagnostics - CmIII 0 -       DP       DR       DAS       DAI       TAS       DAI       TAS       DAI       A       TAS       DAI       TAS       DAI       A       TAS       DAI       A       TAS       DAI       A       TAS       DAI       A       TAS       DAI       A       TAS       DAI       DAI                                                                                                    | Diagnostic (IDM)       Acte (ICCAN)                                                                                                    | s attaches au modele - TAXI -                                                                                                    |                |               |              |                                  | 0                  | narger un bouquet | ιų         |
| 2286     Anticidants personnels d'alergie aux analgèsiques     DAS       30 e     prothèse totale     DSG     Apha-chuiassémie     DAS       M161     Aurres couarthroses primaires                                                                                                    | 2206 Remplacement de l'articulation coortémonale par problement de l'articulation coortémonale par problement de      | Diagnostic (CIM) Acte (CCAM)                                                                                                    | 🛟 Code 🤝       | Libellé 🔻     | Codes E      | Diagnostics - Cim10 -            | DP DR DA           | S DAD X           | H          |
| 2020 Remplacement de l'articulation coactemoraie par<br>DS60 Apha-balasserve DAS<br>M161 Autres coarthroses primaires<br>↓ Codes Actes - Ccam -<br>NEXA020 1 Remplacement de l'articulation coactemoraie par prothèse totaie                                                                                                    | 220 Remplacement de l'antoution coordemonie par<br>DS50 Apha-thuissienie DS50 Mil61 Autres coarthroses primaires DAS<br>Mil61 Autres coarthroses primaires                                                                                                    |                                                                                                    | Z886           | Antécédents   | personnels ( | d'allergie aux analgésiques      |                    | D                 | AS         |
| M161 Autres counthroses primares<br>Code   Assoc Lubellé   Codes Actes - Ccam -                                                                                                    | M161 Autres counthroses primains                                                                                                    | 020 Remplacement de l'articulation coxofémorale par<br>30 e prothèse totale                                                                                                    | D560           | Alpha-thalass | émie         |                                  |                    | 0                 | AS         |
| Image: Code     ✓     Assoc     Libellé     ✓     Codes Actes - Ccam -     Image: Image: Im                                                                                                    | 🖓 Code 🗢 Assoc. Libellé 🗢 🛛 Codes Actes - Ccam - 👘 😭                                                                                                    | and the second second se | M161           | Autres coxart | hroses prim  | aires                            |                    |                   |            |
| Code     ▼     Assoc.     Libelie     ▼     Codes Actes - Ccam -     □     ■       NEIGA020     1     Remplacement de l'articulation concrémorale par prothiese totale                                                                                                    | Assoc. Libellé 🗢 Codes Actes - Ccam -                                                                                                    |                                                                                                    |                |               |              |                                  |                    |                   |            |
| NEKA020 1 Remplacement de l'articulation coxofémorale par prothèse totale                                                                                                    |                                                                                                    |                                                                                                    | 🗣 Code 🗢       | Assoc. Libe   | ile 🗢        | Lodes Actes - Ccam -             |                    | Ũ                 | M          |
|                                                                                                    | NEKA020 1 Remplacement de l'articulation coxofémorale par prothèse totale                                                                                                    |                                                                                                    | NEKA020        | 1 Rem         | placement o  | le l'articulation coxofémorale p | ar prothèse totale |                   |            |

|                                  | H100 Conjonctivite n                                        | nucopurulente                                          |            |                  |          |     |  |  |
|----------------------------------|-------------------------------------------------------------|--------------------------------------------------------|------------|------------------|----------|-----|--|--|
|                                  | Ptérygion                                                   |                                                        |            |                  |          |     |  |  |
|                                  | <b>1849</b> Hémorroïdes (s                                  | 9 1849 Hémorroïdes (sans complication), sans précision |            |                  |          |     |  |  |
|                                  | L235 Dermite allergi                                        | que de contact d                                       | lue à d'au | tres produits cl | himiques |     |  |  |
|                                  | Z886 Antécédents p                                          | ersonnels d'allerg                                     | gie aux an | algésiques       |          |     |  |  |
|                                  |                                                             |                                                        |            |                  |          |     |  |  |
| 000                              | Motifs d'Hosp                                               | pitalisation                                           |            |                  |          |     |  |  |
| Pramétrage<br>Praticien Ciblé Mi | des motifs d'hospitalisation<br>chèle PFEIFFER Groupe ORTHO |                                                        |            |                  |          |     |  |  |
| Tous                             | Importer 📲 Exporter 🔩                                       |                                                        |            |                  |          | 🕆 🖄 |  |  |
| 5                                | Motif d'hospitalisation 🗢                                   | DMI                                                    | DMS        | H.T. 🔽           | Groupe 🗢 |     |  |  |
| ANESTH                           | ABLATION DE PROTHESE DE HANCHE                              | 01:00                                                  | 15         | Hospit.          | ORTHO    | 1   |  |  |
| 0                                | ARTHROSCOPIE COXO-FEMORALE                                  | 01:00                                                  | 5          | Hospit.          | ORTHO    | 1   |  |  |
| CARDIO                           | ARTHROSCOPIE D'EPAULE**                                     | 00:50                                                  | 2          | Hospit.          | ORTHO    |     |  |  |
|                                  | ARTHROSCOPIE DE GENOU G                                     | 01:00                                                  | 2          | Hospit.          | ORTHO    |     |  |  |
| OKTHO                            | BOM*                                                        | 00:15                                                  | 3          | Hospit.          | ORTHO    |     |  |  |
|                                  | BUTEE D EPAULE*                                             | 01:30                                                  | 4          | Hospit.          | ORTHO    |     |  |  |
| FLASTIQUE                        | BUTEE DE HANCHE                                             | 01:30                                                  | 8          | Hospit.          | ORTHO    |     |  |  |
|                                  | CANAL CARPIEN                                               | 00:20                                                  | 0          | Ambu.            | ORTHO    |     |  |  |
|                                  | CHANGEMENT DE PROTHESE DE GENO                              | U*1 02:00                                              | 8          | Hospit.          | ORTHO    |     |  |  |
|                                  | CHANGEMENT DE PROTHESE DE HANC                              | HE 02:00                                               | 8          | Hospit.          | ORTHO    |     |  |  |
|                                  |                                                             |                                                        |            |                  |          |     |  |  |

Réserve de DAS actifs D560 Alpha-tha DAS actifs non présents !

Pour le Codage du Disgnostique comme pour le Codage des Actes, II est possible d'accéder à l'ensemble des Nomenclatures CIM 10, CCAM et Spécialités pour Ajouter au Dossier d'Hospitalisation un code qui n'était par pas prévu ou manquant dans le Bouquet initial.

Cliquer sur l'icône Ajouter Code (le + sur code barre).

Un clic droit sur le code permet de le lier définitivement au motif d'hospitalisation.

Il est possible, aussi, d'accéder à l'ensemble des **Bouquets** paramétrés et en sélectionner un autre ou recharger le **Bouquet** correspondant à l'intervention du Patient en cliquant sur **Charger un Bouquet**.

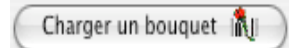

Désactiver 🗙 Historique